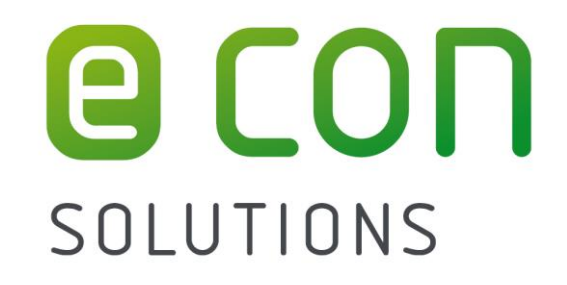

## Manual

# econ sens3

**3-Phase Multifunctional Measuring Instrument** 

with

**Logging Function** 

Version 3.0

## Contents

| Ger          | neral Information                                                                                                    | 1                                                                                                    |
|--------------|----------------------------------------------------------------------------------------------------|----------------------------------------------------------------------------------------------------|
| 1.1          | About this handbook                                                                                                    | 1                                                                                                    |
| 1.2          | Required basic knowledge                                                                                                    | 1                                                                                                    |
| 1.3          | Warnings                                                                                                    | 2                                                                                                    |
| 1.4          | Safety symbols on the instrument                                                                                                    | 3                                                                                                    |
| 1.5          | Explanation of symbols                                                                                                    | 3                                                                                                    |
| 1.6          | Intended use of the product                                                                                                    | 4                                                                                                    |
| 1.7          | Disposal instructions                                                                                                    | 4                                                                                                    |
| 1.8          | Warranty conditions                                                                                                    | 4                                                                                                    |
| 1.9          | Disclaimer                                                                                                    | 5                                                                                                    |
| 1.10         | Registration                                                                                                    | 5                                                                                                    |
| Des          | cription of the instrument                                                                                                    | 6                                                                                                    |
| 2.1          | Special features                                                                                                    | 7                                                                                                    |
| Sco          | pe of delivery and receiving inspection                                                                                                    | 8                                                                                                    |
| Ass          | embly                                                                                                    | 10                                                                                                    |
| 4.1          | Tools                                                                                                    | . 10                                                                                                    |
| 4.2          | Point of installation                                                                                                    | . 10                                                                                                    |
| 4.3          | Installation position                                                                                                    | . 10                                                                                                    |
| 4.4          | Installation space and ventilation                                                                                                    | . 11                                                                                                    |
| 4.5          | Disassembly                                                                                                    | . 12                                                                                                    |
| Cor          | nection of the instrument                                                                                                    | 13                                                                                                    |
| 5.1          | Safety instructions                                                                                                    | . 13                                                                                                    |
| 5.2          | Overview of connections                                                                                                    | . 14                                                                                                    |
| 5.3          | Voltage measurement connection                                                                                                    | . 15                                                                                                    |
| 5.4<br>Alter | Supply voltage connection<br>native voltage supply with 12 to 24V DC                                                                                                    | . 17<br>. 18                                                                                                    |
| 5.5<br>Insta | Current measurement connection                                                                                                    | . 19<br>. 19                                                                                                    |
| 5.6<br>Mod   | Ethernet connection                                                                                                    | . 21                                                                                                    |
| Cabl         | e recommendation                                                                                                    | .21                                                                                                    |
| 5.7<br>Cabl  | Modbus RTU connection                                                                                                    | . 22<br>. 23                                                                                                    |
| 5.8          | Multiple I/O connection                                                                                                    | . 24                                                                                                    |
|              | Ger<br>1.1<br>1.2<br>1.3<br>1.4<br>1.5<br>1.6<br>1.7<br>1.8<br>1.9<br>1.10<br>Des<br>2.1<br>Sco<br>Ass<br>4.1<br>4.2<br>4.3<br>4.4<br>4.5<br>Cor<br>5.1<br>5.2<br>5.3<br>5.4<br>Alter<br>5.5<br>Insta<br>5.5<br>Insta<br>5.6<br>Modil<br>5.7<br>Cabil<br>5.8<br> | General Information      1.1    About this handbook      1.2    Required basic knowledge      1.3    Warnings      1.4    Safety symbols on the instrument      1.5    Explanation of symbols      1.6    Intended use of the product      1.7    Disposal instructions      1.8    Warranty conditions      1.9    Disclaimer      1.10    Registration      Description of the instrument |

|   | Oper<br>Digita<br>Digita<br>Input<br>Anale | n collector output<br>al output (pulse)<br>al input (pulse input)<br>for potential free contact<br>og output 4 to 20 mA     | 25<br>26<br>27<br>27<br>28 |
|---|--------------------------------------------|----------------------------------------------------------------------------------------------------|----------------------------|
|   | Analo<br>Analo                             | og input 4 to 20 mA<br>og input 0 to 10V/30 V                                                                               | 28<br>28                   |
|   | 5.9<br>Grou<br>Cabl                        | Shielding of connection cables<br>nding of the Modbus RTU, multiple I/O port, and Ethernet cables<br>e routing instructions | 29<br>29<br>30             |
|   | 5.10<br>3-Ph<br>3-Ph<br>1-Ph<br>Func       | Connection examplesase/4-conductor system with any loadase/3-conductor system with any loadase system                       | 31<br>31<br>31<br>32<br>32 |
| 6 | Dis                                        | play and control elements                                                                                                   | 33                         |
| 7 | Initi                                      | al operation                                                                                                    | 34                         |
| 8 | Оре                                        | ration and parameterization                                                                                                 | 35                         |
|   | 8.1                                        | Opening the web interface                                                                                                   | 35                         |
|   | 8.2                                        | Home menu                                                                                                    | 36                         |
|   | 8.3<br>"Pha                                | Measurement menu<br>se check" installation test routine                                                                     | 37<br>39                   |
|   | 8.4                                        | Analysis menu                                                                                                    | 41                         |
|   | 8.5                                        | Input / output menu (LOG version)                                                                                           | 43                         |
|   | 8.6                                        | Events menu (PRO version)                                                                                                   | 44                         |
|   | 8.7                                        | Export menu                                                                                                    | 45                         |
|   | 8.8                                        | Contact menu                                                                                                    | 47                         |
|   | 8.9                                        | Help menu                                                                                                    | 47                         |
|   | 8.10<br>Gene                               | Config menu                                                                                                    | 47<br>48                   |
|   | Date                                       | submenu                                                                                                    | 48                         |
|   | Elect                                      | rical submenu                                                                                                    | 50<br>51                   |
|   | Elect                                      | rical advanced submenu                                                                                                    | 53                         |
|   | Even                                       | / Output submenu (LOG version)<br>ts submenu (PRO version)                                                                  | 54<br>61                   |
|   | Mode                                       | bus submenu                                                                                                    | 65                         |
|   | Lang                                       | uage / Measurement Details submenu                                                                                          | 71<br>71                   |
|   | Auto                                       | save submenu                                                                                                    | 73                         |
|   | Pass                                       | word submenu                                                                                                    | 74                         |
|   | Settii<br>Sveta                            | ngs File submenu                                                                                                    | 75<br>75                   |
|   | Optic                                      | ons submenu                                                                                                    | 76                         |
|   | Upda                                       | ate submenu                                                                                                    | 76                         |
| 9 | Mai                                        | ntenance and Service                                                                                                    | 77                         |

## Contents

| 9.1  | Adjustment / Calibration7                        | 7 |
|------|--------------------------------------------------|---|
| 9.2  | Cleaning7                                        | 7 |
| 9.3  | Firmware update7                                 | 7 |
| 9.4  | Reset7                                           | 8 |
| 9.5  | Repair7                                          | 8 |
| 10 T | roubleshooting7                                  | 9 |
| 10.1 | FAQ7                                             | 9 |
| 10.2 | Email contact7                                   | 9 |
| 10.3 | RMA7                                             | 9 |
| 11 T | echnical Data8                                   | 0 |
| 11.1 | econ sens3 basic instrument8                     | 0 |
| 11.2 | econ sens3 measuring coils8                      | 5 |
| 11.3 | Storage capacity of the measurement data memory8 | 5 |
| 11.4 | Factory settings8                                | 5 |
| 12 A | ppendix8                                         | 6 |
| 12.1 | Measuring parameters and their meaning8          | 6 |
| 12.2 | Revision History8                                | 7 |

## 1 General Information

### 1.1 About this manual

This manual describes the econ sens3 Multifunctional Measuring Instrument. It represents a part of the product and is intended for:

- Planners
- Operators
- Start-up engineers
- Service and maintenance personnel.

This manual should be read before using the product and should be kept available for reference for the entire life of the product.

For questions and/or technical support relating to the product, please contact:

econ solutions GmbH Heinrich-Hertz Straße 25 75334 Straubenhardt Phone +49 (0)7082 7919-200 Fax +49 (0)7082 7919-230 info@econ-solutions.de www.econ-solutions.de

## 1.2 Required basic knowledge

Only qualified personnel should handle the product/system described in this documentation, taking into account the documentation relating to the respective activity, particularly the warnings and safety instructions contained therein.

Qualified personnel are persons who, based on their training and experience, are able to recognize the risks and avoid the potential hazards involved in the handling of these products/systems and who are familiar with the safety regulations and standards applicable to the assembly and connection of the products/systems.

#### 1.3 Warnings

This handbook contains warnings that must be heeded to ensure the personal safety of the user and to avoid property damage. Warnings regarding personal safety feature a warning triangle (general warning symbol). Information concerning property damage only does not feature a warning triangle. Depending on the hazard level, the warnings are shown in descending order as follows:

## Danger !

Means that serious bodily harm or even death **will** occur if the relevant safety measures are not taken.

## Warning !

Means that serious bodily harm or even death **can** occur if the relevant safety measures are not taken.

## Caution !

With a warning triangle means that minor bodily harm **can** occur if the relevant safety measures are not taken.

#### Caution !

Without a warning triangle means that property damage **can** occur if the relevant safety measures are not taken.

#### Attention !

Without a warning triangle means that an adverse event can occur if the relevant safety measures are not taken.

If multiple hazard levels apply, the highest level warning will always be used. If a warning about personal injury is indicated in a warning sign with a warning triangle, a property damage warning can be included in the same warning sign.

## 1.4 Safety symbols on the instrument

The documentation should always be consulted if the general warning symbol is shown, as well as the warning symbol for the danger of electric shock.

| • | Ethernet<br>LAN TCP/IP                                               | GND<br>B -<br>A +<br>24V<br>AU<br>ModBus               | (02  (02  (02  (03  (04  (04  (04  (04  (04  (04  (04  (04  (04  (04  (04  (04  (04  (04  (04  (04  (04  (04  (04  (04  (04  (04  (04  (04  (04  (04  (04  (04  (04  (04  (04  (04  (04  (04  (04  (04  (04  (04  (04  (04  (04  (04  (04  (04  (04  (04  (04  (04  (04  (04  (04  (04  (04  (04  (04  (04  (04  (04  (04  (04  (04  (04  (04  (04  (04  (04  (04  (04  (04  (04  (04  (04  (04  (04  (04  (04  (04  (04  (04  (04  (04  (04  (04  (04  (04  (04  (04  (04  (04  (04  (04  (04  (04  (04  (04  (04  (04  (04  (04  (04  (04  (04  (04  (04  (04  (04  (04  (04  (04  (04  (04  (04  (04  (04  (04  (04  (04  (04  (04  (04  (04  (04  (04  (04  (04  (04  (04  (04  (04  (04  (04  (04  (04  (04  (04  (04  (04  (04  (04  (04  (04  (04  (04  (04  (04  (04  (04  (04  (04  (04  (04  (04  (04  (04  (04  (04  (04  (04  (04  (04  (04  (04  (04  (04  (04  (04  (04  (04  (04  (04  (04  (04  (04  (04  (04  (04  (04  (04  (04  (04  (04  ))) | • |
|---|----------------------------------------------------------------------|--------------------------------------------------------|----------------------------------------------------------------------------------------------------|---|
|   | Consolutions GmbH<br>Heinrich-Hertz Straße<br>Gemany<br>Serial: 0000 | sens 3                                                 | Betriebsspannung /<br>Auxiliary Input:<br>100240V ~,50/60 Hz,6VA<br>Messspannungs-Eingang /<br>Voltage measuring Input:<br>3~ max 277 / 480V, 50/60 Hz,<br>CAT III                                                                                                    |   |
|   | Stromspulen<br>Current Coils                                         | Betriebsspannung<br>Auxiliary Voltage<br>PRI<br>N<br>N | Messspannung<br>Voltage Measurement                                                                                                    | • |

Figure 1: Safety symbols on the instrument

## 1.5 Explanation of symbols

Table 1 shows the safety symbols used on the instrument.

| Symbole |        |                                                     |  |  |
|---------|--------|-----------------------------------------------------|--|--|
| Nr.     | Symbol | Bedeutung                                           |  |  |
| 1       |        | allgemeines Warnzeichen                             |  |  |
| 2       |        | Warnung, Möglichkeit eines elektrischen<br>Schlages |  |  |
| 3       | 3~     | 3-Phasen-Wechselstrom                               |  |  |
| 4       | ~      | Wechselstrom                                        |  |  |
| 5       |        | Anschluss für Erde<br>(Funktionserde)               |  |  |

Table 1: Explanation of symbols

### 1.6 Intended use of the product

## Warning !

The econ sens3 3-phasen multifunctional measuring instrument is intended exclusively for recording of electrical values such as voltage, current, output, energy, etc. in building installations and distributing systems. The measured and recorded data can be transmitted over internal interfaces to higher-level systems (e.g. monitoring systems).

It is intended for installation in stationary, weather-proof interior spaces.

The admissible operating conditions named in this documentation must be met and the instructions must be followed. Operation of the instrument outside of its specification or its intended use can compromise the protection supported by the instrument.

Voltage measurement inputs are designed for measurement in low-voltage networks in which rated voltages up to 300V conductor to earth and surge voltages of overvoltage category III can occur. Current must be measured exclusively with the current sensors included in the scope of delivery by econ solutions GmbH (Rogowski coils, referred to in this document as "econ coils").

## 1.7 Disposal instructions

The econ sens3 energy consumption meter contains a small integrated lithium battery. Used batteries should never be disposed of in household trash but should be delivered instead to a collection point for used batteries.

Disposal must be carried out in compliance with national and local regulations in the normal process for reusable material.

#### 1.8 Warranty conditions

econ solutions GmbH assumes no liability or warranty whatsoever for consequences resulting from improper use, particularly in case of failure to follow the instructions for use and installation. The user is responsible for ensuring that the instrument is not operated outside of the specified technical parameters.

Any unauthorized change or modification of the instrument, as well as unauthorized repairs, represent "misuse" and/or "negligence" in the context of the warranty for the product and consequently excludes the warranty for coverage of potential consequential damage. The right to claim under guarantee will also be invalidated.

#### 1.9 Disclaimer

The content of this document was compiled with great care and checked for consistency with the product in hardware and software. Nevertheless, discrepancies cannot be ruled out. Therefore, no obligation or warranty of any kind exists with regard to the information contained in this handbook. Consequently, the authors, companies, and publisher assume no resulting or other liability occurring in any manner from the use of this information or parts of it, including the infringement of patent rights and other rights of third parties that could result from such use.

#### 1.10 Registration

Register your econ sens3 at <u>www.econ-sens.com</u> and receive the latest firmware updates automatically by email.

To upload firmware updates, see the Update submenu in Chapter 8.10.

## 2 Description of the instrument

econ sens3 is a compact, versatile energy consumption meter with web interface and memory function.

It measures voltage, current, and active and apparent power of the individual phase, as well as the voltage between PE and the neutral conductor.

In the calculation of output, econ sens3 can differentiate between generated and consumed power. Energy consumption values calculated from the output data are displayed for the user over the web interface.

For forwarding of measurement data to potentially connected energy monitoring systems or similar systems, the following alternative interfaces are available:

- 4 multiple IO ports that can optionally be configured as:
  - Open collector output Digital pulse output 4 to 20mA output
  - 4 to 20mA input
  - 0 to 10/30V input
  - Input for potential free contact
- Modbus TCP
  Modbus RTU (RS-485)

With the econ sens3 the active, reactive, and apparent power, the current, and the voltage for each phase, as well as other measurements, can be recorded via the Modbus interface (see the *Modbus* submenu in Chapter 8.10).

From each input signal (voltages and currents), 1,024 discrete measurements are recorded over the duration of 5 periods and subsequently evaluated.

At the same time, input voltages are sampled with 160 kHz. This sampling is used to record the wave form. These wave forms are stored for various event records.

The econ sens3 has a 4-GB memory for storing measured values and events. The second measured values are stored for the last 7 days; the minute measured values, for the last 39 days; the interval values (10 or 15 minutes), for the last 13 months; and the daily values, for the last 10 years. For correct documentation, the date and time must be set. The mean, the min values, and the max values are saved after each interval. The interval is expressed in seconds and can be 600s (10 min), 900s 15 min), or 1200s (20 min).

## 2.1 Special features

- For 1, 3, and 4-wire systems with any load
- Modbus TCP
- 4 independent multiple IO ports
- Modbus RTU (RS-485)
- Current value recording of U,I,P,Q, and power factor per phase, as well as average and total values
- Event and curve recording (PRO Version)
- Current measuring range up to 400 or 3000 A / phase (depending on coil set)
- No additional transformer required
- Integrated web interface for easy and quick data collection and for configuration
- Fast installation, even during operation\*

## \*Warning !

For acquisition of amperage, the consumer to be measured does not necessarily have to be shut down, as the Rogowski coils can be opened and placed around an insulated conductor. Before connecting the voltage path, ensure that the system was disconnected from the power supply. Applicable safety regulations for working with electrical systems must be obeyed.

## **3** Scope of delivery and receiving inspection

#### Scope of delivery for base unit:

| Scope of delivery for base unit                                                  |        |                                                                         |  |  |
|----------------------------------------------------------------------------------|--------|-------------------------------------------------------------------------|--|--|
| Quantity Art No. Description                                                     |        |                                                                         |  |  |
| 1                                                                                | 241756 | econ sens3 Multifunctional Measurement Instrument<br>(hat-rail module)  |  |  |
| 1 238281 econ sens3 Connector Kit<br>(consisting of 4 pluggable screw terminals) |        | econ sens3 Connector Kit<br>(consisting of 4 pluggable screw terminals) |  |  |

| Accessories available for delivery |         |                                                                                                    |  |
|------------------------------------|---------|----------------------------------------------------------------------------------------------------|--|
|                                    | Art No. | Description                                                                                                    |  |
|                                    | 235017  | econ Coil (Rogowski coil set for current measurement), length 200mm, measuring range 3 to 400A                                        |  |
|                                    | 235018  | econ Coil (Rogowski coil set for current measurement), length 400mm, measuring range 3 to 3000A                                       |  |
|                                    | 238281  | econ sens3 Connector Kit<br>(consisting of 4 pluggable screw terminals)                                                               |  |
|                                    | 236341  | econ Standard Power Supply 24V DC for alternative supply of the instrument over protective extra-low voltage                          |  |
|                                    | 238975  | econ sens3 V-KIT, Safety Test Lead Set for connection to the voltage path via magnetic probes (for mobile and temporary measurements) |  |

Table 2: Scope of delivery and accessories

#### **Receiving inspection:**

The trouble-free and safe operation of this instrument requires proper transport and appropriate storage, installation, and assembly, as well as careful operation and maintenance, if needed. If it can be assumed that a safe operation of the instrument is no longer possible, the instrument should be taken out of operation immediately and secured against unintentional start-up. Unpacking and packing should be performed with the usual care without the use of force and only with appropriate tools.

Before installation, visually inspect the instrument for the following:

- Damage to the packaging
- Completeness of the package contents
- Visible outer damage to the instrument.

Please contact your econ sales partner if one or more of the above conditions are present.

## Warning!

Damaged instruments must not be installed or taken into operation. The result can be serious bodily harm, including death, or property damage.

It should be assumed that a safe operation is no longer possible if, for example, the instrument also

- No longer works in spite of an intact power supply
- Was exposed for an extended period to unfavorable conditions (e.g. storage outside the permissible climate limits without adjustment to the indoor climate, condensation, or similar conditions) or to transport stresses (e.g. drop from a greater height even without visible outer damage, or the like).

#### Attention!

#### Avoid condensation.

Sudden temperature changes can cause condensation, which can impair the function of the instrument. Store the instrument for at least 2 hours at the point of installation before beginning with the assembly.

## 4 Assembly

#### 4.1 Tools

Flat head screwdriver

## 4.2 Point of installation

The econ sens3 Multifunctional Measuring Instrument is intended for stationary installation in building installations and in distributing systems in enclosed areas.

## Warning!

Operate the instrument only in a safe location. Failure to comply with this rule can result in serious bodily harm, including death, or property damage.

The installer of the instrument is responsible for ensuring that the point of installation is selected in such a way that only qualified personnel have access.

## 4.3 Installation position

The econ sens3 energy consumption meter was designed for installation on a top-hat rail (TS35). To do this, slide the instrument onto the top-hat rail with the upper retaining collar, move the metal base bar downwards against the spring force with the flat head screwdriver, and bring the instrument into a horizontal position (see Fig. 2). The instrument latches into the top-hat rail when the metal base bar is released.

The instrument must be installed vertically so that the display elements and their captions are clearly readable in correct orientation.

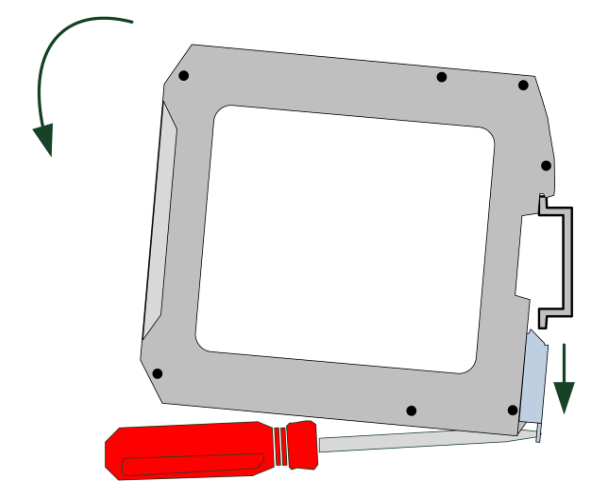

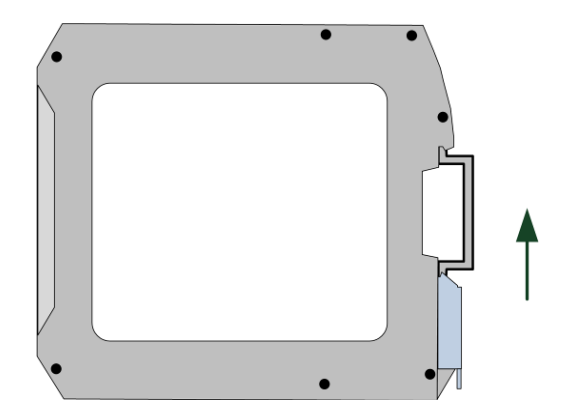

Figure 2: Installation of the econ sens3

### 4.4 Installation space and ventilation

To maintain the permissible operating temperature, adequate distances from adjacent components must be kept. Dimensions can be found in the Chapter entitled "Technical Data / Dimension Drawings".

Plan additional space for:

- Ventilation:

The econ sens3 Multifunctional Measuring Instrument corresponds, with its 22.5 mm installation depth to 1.3 subunits. Maintain a distance of 6 mm from neighboring devices on both sides of the instrument. Consequently, the instrument occupies exactly 2 subunits at 17.5 mm each.

- Wiring
- Plug connectors, incl. cable feed (e.g. RJ45 Ethernet) on the top side of the instrument
- **Plug connectors, incl. cable feed** (e.g. RJ12 coil connection) on the bottom side of the instrument

#### Attention!

#### Damage from moisture

Moisture or dampness can impair the functioning capability of the components.

Do not operate the components in very humid or wet environments. Comply with the specified ambient conditions of the instrument. These are found under Technical Data in Chapter 11.

#### Caution!

#### **Ensure ventilation**

Without adequate ventilation, the components can become damaged. Ensure that a minimum distance is kept from adjacent devices. Comply with the specified ambient conditions of the instrument. These are found under Technical Data in Chapter 11.

## 4.5 Disassembly

#### Decommissioning

Ensure that the instrument was shut down before beginning the disassembly.

#### Tools

Flat head screwdriver

#### **Disassembly steps**

Disassembly of the instrument is carried out as shown in Fig. 3. Move the metal base bar downwards against the spring force and swivel the instrument upwards and out of the horizontal position. Then take the instrument down off the top-hat rail.

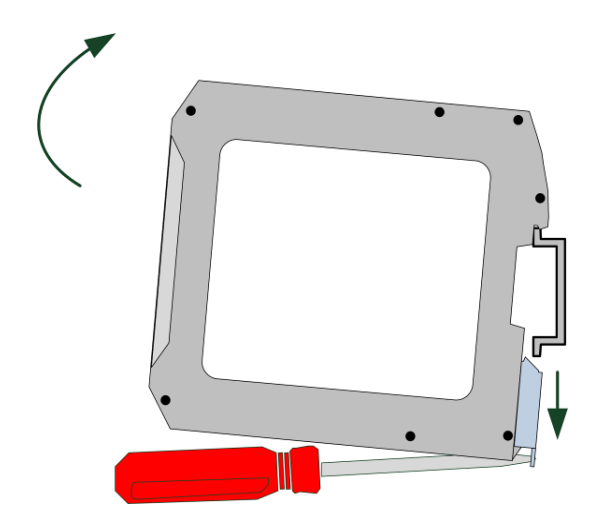

Figure 3: Disassembly of the econ sens3

#### Attention!

Make sure no tools or other objects that may cause a safety hazard are left behind at the installation point after assembly or disassembly!

## 5 Connection of the instrument

#### 5.1 Safety instructions

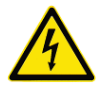

### /!\Danger!

#### **Dangerous voltages**

**Failure to comply will result in bodily harm, including death, or property damage.** Disconnect the system from the power supply before beginning the work.

#### Attention!

#### Incorrect mains voltage can destroy the instrument

Ensure that the mains voltage agrees with the voltage specified on the nameplate before connecting the instrument.

#### Notice

#### **Qualified Personnel**

The term qualified personnel in the context of safety notices in the user documentation refers to persons who are familiar with the installation, assembly, commissioning, and operation of the product and have the qualifications necessary for their respective activities, e.g.:

• Training or instruction and/or authorization for operation and servicing of the instruments / systems in accordance with the safety engineering standards for electrical circuits and instruments.

• Training or instruction in accordance with the safety engineering standards for the care and use of appropriate safety equipment.

• Training in first aid.

## 5.2 Overview of connections

All connections of the econ sens3, with the exception of the connection for current measurement (3) and the Ethernet interface (4), are designed as pluggable screw terminals.

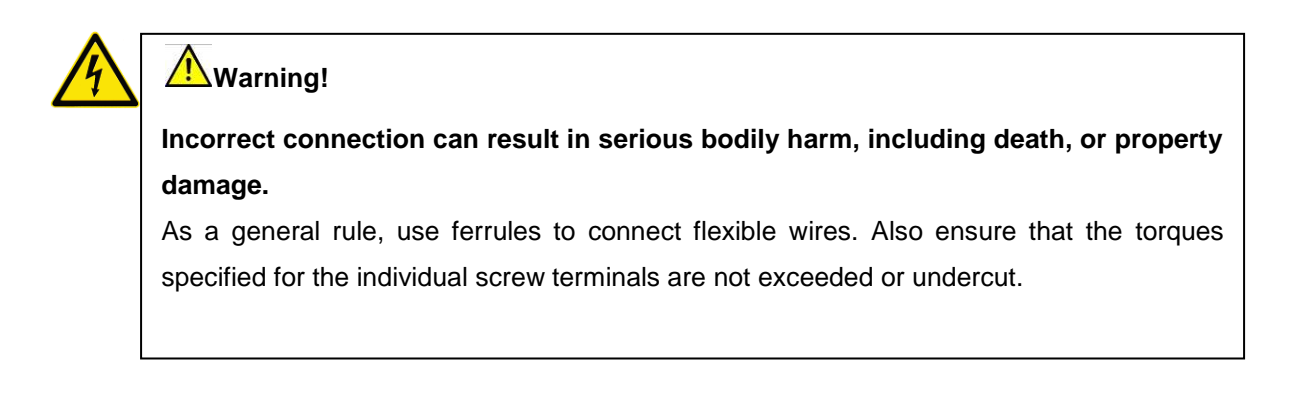

Figure 4 shows the arrangement of the connections of the econ sens3.

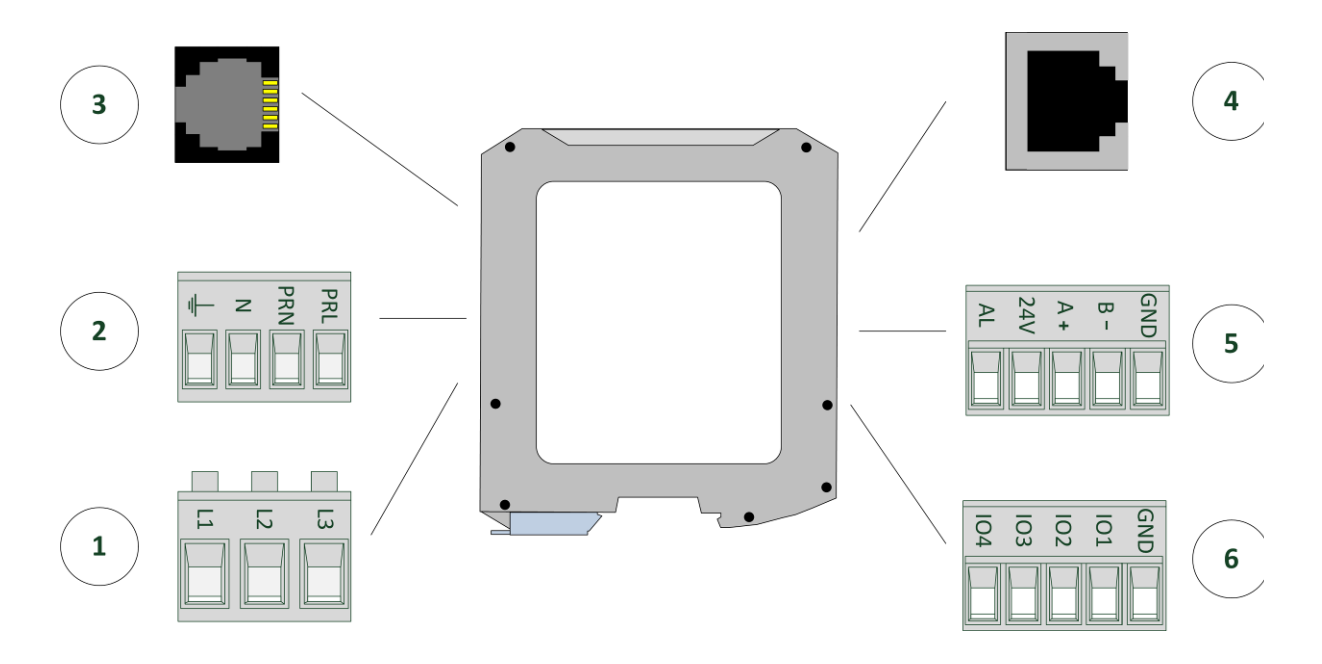

Figure 4: Connections of the econ sens3

Additional details on assignment of the individual connections can be found in subsequent chapters.

#### 5.3 Voltage measurement connection

| 1 Voltage measurement connection |      |                         |          |  |  |
|----------------------------------|------|-------------------------|----------|--|--|
| Pin No.                          | Name | Function                |          |  |  |
| 1                                | L1   | Connection for Phase L1 | L1<br>L3 |  |  |
| 2                                | L2   | Connection for Phase L2 |          |  |  |
| 3                                | L3   | Connection for Phase L3 |          |  |  |

The econ sens3 Multifunctional Measuring Instrument can be used for voltage measurement in TN, TT, and IT systems. The voltage measurement is designed for overvoltage category 300V CATIII (rated surge voltage 4kV).

The econ sens3 is suited for voltage measurements in the frequency range of 45 to 65Hz. Fig. 5 shows the connection of the voltage measurement input to the network.

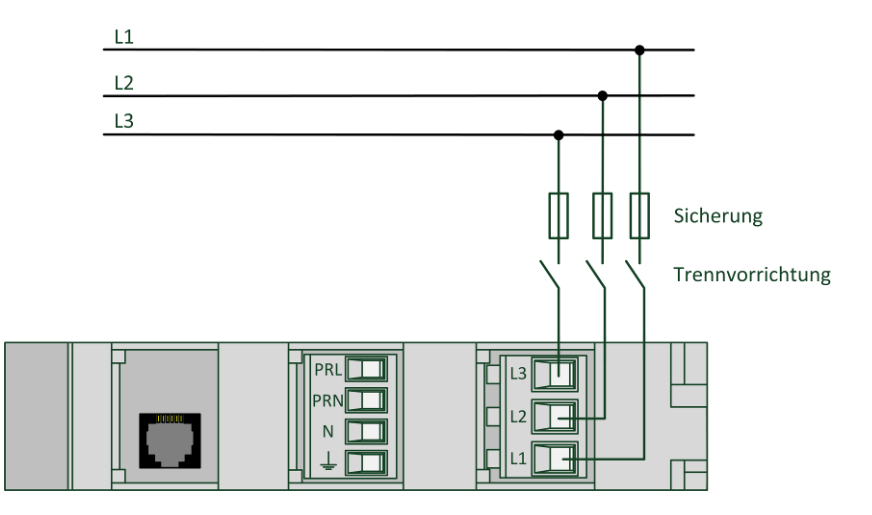

Figure 5: Connection of measuring voltage

When connecting the voltage measurement, the following must be noted:

#### 1.) Disconnect device:

An appropriate disconnect device must be installed upstream of the econ sens3 voltage measurement input in order to disconnect the instrument from the current and voltage supply. This disconnect device must be

- Installed close to the instrument and easy for the user to access
- Marked as disconnect device for the instrument.

#### 2.) Protection of voltage measurement inputs

## Caution!

Unprotected voltage measurement inputs can lead to damage to the instrument and system. Secure the instrument at all times with an IEC approved 10A fuse, an IEC approved 10A circuit breaker, or additional safety device.

#### 3.) Measuring voltages and measuring currents must originate from the same network.

#### 4.) Synchronous phase connection

Phases must be connected in the same sequence as the terminals, as the terminal assignments cannot be changed in the software parameterization.

## 5.4 Supply voltage connection

| 2 Supply / auxiliary connection |      |                                             |  |  |  |
|---------------------------------|------|---------------------------------------------|--|--|--|
| Pin No.                         | Name | Function                                    |  |  |  |
| 1                               |      | Connection for functional earth (PE)        |  |  |  |
| 2                               | Ν    | Connection for neutral conductor            |  |  |  |
|                                 |      | Connection for neutral conductor to current |  |  |  |
| 3                               | PRN  | supply                                      |  |  |  |
| 4                               | PRL  | Connection of a phase to current supply     |  |  |  |

Operation of the econ sens3 requires a supply voltage of 100 to 240 VAC. Fig. 6 shows the connection of the supply input to the network. Connection examples for 1 and 3-phase networks are found in Chapter 5.10.

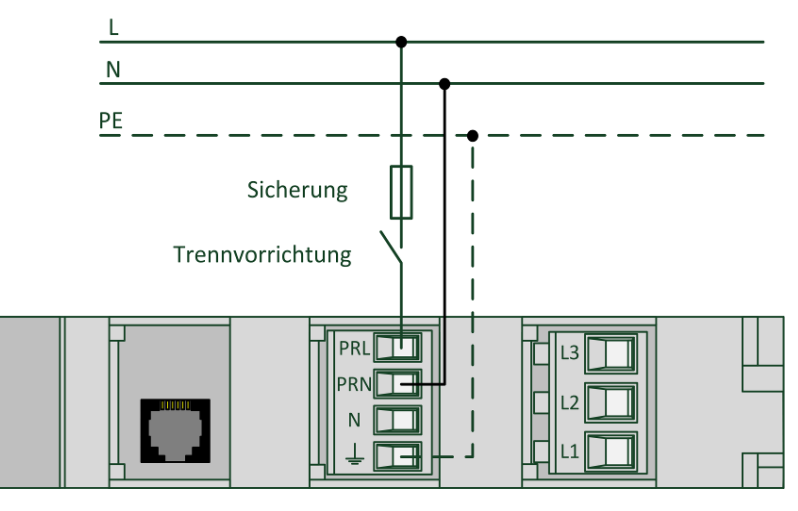

Figure 6: Connection of supply voltage

When connecting the supply voltage, the following must be noted:

#### 1.) Disconnect device:

An appropriate disconnect device must be installed upstream of the econ sens3 "supply" connection in order to disconnect the instrument from the current and voltage supply. This disconnect device must be

- Installed close to the instrument and easy for the user to access
- Marked as disconnect device for the instrument.

#### 2.) Protection of voltage measurement inputs

#### Caution!

Unprotected supply voltage can lead to damage to the instrument and system. Secure the instrument at all times with an IEC approved 1A fuse, an IEC approved 1A circuit breaker, or additional safety device.

The connection is a "functional earth" connection. It diverts disturbances that act on the digital I/O and the RJ45 connector.

Connect the functional earth to the equipotential bonding bar in the control cabinet.

#### Alternative voltage supply with 12 to 24V DC

As an alternative to the AC voltage supply, the instrument can also be supplied with 12 to 24 VDC. However, this is not carried out over the AC supply voltage connection, but instead over the Modbus RTU interface connector. Fig. 7 shows the supply of the instrument with 24 VDC.

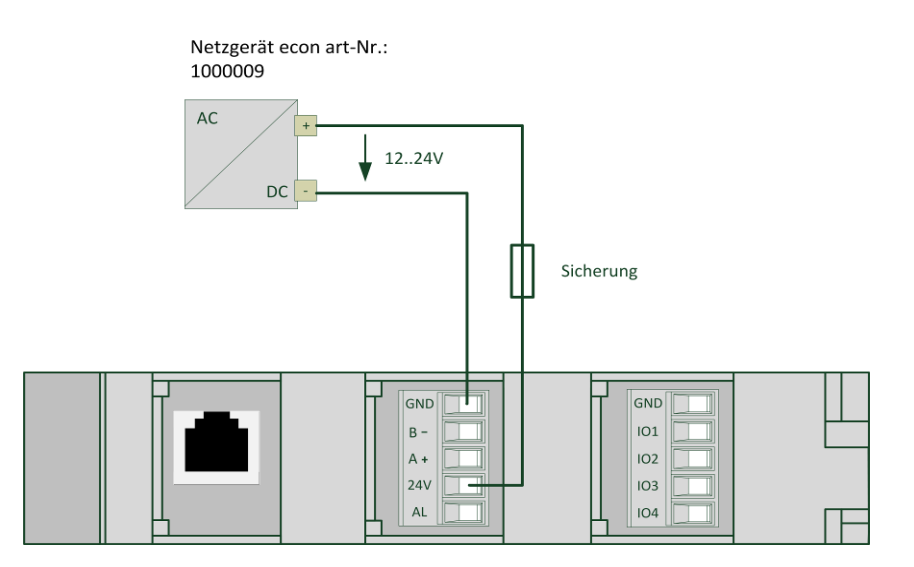

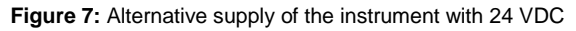

Ensure correct polarity of the DC voltage during connection.

## Caution!

Unprotected or reversed polarity supply voltage can lead to damage to the instrument or the system. Secure the instrument at all times with an IEC approved 2 A fuse or additional safety device.

### 5.5 Current measurement connection

Current measurement with the econ sens3 is not performed over transformers but instead over the econ sens3 coils (Rogowski coils) included in the scope of delivery.

### Installation of the current sensors

To install the current sensors (Rogowski coils), place these as shown in Fig. 8 around the conductor to be measured. This can be a cable or also an **insulated** power rail.

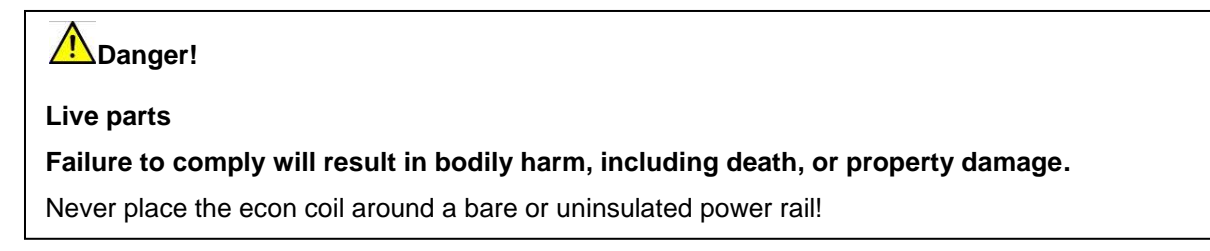

Push the free cable end into the end of the coil until it latches in place. The coil must form a closed circuit around the conductor.

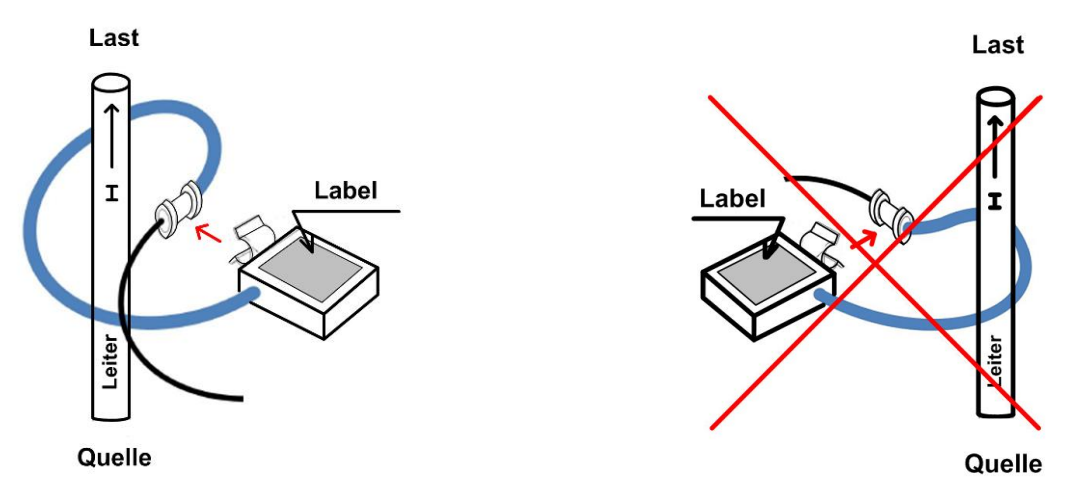

Figure 8: Installation of the current sensors

#### **Current direction**

The label affixed to the coil must be oriented in such a way that it points toward the user. This ensures correct direction of flow of the current through the coil.

Also make sure that the respective sensor matches the phase of the voltage path (coil L1 to phase L1, etc.).

#### Orientation of the coil relative to the current flow

If possible, secure the coil around the conductor (cable, insulated power rail, or the like) with a cable tie. Make sure that the coil does not take on too large of a phase displacement (see Fig. 9).

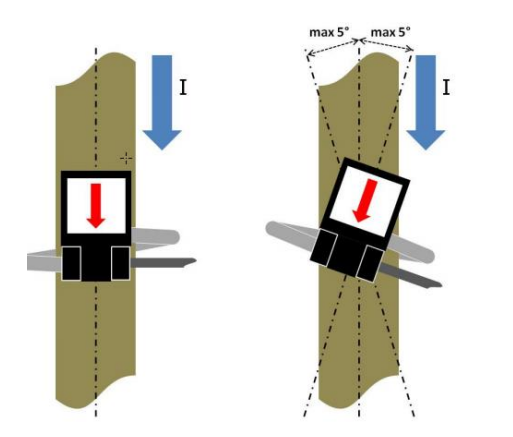

With a phase displacement  $> \pm/-5^{\circ}$  the rel. measuring deviation also increases and thus the rel. deviation of the measured amperage and the resulting computed values (e.g. output).

Figure 9: Phase displacement of the current sensors

Unlike conventional transformers, the design of the econ coils guarantees that there is no danger from open secondary connections.

#### 5.6 Ethernet connection

The econ sens3 energy consumption meter includes a 100Base-T network connection over which the web interface can be opened. This connection can be directly established with a PC or a node, such as hubs or switches. For this purpose, connect the sens3 to a patch cable (1:1) with your hub/switch or directly to your PC (via crossover cable).

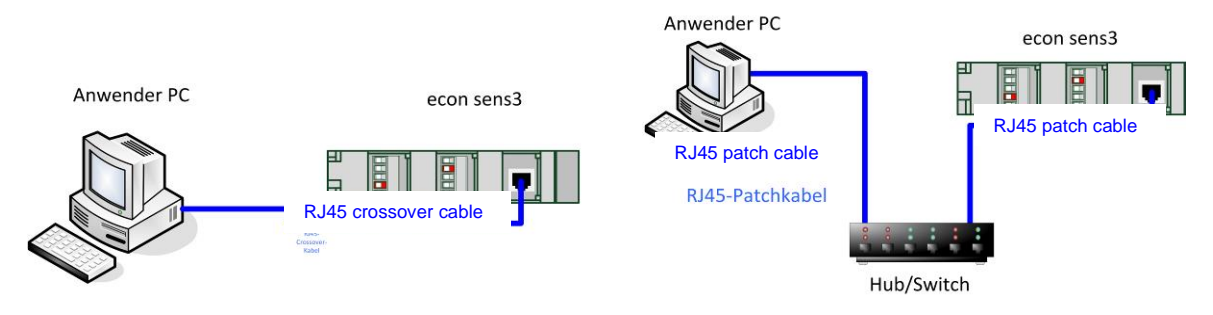

Figure 10: Ethernet connection

Further information concerning IP address settings, etc., is included under Initial Operation in Chapter 7.

#### Modbus TCP

Over the network connection of the econ sens3, measurement values and events (PRO version) can be retrieved via the Modbus protocol. Parameter settings are made in the *Modbus* submenu in Chapter 8.10. The associated register addresses are also found in this chapter.

#### **Cable recommendation**

A cat 5 or higher twisted pair and shielded data cable is recommended for data transfer. Additional recommendations for installation and shielding of connecting cables for all data interfaces can be found in Chapter 5.9 of this handbook.

#### Attention!

#### Disturbance of other network devices from incorrect network settings

Incorrect network settings can impair or disturb the functions of other network devices. Make sure at commissioning that there are no duplicate IP addresses in the same network.

## 5.7 Modbus RTU connection

| 5 MODBUS RTU connection |       |                                     |                          |  |  |
|-------------------------|-------|-------------------------------------|--------------------------|--|--|
| Pin No.                 | Name  | Function                            |                          |  |  |
| 1                       | Alarm |                                     |                          |  |  |
| 2                       | 24V   | Input for supply over 24 VDC        | GNI<br>B -<br>A +<br>241 |  |  |
| 3                       | B-    | Data cable B (-) MODBUS RTU         |                          |  |  |
| 4                       | A+    | Data cable A (+) MODBUS RTU         |                          |  |  |
| 5                       | GND   | Shared GND connection for A+ and B- |                          |  |  |

Over the Modbus RTU RS485 protocol, the values can be retrieved according to the *Modbus* submenu in Chapter 8.10.

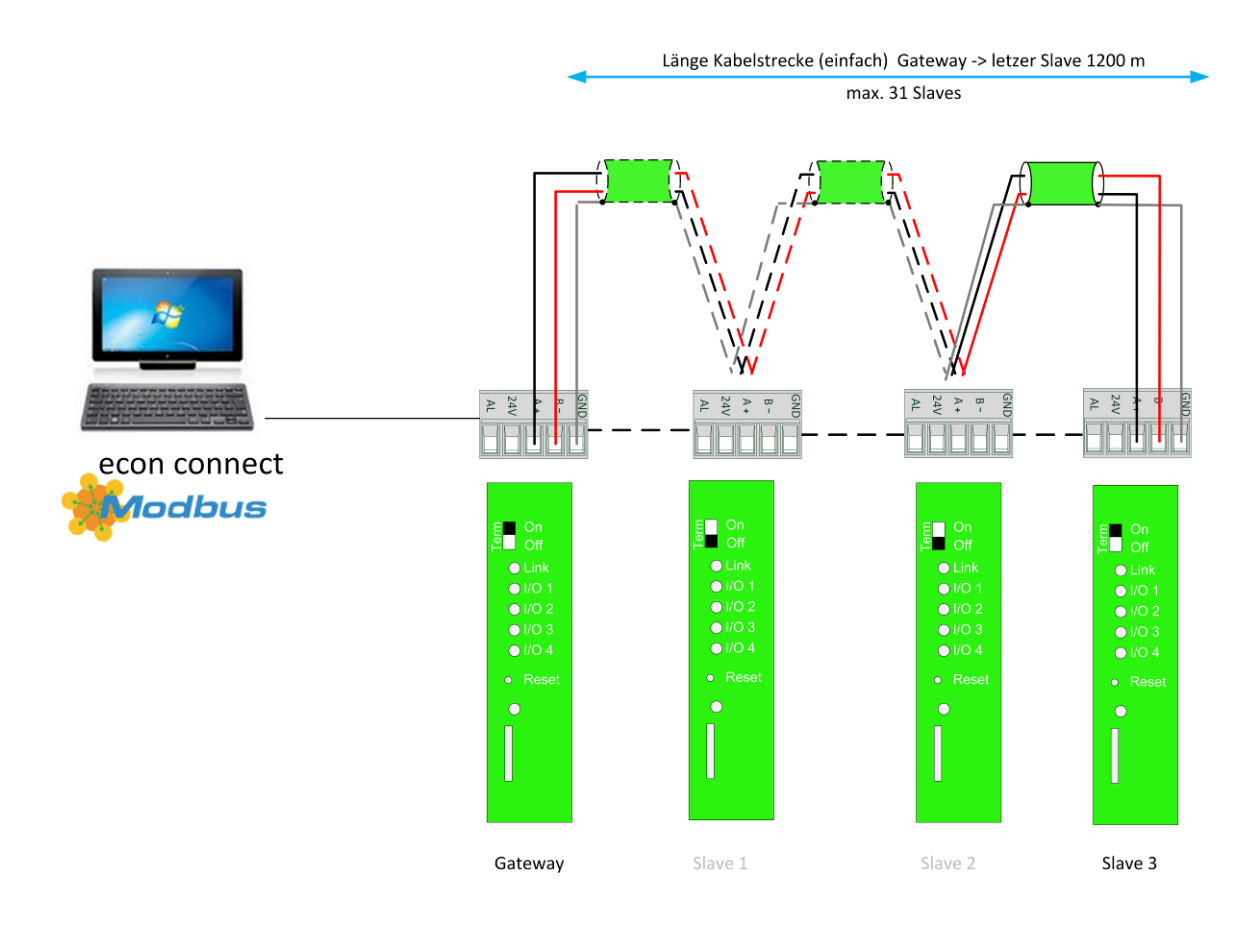

Figure 11: Assignment of Modbus RTU interfaces (here with econ sens3 as gateway)

In order to use Modbus RTU, a Modbus master is required. Up to 32 participants can be interconnected in a segment. For more than 32 participants, repeaters (line amplifiers) must be used to connect the individual segments. The devices are connected in a line structure as shown in Fig. 11. Other bus topologies, such as a star topology, are not possible.

The cable must be terminated with resistors (bus termination) at the beginning and at the end of each segment. For this purpose, a 120  $\Omega$  termination resistor should be placed between the A and B cables. To do this with the econ sens3, move the slide switch "Term" on the instrument front to "ON." The bus length must not exceed 1200 meters.

### **Cable recommendation**

Generally a two-core, twisted, and shielded cable with a characteristic impedance of 100-130 Ohm is suitable as a transmission cable for Modbus. An EIB bus cable (e.g. Belden YE00820) can also be used for shorter transmission paths (up to 200 m simple path). Cat 5 or higher bus cables such as Unitronic Li2YCY(TP) 2x2x0.22 (Lapp Kabel) are also suitable for Modbus data transmission.

| 6 Multiple I/O connection |        |                                  |                 |  |  |
|---------------------------|--------|----------------------------------|-----------------|--|--|
| Pin No.                   | Name   | Function                         |                 |  |  |
| 1                         | I/O 1  | Multifunctional I/O port 1       |                 |  |  |
| 2                         | I/O 2  | Multifunctional I/O port 2       |                 |  |  |
| 3                         | I/O 3  | Multifunctional I/O port 3       |                 |  |  |
| 4                         | I/O 4  | Multifunctional I/O port 4       |                 |  |  |
| 5                         | IO_GND | GND connection for the I/O ports | لطا لطا لطا لطا |  |  |

#### 5.8 Multiple I/O connection

The econ sens3 Multifunctional Measuring Instrument includes four independent so-called multiple I/O ports that can be used to transfer the measurement data; for example, to a higher-level energy monitoring system. The multiple I/O ports are electrically isolated from the rest of the instrument and can be defined both as inputs and outputs and represent different connection scenarios. The different input and output configurations are shown in the subsequent subchapters. The software-side configuration is found in Chapter 8.10.

The port I/O 1 is activated for use as S0 interface; further use of the multiple I/O terminal requires the LOG upgrade of econ sens3.

#### Attention!

Inadmissible voltages

The maximum allowable currents and voltages that can be connected to the multiple I/O ports are found in the subsequent chapters and in the technical data.

## Cable recommendation for multiple I/O connections

In principle, a two core or multi core and shielded cable is suitable as transmission cable for the multiple I/Os. Cat 5 or higher network cables or an EIB cable such as Belden YE00820 are also suitable.

#### Attention!

Connected cables with a length >30m **must** be shielded and the shield must be connected as described in Chapter 5.9. The use of shielded cables is recommended in general.

#### **Open collector output**

The multiple I/O ports of the econ sens3 can be configured as open collector outputs (S0). Fig. 12 shows the circuit diagram for this output configuration.

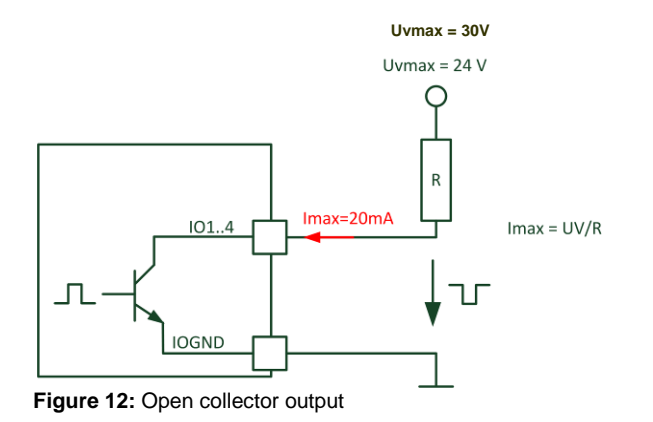

Open collector operation requires an external auxiliary voltage of up to 30 VDC. The maximum current through the transistor is limited on the hardware side to 20 mA. Select the external resistor in such a way that it does not exceed this current through the transistor!

#### Application example for open collector output

The consumption values measured by the econ sens3 are output as a sequence of pulses over pulse outputs IO1 to IO4 (open collector NPN outputs). Every pulse emitted has a length of 50 ms and corresponds to a specific amount of energy in Wh. This is configurable over the web interface. (See details under Operation and Parameterization in Chapter 8). The standard value for this impulse weighting is roughly 10 Wh/impulse, which corresponds to an output of 100 imp/kWh.

The pulse outputs are used for automated collection of energy consumption values via data logger; e.g., the econ unit. Fig. 13 shows the assignment of the impulse interface, as well as a possible connection diagram.

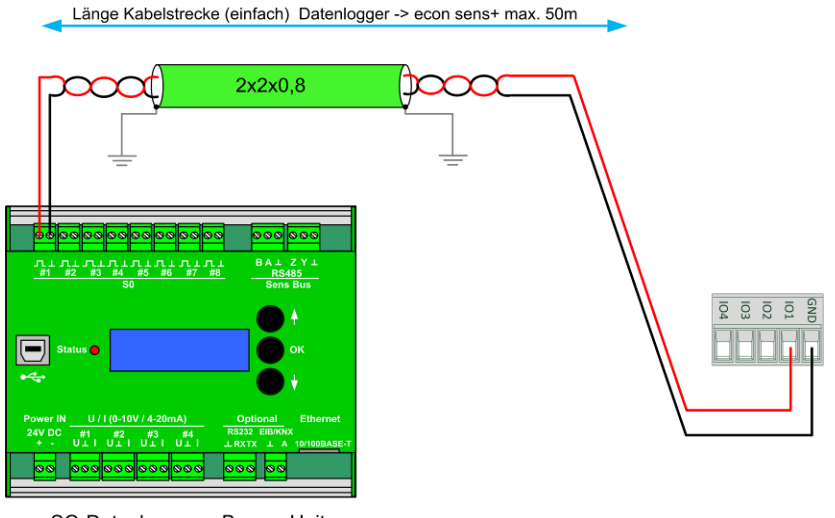

SO-Datenlogger, z.B econ Unit

Figure 13: Multiple I/O outputs as open collector and possible connection to an external data logger

## **Digital output (pulse)**

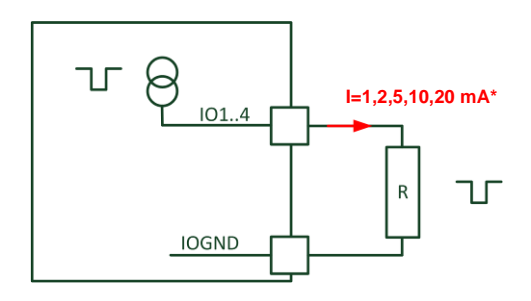

In the configuration as digital output the instrument supplies an external resistor with a current pulse that is configurable in the software. This can be 1, 2, 5, 10, or a maximum of 20 mA. Select the external resistor in such a way that its voltage dip does not exceed 30 VDC!

\*konfigurierbar per Software

Figure 14: Digital pulse output

## Caution!

Metal film resistors with a minimum power loss of 0.4 W are recommended as external resistors. Resistors with lower power dissipation can become hot during operation and cause burn injuries / skin irritation.

#### Attention!

The maximum cable length in the "open collector" and "digital output" configuration is 5 m.

## Digital input (pulse input)

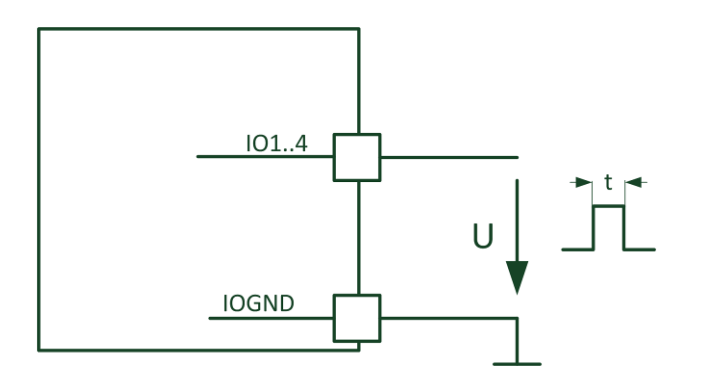

In the "pulse input" configuration, voltage pulses can be fed in from an external device. The input detects pulses with a voltage of 2 VDC and higher and a minimum pulse length of t = 20 ms. The voltage at the pulse input must not exceed 30 VDC.

Figure 15: Pulse input

## Input for potential free contact

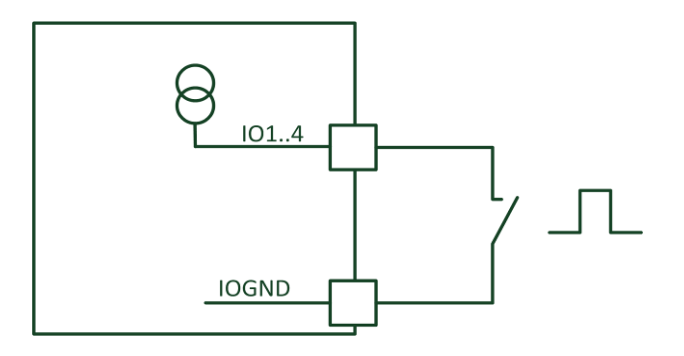

Figure 16: Input for potential free contact

In the "pulse input" configuration, voltage pulses can be fed in from an external device. The input detects pulses with a voltage of 2 VDC and higher and a minimum pulse length of t = 20 ms. The voltage at the pulse input must not exceed 24 VDC.

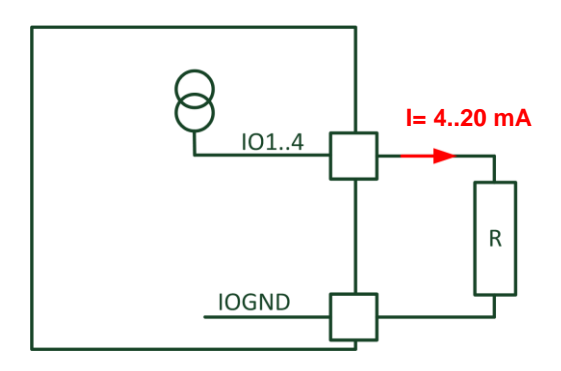

Figure 17: Analog output 4 to 20mA

## Analog input 4 to 20 mA

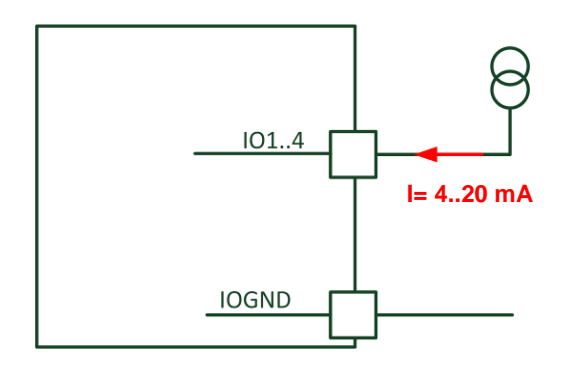

Figure 18: Analog input 4 to 20mA

## Analog input 0 to 10V/30 V

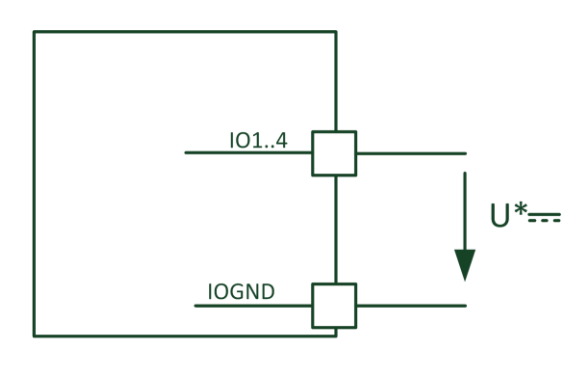

Input voltage ranges configurable 0..10 V 0..30V

Figure 19: Analog input 0 to 10V/30V

## 5.9 Shielding of connection cables

## Grounding of the Modbus RTU, multiple I/O port, and Ethernet cables

Shielding of connection cables described here applies to all data interfaces of the econ sens3. These are:

- Modbus RTU interface
- Multiple I/O ports
- Ethernet cable.

#### Ethernet cable:

A large area of the exposed Ethernet cable shield should be connected to a suitable grounding point at both cable ends with low resistance. For this, a BTR network socket, for example (see Fig. 20), can be used in the control cabinet for top-hat rail mounting. In this case, the connection to the grounding point is made over the integrated equipotential bonding plate directly on the grounded top-hat rail.

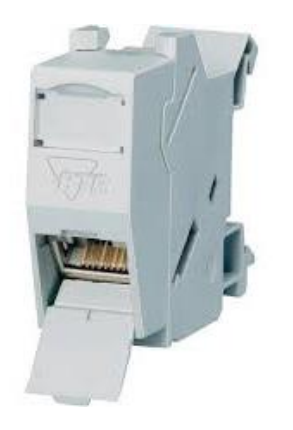

Figure 20: BTR network socket for top-hat rail mounting

#### Modbus RTU and Multiple I/O port cables:

The cable shields of the Modbus RTU cable and the multiple I/O port cable should also be connected at both ends of the cable over a large area and with low resistance to a suitable grounding point of the control cabinet. For this, shield clamps, for example, can be used for top-hat rail mounting, as shown in Fig. 21.

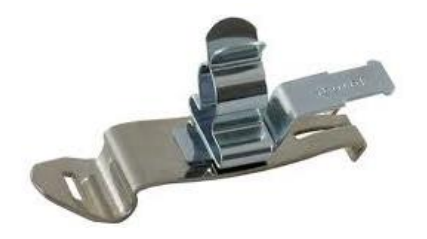

Figure 21: Shield clamps for top-hat rail mounting

#### **Cable routing instructions**

To minimize disturbances to the instrument or from the instrument to other devices, the shielding / grounding should be routed to a shared grounding point and the cables kept as short as possible. Disturbances can potentially caused by earth or ground loops due to incorrect cable routing. Figure 22 shows one example each of good and poor cable routing.

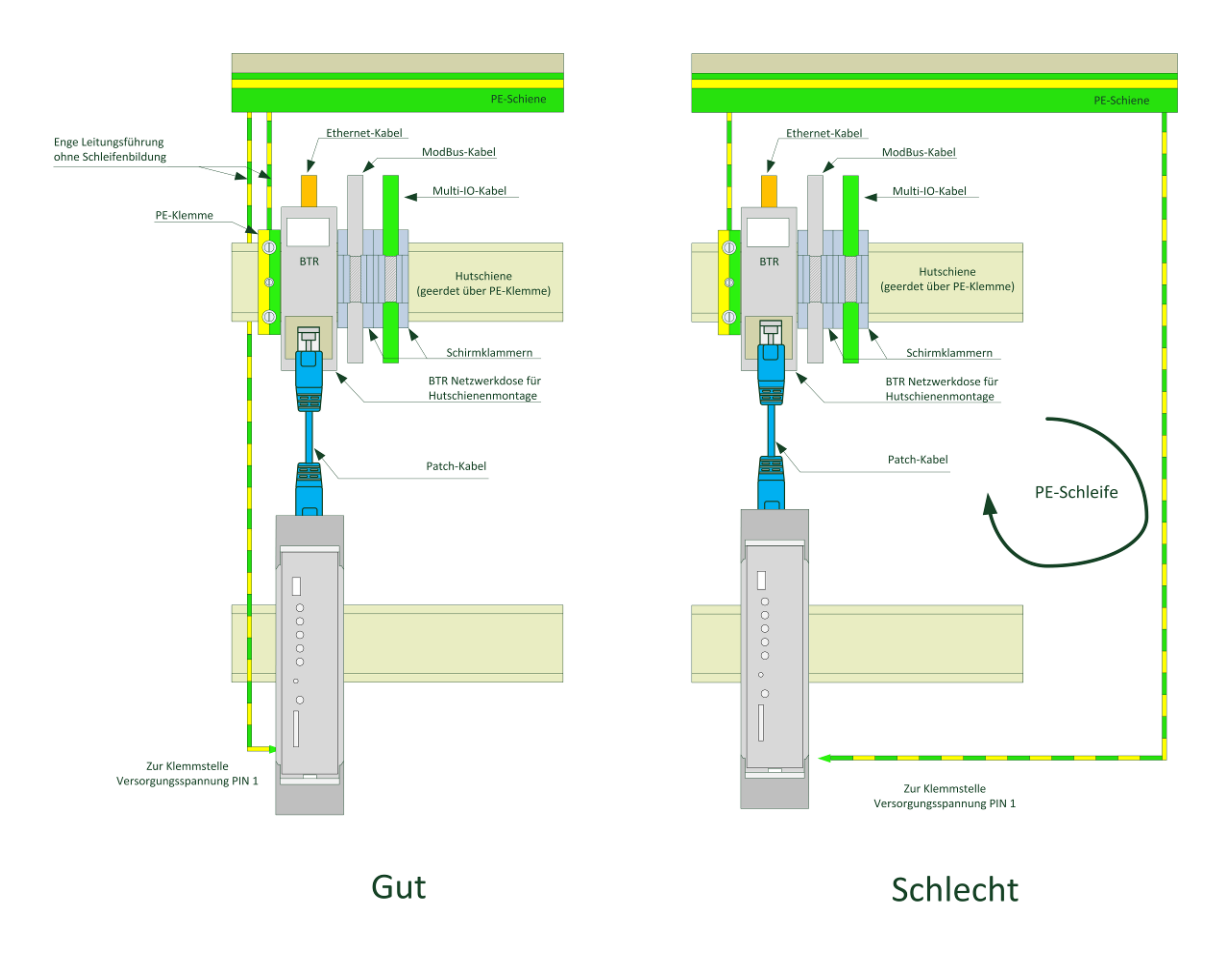

Figure 22: Example of good and poor cable routing

#### Attention!

#### Exceeding of limiting values without grounding / shielding

Adherence to the technical limiting values with respect to interference emissions and interference resistance is ensured only with properly executed grounding. The user of the system is responsible for compliance with legally prescribed limits (CE marking). Complete the required shielding as described in Fig. 22.

Shield the Ethernet connection also as described in Fig. 22.

## 5.10 Connection examples

## 3-Phase/4-conductor system with any load

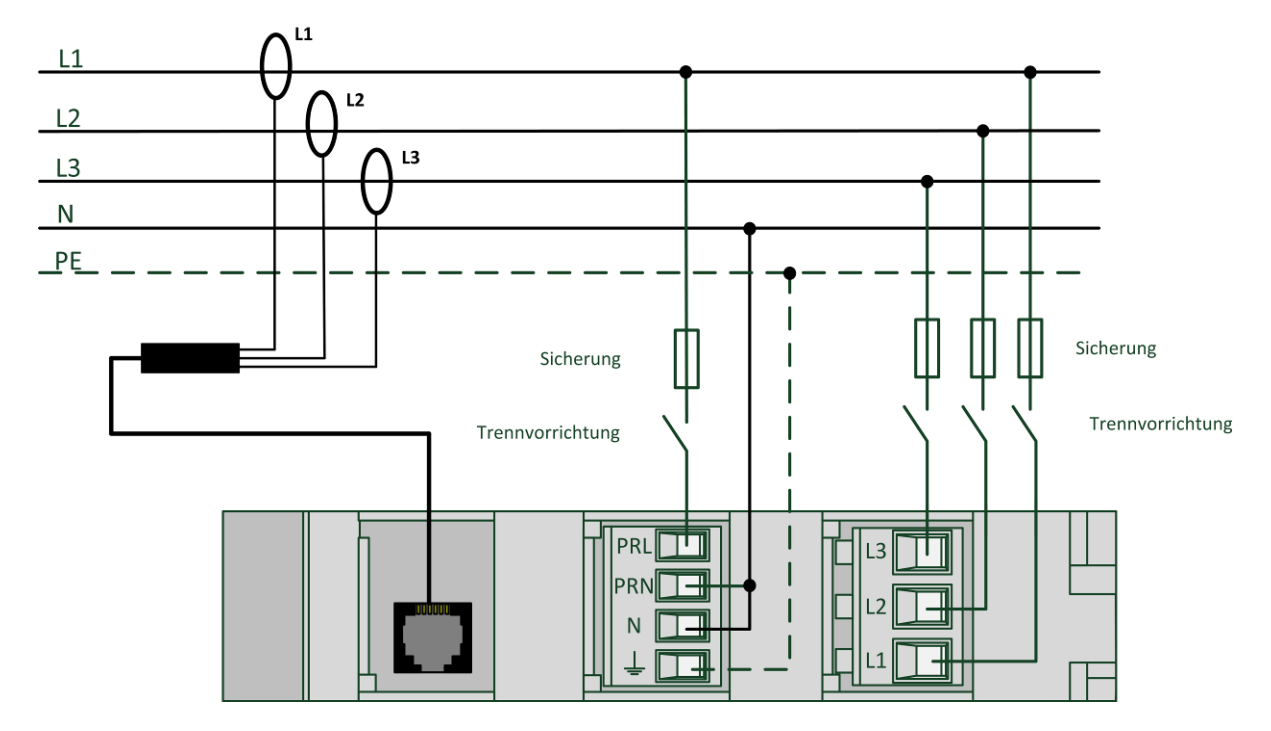

Figure 23: 3-phase/4-conductor system with any load

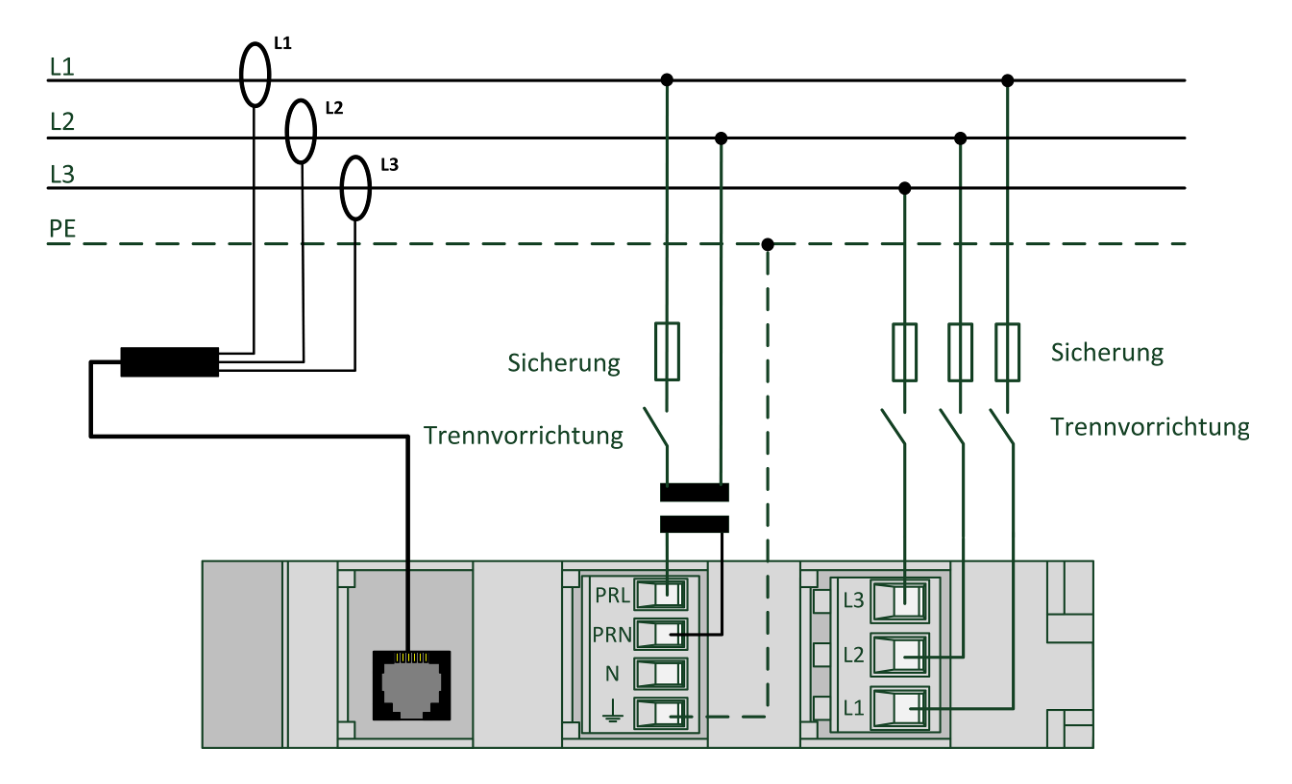

## 3-Phase/3-conductor system with any load

Figure 24: 3-phase/3-conductor system with any load

### 1-Phase system

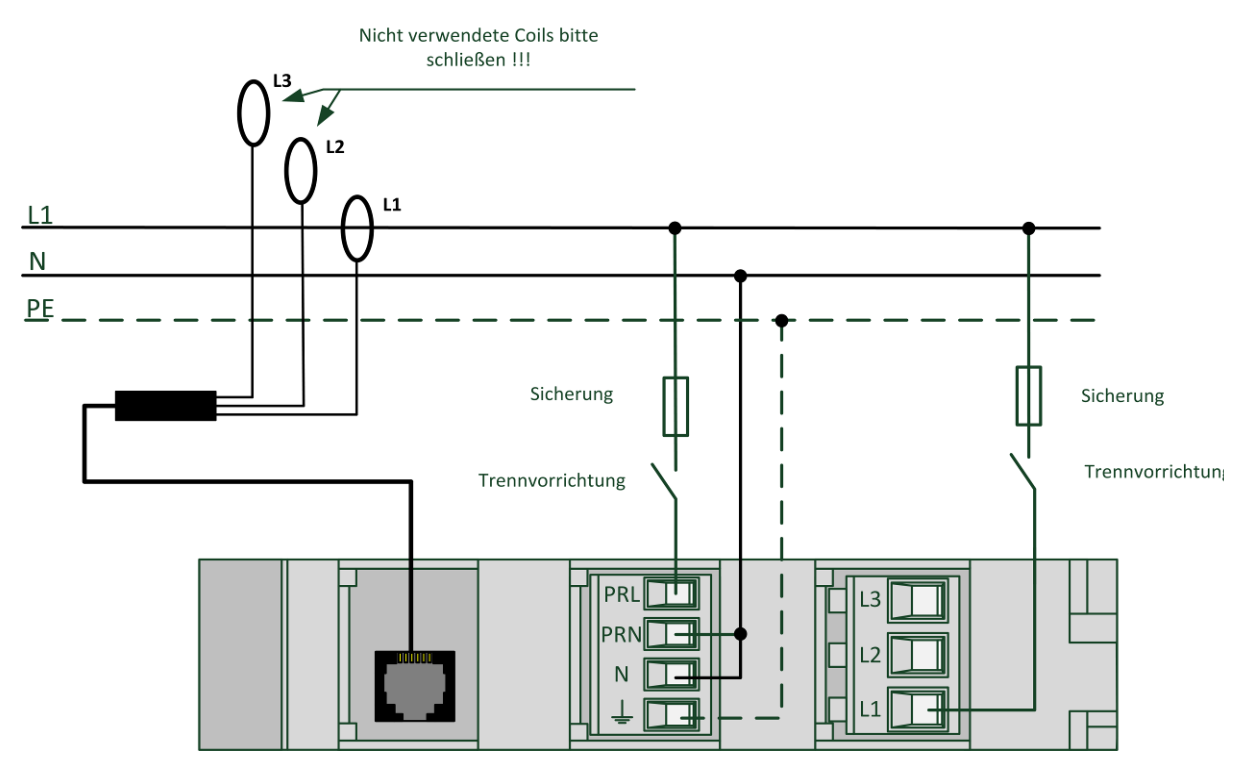

Figure 25: 1-Phase system

## Functional grounding at the GND connection of the Modbus clamping point

When using the network analysis function of the instrument and to increase measurement accuracy, the secondary-side GND connection must be connected with the protective conductor at the "MODBUS" clamping point. See Fig. 26 in this regard.

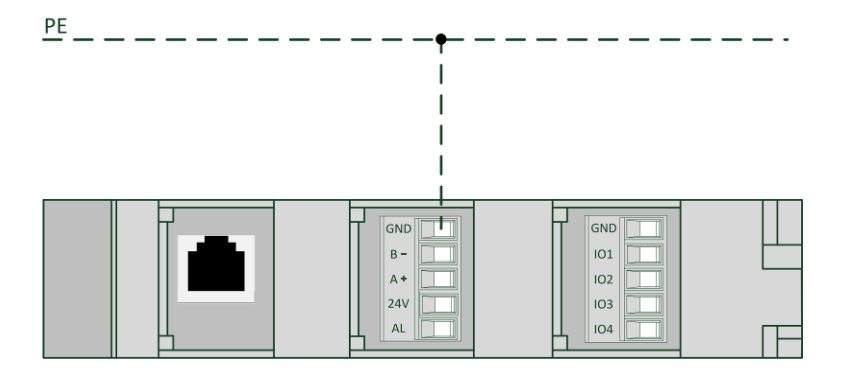

Figure 26: Functional grounding at the GND connection of the Modbus clamping point

Attention: Do not ground the GND connection at the multiple I/O port. It is electrically isolated from the GND of the MODBUS!!!
# 6 Display and control elements

Figure 27 shows the arrangement of the display and control elements of the econ sens3.

| B CON     Con     On     Off     Off     Off     Off     Off     Off     Off     Off     Of0     Of     Of | <ul> <li>Reset</li> </ul> | Sens 3 |
|----------------------------------------------------------------------------------------------------|---------------------------|--------|
| Figure 27: Display and control elements of the econ sens3                                                                                                    |                           |        |

| <u>"TERM On/Off":</u> | Activates/deactivates termination of the Modbus interface. More information on bus termination is found in Chapter 5.7.               |
|-----------------------|----------------------------------------------------------------------------------------------------|
| LED "Link":           | Lights up when connection to the network is active. The LED starts blinking as soon as data transfer to/from the instrument occurs.   |
| LED "I/O1 to I/O4":   | The LEDs I/O1 to I/O4 show the status of the respective I/O port.                                                                     |
| <u>Reset</u> :        | Reset button to perform a "factory reset."<br>The reset is a 4-stage reset. More information on the reset is found in Chapter<br>9.4. |
| LED "LOG":            | Blinks as soon as the instrument is ready to log data.                                                                                |

# 7 Initial operation

**Necessary conditions:** 

- The instrument has been assembled correctly as described in Chapter 5
- The instrument has been connected in accordance with the possible connection types and taking into consideration the safety measures and technical parameters contained in Chapters 5 and 11
- The Ethernet cable has been connected.

#### Steps for initial operation

#### 1.) Check of connections

Before switching the instrument on, check that all cable connections to the econ sens3 were produced as described in Chapter 5.

- 2.) Application of supply voltage
- 3.) Application of the measurement voltage
- 4.) Application of the current measurement
- 5.) Parameterization of the instrument
- 6.) Plausibility check of measurement values

Open the web interface of the instrument (see Chapter 8.1) and check first the time settings and the display in the *Measurement* menu.

Without connected load, you should at least see the voltage there. If a load is connected, verify the measurement result if possible.

If you do not see any measurement values despite connected load, proceed according to the Fehler! V erweisquelle konnte nicht gefunden werden. in Chapter Fehler! Verweisquelle konnte nicht gefunden werden.

# 8 Operation and parameterization

Web interface of the econ sens3

## 8.1 Opening the web interface

To open the web interface, enter the IP address of the econ sens3 in the address line of the web browser (Firefox, Internet Explorer, Google Chrome, etc.). The standard network settings of the econ sens3 are as follows:

| IP address:  | 169.254.1.1 |
|--------------|-------------|
| Subnet mask: | 255.255.0.0 |

In order to open the web interface, ensure that the user PC is in the same network as the econ sens3. To do this, make the following settings (e.g. in Win7):

- 1. Under "Start / System control / Network and sharing center," select the LAN connection of the network card connected to the network
- 2. Click on the "Properties" button
- 3. Select "Internet protocol (TCP/IP)" from the list and click on "Properties"

| Aligemein                                                                                                    |                                                                                                    |
|----------------------------------------------------------------------------------------------------|----------------------------------------------------------------------------------------------------|
| IP-Einstellungen können automati<br>Netzwerk diese Funktion unterstü<br>den Netzwerkadministrator, um di<br>beziehen. | sch zugewiesen werden, wenn das<br>itzt. Wenden Sie sich andernfalls an<br>ie geeigneten IP-Einstellungen zu |
| O IP-Adresse automatisch bezi                                                                                         | iehen                                                                                                    |
| Folgende IP- <u>A</u> dresse verwer                                                                                   | nden:                                                                                                    |
| IP-Adresse:                                                                                                    | 169.254.1.10                                                                                                 |
| Subnetzmaske:                                                                                                    | 255.255.255.0                                                                                                |
| <u>S</u> tandardgateway:                                                                                              | 2 3 3                                                                                                    |
| DNS-Serveradresse automat                                                                                             | tisch beziehen                                                                                               |
| Folgende DNS-Serveradress                                                                                             | en <u>v</u> erwenden:                                                                                        |
| Bevorzugter DNS-Server:                                                                                               | a se a                                                                                                    |
| Alternativer DNS-Server:                                                                                              |                                                                                                    |
| Einstellungen beim Beender                                                                                            | überprüfen                                                                                                   |
|                                                                                                    | Erweitert                                                                                                    |
|                                                                                                    | OK Abbreche                                                                                                  |
|                                                                                                    |                                                                                                    |

**4**. Activate "Use the following IP address" and "Use the following DNS server address."

**5**. Enter the parameters shown in Figure 15 and click "*OK*" to confirm your selection."

The home screen of the econ sens3 should display when the above IP address is entered into the browser.

#### Opening the web interface in a network with DHCP server

If the econ sens3 is located in a network in which a DHCP server for automatic address allocation is provided, it will automatically assume an address allocated to it from this server. The address that the econ sens3 received can be found on the DHCP server.

## 8.2 Home menu

| econ solutions.de - 06:05:2016 09:49:09 - Sensor: 191550004 |                                                                                                    | Ç.<br>Engête | U<br>Ereignisse | CV<br>Export | Kontakt | P time | 3222 |
|-------------------------------------------------------------|----------------------------------------------------------------------------------------------------|--------------|-----------------|--------------|---------|--------|------|
|                                                             | Geräteinformation Geräteinformation B 40 D MusicO Application 90.221 Bythem 2287 Bed version AppC fi118 C                                                                                                    |              |                 |              |         |        |      |
|                                                             | IF address 172 20 23 23<br>Seese type<br>Sparshe<br>Englishin Nederl ets 3 (Englishin Français<br>Am Netzwerk angeschlossene Modula, 65/2016 (Englishi 15<br>Gestellement McC. Adress Standard (Endlesse Suffererension Zett |              |                 |              |         |        |      |
|                                                             | AddOct118         D0EB82 CE1118         172 20 233         5.0.3.21         D0E652016 08 47.15           ModB41,take bitsolitiseren         4         4         4         4         4                                        |              |                 |              |         |        |      |
|                                                             |                                                                                                    |              |                 |              |         |        |      |

Figure 29: Home screen of the econ sens3

You will find the following areas and information on the econ sens3 home screen:

- 1. Menu bar for navigating the individual menus of the econ sens3
- 2. Info table
- 3. Language selection
- 4. Info bar

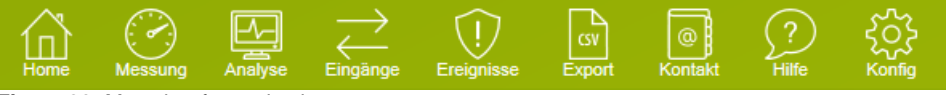

Figure 30: Menu bar for navigation

#### Home – Start page, see above

**Measurement** – Measuring values of the instrument; also possible as automatically updated online display

Analysis – Graphic and tabular representation of the various measured parameters

Export - Export of the measured values via CSV file

Contact - Contact information

 $\ensuremath{\text{Help}}$  – Reference to the FAQ and the sens3 handbook

**Config**. – Configuration settings

#### **Optional**

**Events** – Display and recording of network events (PRO version) **IO** – Graphic and tabular representation of inputs and outputs (LOG version) **Timer**<sup>1</sup> – Time settings for time switch of the I/Os (LOG version)

<sup>&</sup>lt;sup>1</sup> The timer function is currently in development

## 8.3 Measurement menu

The econ sens3 displays the values it measured in the *Measurement* menu in table format. Fig. 31 shows this table.

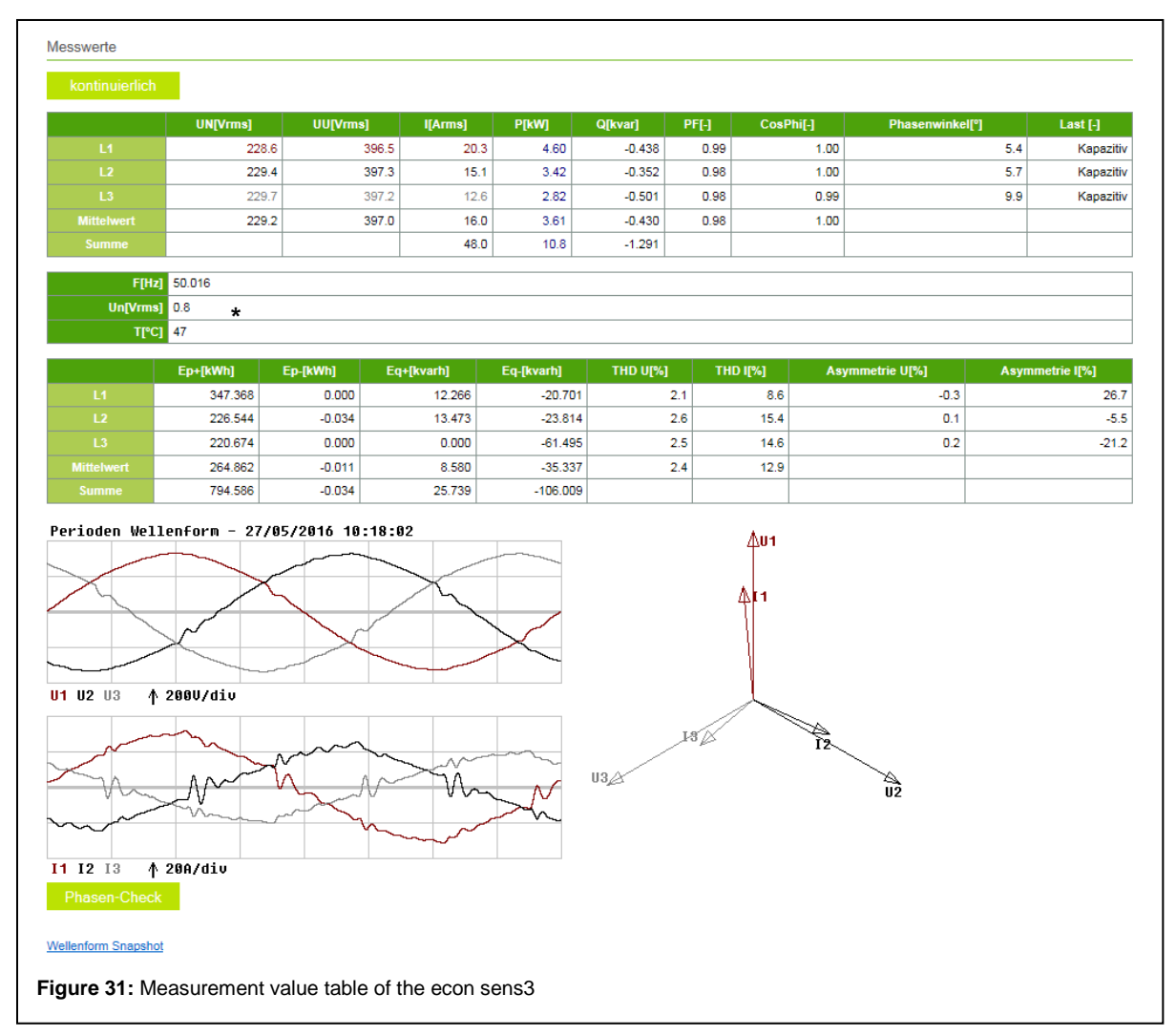

Displayed are phase L1, L2, L3 voltages and the associated currents, as well as the active and reactive power for each phase and the "power factor" (for purely sinusoidal alternating currents, this corresponds to the generally known cos phi). The generated and returned active and reactive energy, as well as the measured values for the total harmonic distortion (voltage/current) and the asymmetry (voltage/current) are found in the second table.

You can refresh the display repeatedly by pressing the F5 key on your keyboard or pressing the arrow button next to *continuous*." Then the display will be updated in one second intervals.

The arrow graphics below the table are used to illustrate the phase shifts between the L1, L2, and L3 voltages and the associated currents.

<sup>\*</sup>The statement "Un" below the table shows the so-called neutral conductor voltage (voltage difference between the neutral conductor and the protective earth). This is needed for the Events menu, which deals with network analysis. Activation of this menu is optional.

You can display the voltage and current curves on the three phases as a waveform by going to *Waveform Snapshot* at the lower left edge of the screen.

This will generate and display a one-second snapshot of the waveform (see Fig. 32). This image will be included in the list of events in the PRO version if the Snapshot Option (*Events* submenu in Chapter 8.10) is activated.

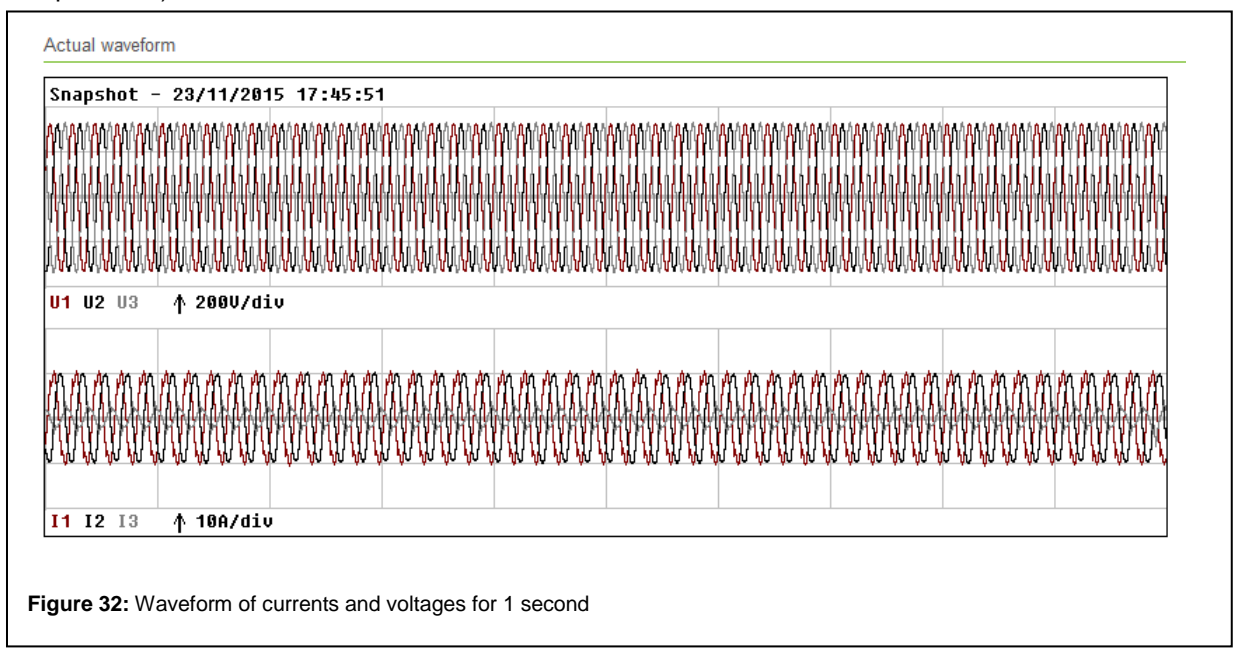

The econ sens3 is able to measure and display both the generated and the consumed active power. Consumed active power is shown in blue in the table, and the generated active power is shown in red with a negative sign. If power is consumed and generated concurrently one a phase, the econ sens3 shows the sum of these two powers.

#### Example:

You generate with your photovoltaic system with downstream inverter on the three L1, L2, and L3 phases 1kW each and in doing so, consume 500 watts for various household appliances on phase L2. In that case, your measurement value table would look like the table in Fig. 33.

|            | UN[Vrms] | UU[Vrms] | I[Arms] | P[kW] | Q[kVAr] |
|------------|----------|----------|---------|-------|---------|
| L1         | 227.8    | 386.0    | 4.4     | -1000 | 30      |
| L2         | 228.3    | 386.2    | 2.2     | -500  | 1 7     |
| L3         | 228.9    | 382.8    | 4.3     | -1000 | -       |
| Mittelwert | 228.3    | 385.0    | 3.6     | -833  | 21      |
| Summe      |          |          | 10.9    | -2500 | 43      |

## "Phase check" installation test routine

|                  | 1        |          |            |            |          |       |         |      |                 |      |             |
|------------------|----------|----------|------------|------------|----------|-------|---------|------|-----------------|------|-------------|
|                  | UN[Vrms] | UU[Vrms] | I[Arms]    | P[kW]      | Q[kvar]  | PF[-] | CosPhi[ | H    | Phasenwinkel[°] |      | Last [-]    |
| L1               | 227      | .8 3     | 95.5 20.   | 7 4.70     | -0.303   | 1.00  |         | 1.00 |                 | 3.6  | Kapazit     |
|                  | 229      | .0 3     | 96.7 15.   | 1 3.42     | -0.358   | 0.98  |         | 0.99 |                 | 5.8  | Kapazit     |
|                  | 229      | .4 3     | 96.4 12.   | 6 2.82     | -0.500   | 0.98  |         | 0.99 |                 | 9.9  | Kapazit     |
|                  | 228      | .8 3     | 96.2 16.   | 2 3.65     | -0.387   | 0.99  |         | 0.99 |                 |      |             |
|                  |          |          | 48.        | 5 10.9     | -1.161   |       |         |      |                 |      |             |
|                  | Ep+[kWh] | Ep-[kWh] | Eq+[kvarh] | Eq-[kvarh] | THD U[%] | TH    | ID I[%] | Asyı | nmetrie U[%]    | Asym | metrie I[%] |
| L1               | 347.958  | 0.000    | 12.266     | -20.741    |          | 2.0   | 8.0     |      | -0.4            |      | 28          |
|                  | 226.971  | -0.034   | 13.473     | -23.858    | 1        | 2.6   | 15.0    |      | 0.1             |      | -6          |
|                  | 221.027  | 0.000    | 0.000      | -61.557    | ,        | 2.5   | 14.2    |      | 0.3             |      | -22         |
| L3               | 265 319  | -0.011   | 8.580      | -35.385    | 5        | 2.4   | 12.4    |      |                 |      |             |
| L3<br>Mittelwert | 200.010  |          |            |            |          |       |         |      |                 |      |             |

The econ sens3 has a small installation test routine called "Phase check".

Generally, it is assumed that all measuring coils were installed correctly and the measured load has a power factor of > 0.71 (phase displacement between U and I <  $45^{\circ}$ ). The measurement value table is then displayed for the user as shown in Fig. 34.

If an error was made during installation, for example if the L2 coil was laid around the L1 conductor of the voltage path, the power factor will fall below 0.71. A phase angle check can be performed by pressing the "Phase check" button.

|               | UN[Vrms]                       | UU[Vrms]     | I[Arms]    | PIKWI      | Q[kvar]  | PF[-]   | CosPhif-1 | Phasenwir      | nkel[°] | Last [-]   |
|---------------|--------------------------------|--------------|------------|------------|----------|---------|-----------|----------------|---------|------------|
| L1            | 240.                           | 5 41         | 4,2 6      | 3 -1,489   | 0,134    | 0,99    | -1.0      | )              | -174,9  | Induktiv   |
| L2            | 237,3                          | 2 41         | 1,8 13     | ,9 -1,907  | -2,684   | 0,58    | -0,5      | 3              | 125,4   | Kapazitiv  |
| L3            | 238,                           | 1 41         | 4,0 2      | ,6 -0,041  | -0,595   | 0,07    | -0,0      | ,              | 93,9    | Kapazitiv  |
| Mittelwert    | 238,0                          | 6 41         | 3,3 7      | ,6 -1,146  | -1,049   | 0,55    | -0,5      | 5              |         |            |
| Summe         |                                |              | 22         | ,8 -3,437  | -3,146   |         |           |                |         |            |
| ETH-1         | 50.016                         |              |            |            |          |         |           |                |         |            |
| linfVrms1     | 0.9                            |              |            |            |          |         |           |                |         |            |
| TI°CI         | 43                             |              |            |            |          |         |           |                |         |            |
|               |                                |              |            |            |          |         |           |                |         |            |
|               | Ep+[kWh]                       | Ep-[kWh]     | Eq+[kvarh] | Eq-[kvarh] | THD U[%] | THD I[% | 6] Unsyr  | nmetrie U[%]   | Unsymm  | etrie I[%] |
| L1            | 105,224                        | -2,542       | 125,417    | -7,130     | 1,9      |         | 15,2      | 0,8            |         | -17,3      |
| L2            | 159,678                        | -2,692       | 124,755    | -41,676    | 2,2      |         | 8,1       | -0,6           |         | 83,5       |
| L3            | 91,241                         | -0,040       | 31,097     | -31,797    | 2,3      |         | 24,0      | -0,2           |         | -66,2      |
| Mittelwert    | 118,714                        | -1,758       | 93,756     | -26,868    | 2,1      |         | 15,8      |                |         |            |
| Perioden Well | 200V/div<br>200/div<br>200/div | 2/2015 13:11 | buttons.   |            | U2       |         |           | 12<br>12<br>U3 |         |            |
| gure 35: E    | Error mess                     | age          |            |            |          |         |           |                |         |            |

It can be seen in the measurement value table that the power factor of phase 2 has fallen below 0.71 and the phase displacement between U2 and I2 in the "phase angle" graphic shows 125.3°. This is a typical error pattern for the installation error mentioned above. The "Phase check" function provides an indication of this (see Figure 36).

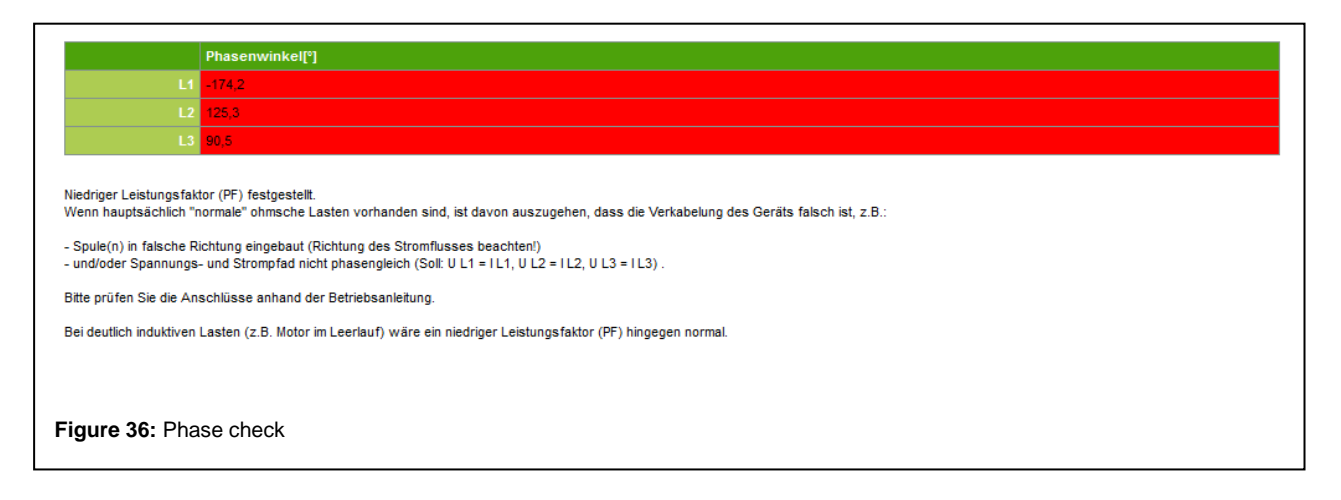

#### Note:

Because of the simplicity of the installation test routine, there are cases in which no installation error occurred but the routine nevertheless outputs an error message, e.g.:

- a. ) In the measured network, only generated and little to no consumed power occurs
- b. ) The power factor of the connected load is in fact < 0.71

Therefore, always ensure correct installation of the measuring coils and their assignment to the voltage path to prevent misunderstandings.

## 8.4 Analysis menu

In the Graphs menu, the measurement results are processed graphically for the user and displayed as a measurement curve. Fig. 37 shows an example of such a measurement curve.

| nerg     | ieur           | msatz               | pro    | 15M               | in -        | Fı       | ·eit  | tag | 96    | /05, | /20   | 16         | - L         | eger | nde : | Ve  | rbra         | uch             | Erzei            | ıgt     |          |                |         |          |           |            | 400<br>300<br>200 |   |            |             |
|----------|----------------|---------------------|--------|-------------------|-------------|----------|-------|-----|-------|------|-------|------------|-------------|------|-------|-----|--------------|-----------------|------------------|---------|----------|----------------|---------|----------|-----------|------------|-------------------|---|------------|-------------|
| ~        | ~              |                     | -      | ~                 | ~~          |          | ~     | ~   | ſ     |      |       |            |             |      |       |     |              |                 |                  |         |          |                |         |          |           |            | - 100             |   |            |             |
| 2<br>1 S | :<br>tuno      | 3 4<br>de/div       | 5      | ć<br>10           | 0Wh/        | 7<br>div | 8     |     | 9     | 10   |       | 11         | 12          | 13   | 1     | 4   | 15           | 16              | 17<br>  <b>Г</b> | 18<br>E | 19<br>UN | 20<br>UU       | 21<br>I | 2<br>P ( | 2<br>D P: | 23<br>± Рт | 24<br>1/0         |   |            |             |
| Jahr     |                | Jan                 |        | Fel               | )           |          |       | Mä  | r     |      |       | Ар         | r           |      | N     | lai | T,           | Jun             | J                | ul      | Aug      | 3              | Se      | p        | 0         | kt         | Nov               |   | Dez        | tot[kWh]    |
| 2016     | -              | -                   | 444,   | 443               |             | 5        | 56,1  | 29  |       | 5    | 521.9 | <u>915</u> |             | Z    |       |     | -            |                 | -                |         | -        |                | -       |          | -         |            |                   | - |            | <u>1598</u> |
| ersicl   | 02/0<br>ht: Fi | 15/2016<br>reitag 0 | 6/05/2 | <u>18</u><br>2016 | <u>.973</u> |          |       | 2   | 20,08 | 4    |       |            | <u>17,0</u> | 13   |       |     | <u>8,040</u> |                 |                  | 3.42    | 2        |                | -       |          |           |            |                   |   |            | 67,539      |
|          |                | Stunde              |        |                   |             |          |       | +0' |       |      |       |            |             | +15' |       |     |              |                 | +30'             |         |          |                |         | +45'     |           |            |                   |   | tot[       | Wh]         |
|          |                | 1                   |        |                   | 0.0         | 82       |       |     |       |      | g     | 0,079      |             |      |       |     | 0.08         | <u>38</u>       |                  |         | 9        | <u>080,0</u>   |         |          |           |            |                   |   | <u>0.3</u> | <u>31</u>   |
|          |                |                     |        |                   | 0.0         | 82       |       |     |       |      | 9     | 0,087      |             |      |       |     | 0.08         | <u>30</u>       |                  |         | 9        | 0,086          |         |          |           |            |                   |   | <u>0.3</u> |             |
|          |                |                     |        |                   | 0.0         | 82       |       |     |       |      | 2     | 0,080      |             |      |       |     | <u>0,0</u>   | <u>39</u>       |                  |         | <u>(</u> | 0,080          |         |          |           |            |                   |   | <u>0.3</u> |             |
|          |                |                     |        |                   | 0.0         | 83       |       |     |       |      |       | 1,085      |             |      |       |     | <u>0.00</u>  | <u>30</u><br>38 |                  |         | <u>(</u> | 1,089<br>1,080 |         |          |           |            |                   |   | <u>0.3</u> | 20          |
|          |                |                     |        |                   | 0.0         | 84       |       |     |       |      |       | ).086      |             |      |       |     | 0.00         | <u></u><br>30   |                  |         |          | 0.088          |         |          |           |            |                   |   | 0.3        | 37          |
|          |                |                     |        |                   | 0.0         | 80       |       |     |       |      | (     | 0.080      |             |      |       |     | 0.0          | 39              |                  |         |          | 0,104          |         |          |           |            |                   |   | 0.3        | 53          |
|          |                |                     |        |                   | 0.1         | 14       |       |     |       |      | g     | 0,093      |             |      |       |     | 0,10         | <u>)7</u>       |                  |         | 9        | <u>880,0</u>   |         |          |           |            |                   |   | <u>0.4</u> |             |
|          |                |                     |        |                   | 0.0         | 91       |       |     |       |      | Ç     | 0,154      |             |      |       |     | 0.22         | 24              |                  |         | 9        | 0 <u>,207</u>  |         |          |           |            |                   |   |            |             |
|          | 07.            |                     |        |                   | nt o        |          | , o i | n + | ho    | Gra  | nk    |            | 000         |      |       |     |              |                 |                  |         |          |                |         |          |           |            |                   |   |            |             |

Displayed is respectively the sum of the power/energy from the three phases over a specified period. Use the 🗁 🖒 buttons next to the X-axis title to browse through the measurement curves step by step (e.g. every day of the month). In this process, you can choose among the following views:

| Monthly view: | Consumed and generated energy (kWh) per hour   |
|---------------|------------------------------------------------|
| Daily view:   | Consumed and generated energy (kWh) per 15 min |
| Hourly view:  | Consumed and generated energy (Wh) per minute  |
| 15 min view:  | Consumed and generated energy (Wh) per second. |

When a value is selected from the tables below the diagram, the values will be loaded into the corresponding view in the diagram. The *Export Measurement Values* function can be used to download the values belonging to the curves. Pressing the D button at the bottom edge of the diagram will bring you to the export menu, in which you can make various settings for exporting of your data. The settings and measurement values currently selected are taken over for export. More information on this can be found in the Export menu.

Use the other buttons **EUNUU I P Q P**<sup>±</sup> **P**<sup>T</sup> below the diagram to switch between different measurement values in the current view:

- E -> Energy turnover
- UN -> average phase voltage
- UU -> average phase to phase voltage
- I -> average current
- P -> average power
- Q -> average reactive power
- P<u>+</u> -> average power (positive& negative power)
- P<sub>T</sub>->average total power.

Optional: if the I/O option is activated in the sens3, the I/O button is also shown in the diagram. If this button is actuated, an additional diagram will appear below the diagram, in which the I/Os can be tracked. The I/O diagram has the same time frame as the other.

A list of all measured parameters and their meaning can be found in the appendix to this handbook.

## 8.5 Input / output menu (LOG version)

|                            | - 06/05/2016 10:05:00         |
|----------------------------|-------------------------------|
|                            |                               |
|                            |                               |
|                            |                               |
|                            |                               |
|                            |                               |
|                            |                               |
| a'' 5''                    | 10" 15" 20" 25" 30"           |
| Impuls-Zähler – Senke 2 Wr | a Senke 1 Wh Temp (020mA) 🖓 🖒 |
| nalog Eingang/Ausgang      |                               |
| Name                       | Wert                          |
| Temp                       | 0.012 mA                      |
|                            |                               |
| igital Eingang/Ausgang     |                               |
| Name                       | Wert                          |
| Impuls-Zähler              | Aus                           |
| Senke 2 Wh                 | An                            |
| Senke 1 Wh                 | An                            |
|                            |                               |
| IO2: Senke 2 Wh            |                               |
| /                          | 0,016 V                       |
|                            | 0,011 mA                      |
| 2                          | 1379 Ω                        |
| IO3: Senke 1 Wh            |                               |
| ICS. SCIRC I III           |                               |
| 1                          |                               |
| /                          | 0.011 mA                      |
| 2                          | 0,011 mA                      |

The input / output menu is shown when inputs and outputs are configured in the LOG version of the econ sens3. This can be enabled using the options key (see *Options* submenu in Chapter 8.10). The applied values / impulses of the digital or analog inputs and outputs are displayed in the menu window.

Inputs / outputs are configured in the Input / output submenu in Chapter 8.10.

## 8.6 Events menu (PRO version)

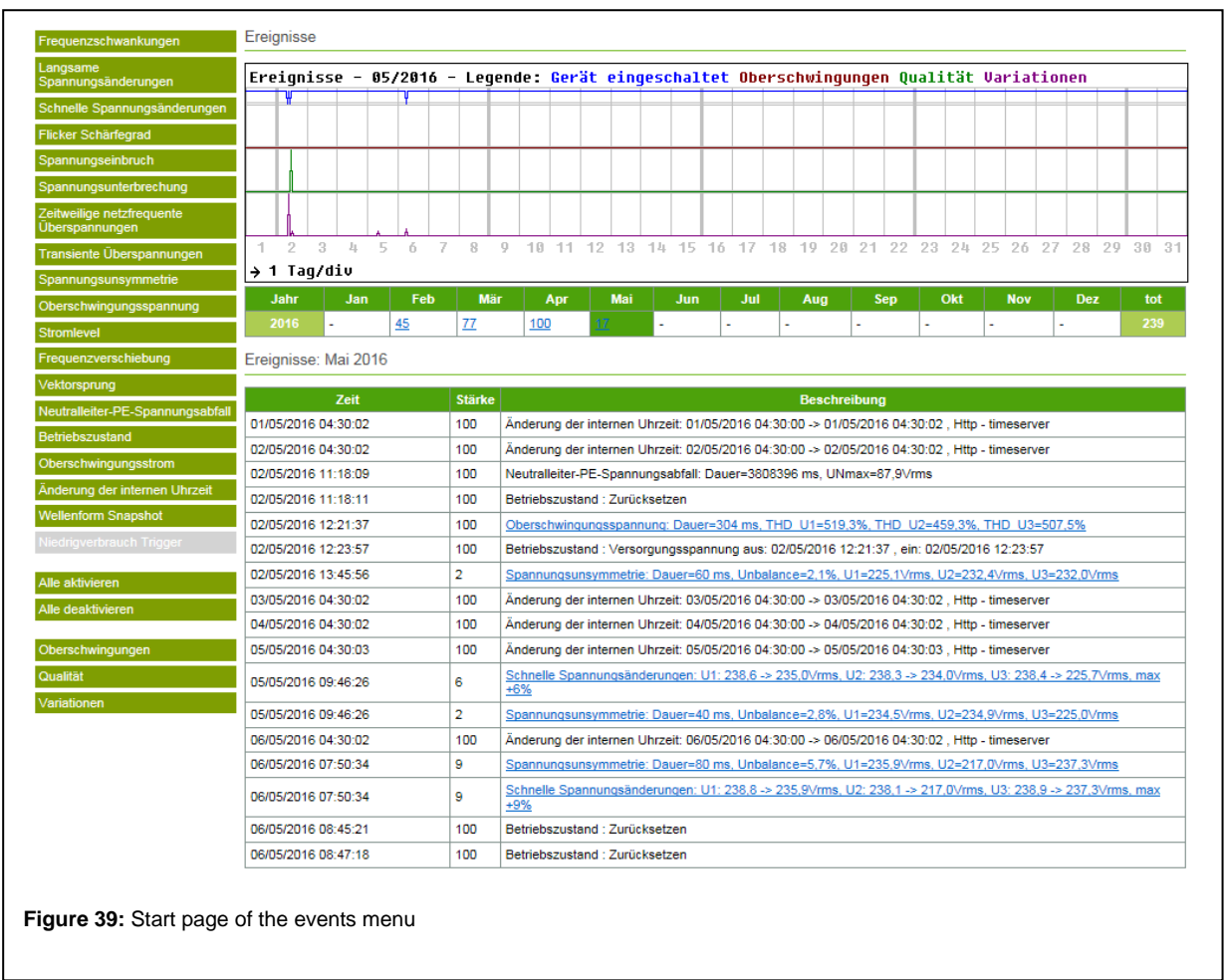

The events menu is used to configure the recording of network events. These are needed within the scope of a network analysis in accordance with EN 50160. This function is optional (PRO version) and activated via the options key, see submenu *Options* in Chapter 8.10. Further explanations of the individual events can be found in the *Events* submenu in Chapter 8.10.

## 8.7 Export menu

In the export menu, various configurations can be made that affect the format and the scope of the data in the export file.

| Startzeitpunkt 06/05/2011 Endzeitpunkt 07/05/2011 Endzeitpunkt 07/05/2011 Schritt 0100ms Sekunn Minute interval Tag alle Da Gesam Phaser Netzsp Ströme Wirkteit Eingan Gesam Ereigni Asymm Leerzeilen einbeziehen ür nicht selektierte Spalten Leerzeichen einfügen                                                                                                    | 5 00:00 00  ke  ke  ke  ke  ke  ke  ke  ke  ke                                                                                                    |
|----------------------------------------------------------------------------------------------------|----------------------------------------------------------------------------------------------------|
| Endzeitpunkt 07/05/201<br>Schritt 0100ms<br>Schritt 04100ms<br>Tag<br>2 alle Da<br>Gesam<br>Phaser<br>Netzsp<br>Ströme<br>Wirkleit<br>Eiingan<br>Gesam<br>Ereigni<br>Asymm<br>zerzellen einbeziehen 0<br>ür nicht selektierte Spalten Leerzeichen einfügen 0                                                                                                    | ie<br>I<br>I<br>I<br>I<br>I<br>I<br>I<br>I<br>I<br>I<br>I<br>I<br>I                                                                                                    |
| Schritt                                                                                                    | le<br>I<br>LEnergieverbrauch (Nicht verfügbar für 100ms)<br>spannung (U-N)<br>annung (U-N) (Nicht verfügbar für 100ms)<br>stung (P1,P2,P3)<br>stung (Q1,Q2,Q3) (Nicht verfügbar für 100ms)<br>stung ie Phase (P1+,P2+,P3+,P1-,P2-,P3-)<br>g/Ausgang (Nicht verfügbar für 100ms)<br>twirkleistung (Ptot+/Ptot-)<br>see (Nicht verfügbar für 100ms)<br>etrie                           |
| Valle Da         Datenauswahl         Datenauswahl         Datenauswahl         Bilindlei         Wirklei:         Bilindlei         Wirklei:         Bilindlei         Wirklei:         Bilindlei         Wirklei:         Eingan         Gesam         Ereigni         Asymm         Leerzeilen einbeziehen         Für nicht selektierte Spalten Leerzeichen einfügen | ten (Nicht verfügbar für 100ms)<br>t-Energieverbrauch (Nicht verfügbar für 100ms)<br>ispannung (U-N)<br>annung (U-N) (Nicht verfügbar für 100ms)<br>stung (P1,P2,P3)<br>stung (Q1,Q2,Q3) (Nicht verfügbar für 100ms)<br>stung je Phase (P1+,P2+,P3+,P1-,P2-,P3-)<br>J/Ausgang (Nicht verfügbar für 100ms)<br>twirkleistung (Ptot+/Ptot-)<br>sse (Nicht verfügbar für 100ms)<br>etrie |
| Leerzeilen einbeziehen                                                                                                    |                                                                                                    |
| Für nicht selektierte Spalten Leerzeichen einfügen                                                                                                    |                                                                                                    |
|                                                                                                    |                                                                                                    |
| nzeige Sommerzeit / Winterzeit einschalten                                                                                                    |                                                                                                    |
| O Dummy-Wert                                                                                                    | palte                                                                                                    |
| Komma O.<br>•,                                                                                                    |                                                                                                    |
| Trennzeichen                                                                                                    |                                                                                                    |
| Leistungsgrenze                                                                                                    | irenze<br>le weglassen wenn verbrauchte/erzeugte Leistung kleiner ist als 0 W                                                                                                    |

Start and end time are used to define the timing of the exported data.

The different increments (second, minute, interval, etc.) are used to define the granularity of the values within the export file.

Under data selection, you can determine which data will be exported in the file. If there are blank lines in the data pool, these can be hidden using the next point.

If you don't choose all of the data, you can insert blank spaces for unselected columns. Check the menu item "Insert blank spaces for unselected columns" to confirm.

Select the menu point "Enable daylight savings/standard time" to insert a column in the export file that adds a daylight savings or standard time designation to the time stamp.

The I/O dummy value enables the choice between blank column or 0 value in case of non-signals on or from the I/Os.

Floating point numbers can be separated with a period according to the American metric system or with a comma according to the European system.

The export is performed either in text or CSV format. The menu point "separator" is used to configure the separation of values in the file with a semicolon or a tab space.

If the export file should not show any blank lines below a specified threshold value, a power limit can be configured, below which the blank lines are omitted.

#### 8.8 Contact menu

Clicking on the *Contact* menu takes you automatically to the official website of econ solutions GmbH, http://www.econ-solutions.de, where you will find information on other products from econ-solutions and of course also on the econ sens3.

### 8.9 Help menu

Clicking on the *Help* menu takes you automatically to the support area of the product website <u>http://www.econ-sens.com</u>, where this handbook and other support tools are available online.

## 8.10 Config menu

The *Config* menu is used for parameterization of the econ sens3. All of the settings required for operation of the instrument can be made in the associated submenus. Status information is displayed for the user on the start page of the menu. In case of a complaint, if possible, please attach a printout (or screenshot) of this menu start page to the RMA form, as the main settings of the instrument are shown here.

| Einstellungen                                                |                                                                                                    |
|--------------------------------------------------------------|----------------------------------------------------------------------------------------------------|
| Benutzername: Passwort                                       | Login                                                                                                    |
| Hardware                                                     | : 5.4.0.0                                                                                                    |
| 10                                                           | : Multi-I/O                                                                                                    |
| Application                                                  | : 5.0.3.21                                                                                                    |
| Soot version                                                 | : 2,2,7,1                                                                                                    |
| ystem                                                        | 2 2 2 3 0                                                                                                    |
| etwork name                                                  | - AS2CE111B                                                                                                    |
| TD-addrage                                                   | - 172 20 0 233                                                                                                    |
| Sensor type                                                  | : Spulensatz mit 3 x 20 cm Spulen - 400A                                                                                  |
|                                                              |                                                                                                    |
| Phase/Netzspannung                                           | : 230/4007                                                                                                    |
| 1 yp<br>Frequenz                                             | : Stern Draiphasen-Vierzeiter-Wetz (mit W)<br>: SOHz                                                                      |
| Spannungsmessung                                             | : Direkte Messung                                                                                                    |
| Strom Messung<br>Stromwandler Übersetzungsverhältnis         | : 3-Phasen Stromwandler                                                                                                   |
| Aufraichaungeinterun 1                                       | - 15 min                                                                                                    |
| autericinungsinterveri                                       |                                                                                                    |
| Ereignis Flags<br>Fragmentschwarkungen Integrationsintervall | - 10.4                                                                                                    |
| Frequenzschwankungen Integrationsintervall                   |                                                                                                    |
| Frequenzschwankungen Obergrenze                              | 101 %                                                                                                    |
| Langsame Spannungsänderungen Integrationsinterva             | 11: 600 s                                                                                                    |
| Langsame Spannungsänderungen Untergrenze                     | : 90 %                                                                                                    |
| Langsame Spannungsänderungen Obergrenze                      | : 110 %                                                                                                    |
| Schnelle Spannungsänderungen Grenze                          | : 0,5 %                                                                                                    |
| Schärfegrad Beobachtugnsinterval                             | : 600 #                                                                                                    |
| Scharfegrad-Obergrenze                                       | : 1,0                                                                                                    |
| Srenze für Spannungseinbruche (< imin)                       |                                                                                                    |
| Zeitweilige netzfrequente Übersnannungen                     | - 10 %                                                                                                    |
| Transiente Überspannungen                                    | : 150 %                                                                                                    |
| Spannungsunsymmetrie                                         | : 2 %                                                                                                    |
| Oberschwingungsspannung                                      | : 8 %                                                                                                    |
| Überschreitung des Strom-Messbereichs                        | : 3000 Arms                                                                                                    |
| Grenze Frequenzverschiebung                                  | : 1,000 Hz                                                                                                    |
| /ektorsprung                                                 | 2 30 *                                                                                                    |
| Neutralleiter -> PL-Spannung Obergrenze                      | : 10 VIMS                                                                                                    |
| Viedriger Energieverbrauch Dhage                             |                                                                                                    |
| Snergieverbrauch unterer Grenzwert                           | 1 kWh                                                                                                    |
| Vent-Halbwertszeit                                           | : 30 Tagen                                                                                                    |
| fodbus Schnittstelle                                         | : Modbus TCP 4 RTU                                                                                                    |
| fodbus TCP Adresse                                           | : 1                                                                                                    |
| icabus kiu Adresse                                           |                                                                                                    |
| fodbus Davität                                               | - 5000                                                                                                    |
| fodbus stop bits                                             | 1                                                                                                    |
| fodbus Port Nummer                                           | - 502                                                                                                    |
| fodbus TCP delay (ms)                                        | : 1000                                                                                                    |
| fodbus RTU timeout (ms)                                      | : 1000                                                                                                    |
| fodbus Ereignis Flags min. Aktivitätszeit (ms)               | : 1000                                                                                                    |
| Sin-/Ausgang 1                                               | : Digital Eingang, Spannung, Aufzeichnen der gezählten Impulse<br>Digital Durange, Spink geröhennen ber gezählten Impulse |
| lin-/Ausgang 2                                               | : Digital Ausgeng, Senke, Verbrauchte Anergie, 2007/Impuls<br>- Digital Ausgeng - Senke verbrauchte Frenzie - IM-/Impuls  |
| Sin-/Ausgang 4                                               | : Analog Eingang, 420 mA                                                                                                  |
|                                                              |                                                                                                    |
|                                                              |                                                                                                    |
| igure 41: Start page of the C                                | Jonfig menu                                                                                                    |
|                                                              |                                                                                                    |
|                                                              |                                                                                                    |
|                                                              |                                                                                                    |

You gain access to the submenus by entering your user name and password. Default values are as follows:

#### User name: user Password: pass

After login you will be forwarded to the submenus and taken automatically to the Date submenu.

## General information on saving settings

The entire configuration process of the econ sens3 is divided into multiple menus and various input windows.

There is an *Accept* button on each menu page that is used to save your input on the respective page; i.e., if you switch to a different menu page without pressing *Accept*, your entries are reset to the default values. To save your settings permanently at the end of the entire configuration process, select *Save* from the navigation bar on the right and press *Save* again to confirm. A saved change is confirmed with the message: Save under <Date><Time>.

The message "Don't forget to save your changes permanently" will display on each menu page to remind you to save your settings permanently.

## Date submenu

The Date submenu is used to configure the time and date settings of the econ sens3.

| Datum & UhrzeitDatum und Uhrzeit nicht verändern<br>Datum und Uhrzeit = Zeit manuell setzen<br>Zeit und Datum vom Zeitserver übernehmenZeit and Datum vom Zeitserver übernehmenZeit und Datum vom Zeitserver übernehmenZeitserver 129/05/2015 11:11:01Zeitserver 2Zeitserver 2Zeitserver 3Zeitserver 4Automatische tägliche Synchronisation mit dem<br>Zeitserver um 03:30                                                                                                    | Name                                                                                                    | Wert                                                                                                    |
|----------------------------------------------------------------------------------------------------|----------------------------------------------------------------------------------------------------|----------------------------------------------------------------------------------------------------|
| Zeit manuell setzen       29/05/2015 11:11:01         DD/MM/CCYY hh:mm:ss       29/05/2015 11:11:01         Sommerzeit       130.88.202.49         Zeitserver 1       129.6.15.28         Zeitserver 3       212.68.213.6         Zeitserver 4       212.100.178.143         Automatische tägliche Synchronisation mit dem                                                                                                    | Datum & Uhrzeit                                                                                            | <ul> <li>Datum und Uhrzeit nicht verändern</li> <li>Datum und Uhrzeit = Zeit manuell setzen</li> <li>Zeit und Datum vom Zeitserver übernehmen</li> </ul> |
| Zeitserver 1     130.88.202.49       Zeitserver 2     129.6.15.28       Zeitserver 3     212.68.213.6       Zeitserver 4     212.100.178.143       Automatische tägliche Synchronisation mit dem Zeitserver um 03.30     Immediate Statematische Statematische Sta                                                                                                 | Zeit manuell setzen<br>DD/MM/CCYY hh:mm:ss<br>Sommerzeit                                                   | 29/05/2015 11:11:01                                                                                                    |
| Zeitserver 2     129.6.15.28       Zeitserver 3     212.68.213.6       Zeitserver 4     212.100.178.143       Automatische tägliche Synchronisation mit dem Zeitserver um 03:30     Image: Compare the synchronisation mit dem Seitserver um 03:00                                                                                                    | Zeitserver 1                                                                                               | 130.88.202.49                                                                                                    |
| Zeitserver 3     212.68.213.6       Zeitserver 4     212.100.178.143       Automatische tägliche Synchronisation mit dem Zeitserver um 03:30     Image: Compare the synchronisation mit dem Zeitserver um 03:30                                                                                                    | Zeitserver 2                                                                                               | 129.6.15.28                                                                                                    |
| Zeitserver 4     212.100.178.143       Automatische tägliche Synchronisation mit dem<br>Zeitserver um 03:30     Image: Comparison of the comparison of the c | Zeitserver 3                                                                                               | 212.68.213.6                                                                                                    |
| Automatische tägliche Synchronisation mit dem Zeitserver um 03:30                                                                                                    | Zeitserver 4                                                                                               | 212.100.178.143                                                                                                    |
|                                                                                                    | Automatische tägliche Synchronisation mit dem<br>Zeitserver um 03:30                                       |                                                                                                    |
| Computer time : 29/5/2015 11:11:54                                                                                                    | Computer time : 29/5/2015 11:11:54                                                                         |                                                                                                    |
| Computer time : 29/5/2015 11:11:54                                                                                                    | Automatische tägliche Synchronisation mit dem<br>Zeitserver um 03:30<br>Computer time : 29/5/2015 11:11:54 |                                                                                                    |

The following options are available for this:

#### 1. Time setting over NTP time server

If the econ sens3 is located in a network with available time server with NTP protocol, the instrument can take over the time and date from this server. To do this, activate the selection field *Assume time and date from time server*.

You can define up to four NTP time servers. To do this, enter the IP address or the name of the respective server in the fields NTP Time Server 1 to 4; e.g. *ptbtime1.ptb.de* or *192.53.103.108*. When you click on *Accept* econ sens3 checks first the connection to the specified server. In case of multiple servers, the instrument automatically selects the one with the shortest response time.

#### 2. Setting the time manually:

If no NTP time server is available, the time settings of the instrument can also be made manually. Activate the selection *Date and time* = *Set time manually*. When you click on *Accept* the system time and date of the econ sens3 is compared to the values from the field *Set time manually*. Copy into this field for example the time setting of your PC displayed below.

## **Network submenu**

In the Network submenu you can make the basic network settings of the econ sens3.

| Datum                 | Verwendete Netzwerk einstellungen laut DHCP-Server: |                      |                                                   |                                                      |  |  |
|-----------------------|-----------------------------------------------------|----------------------|---------------------------------------------------|------------------------------------------------------|--|--|
| ► Netzwerk            | IP-Adresse                                          |                      |                                                   |                                                      |  |  |
| Elektrisch            | Subnetzmaske : 255.255.0                            |                      |                                                   |                                                      |  |  |
| Elektr. Erweitert     | Gateway                                             | : 172.20.0.1         |                                                   |                                                      |  |  |
| Eingang / Ausgang     | Aktuelle Domäne                                     | :                    |                                                   |                                                      |  |  |
| Ereignisse            | DNS Server                                          | 172.20.0.1           |                                                   |                                                      |  |  |
| Modbus                | MING Comme                                          |                      |                                                   |                                                      |  |  |
| Sprache / Messdetails | WINS Server                                         | . 0.0.0.0            |                                                   |                                                      |  |  |
| Alarme                | NTP Server                                          | : 0.0.0.0            |                                                   |                                                      |  |  |
| Autosave              |                                                     | Namo                 |                                                   | Wort                                                 |  |  |
| Passwort              |                                                     | Name                 |                                                   | Weit                                                 |  |  |
| Speichern             | Welche IP-Adresse so                                | Il verwendet werden? | Wenn möglich, IP-Adresse       Otenderderigetelle | per DHCP beziehen, ansonsten Standardwerte verwenden |  |  |
| Settings Datei        |                                                     |                      | Standardeinstellungen verw                        | lenden                                               |  |  |
| System                | Standard IP-Adresse 169 254.1.1                     |                      |                                                   |                                                      |  |  |
| Optionen              | Standard Subnetzmas                                 | ke                   | 255.255.0.0                                       |                                                      |  |  |
| Update                | Standard Gateway                                    |                      | 0.0.0.0                                           |                                                      |  |  |
|                       | DNS Server                                          |                      | 0.0.0.0                                           |                                                      |  |  |
|                       | Netzwerk Gerätename                                 |                      | A82CE111B                                         |                                                      |  |  |
|                       | FTP-Zugriff auf das Ge                              | erät ermöglichen     | <b>v</b>                                          |                                                      |  |  |
|                       | ✔ Übernehmen                                        | × Abbruch            |                                                   |                                                      |  |  |
| Figure 43: Start s    | creen of the net                                    | work menu            |                                                   |                                                      |  |  |

Displayed are the network settings according to the DHCP server, if the IP address assignment was made via DHCP. These include the choice between manual assignment of the IP address or assignment of the address via DHCP server. The factory default setting is the function *Obtain IP address via DHCP if possible*.

If the instrument does not detect a DHCP server, the values are taken automatically from the fields IP address, subnet mask, default gateway, DNS server, and network device name. The values shown in Fig. 43 represent the default settings of the instrument.

## **Electrical submenu**

The *Electrical* submenu is used to configure the connection network of the econ sens3.

| Name                                                                                                    | Wert                                                                                                    |  |  |
|----------------------------------------------------------------------------------------------------|----------------------------------------------------------------------------------------------------|--|--|
| Vorauswahl<br>Dreieck; Dreiphasen-Dreileiter-Netz (ohne N)<br>Stern; Dreiphasen-Vierleiter-Netz (mit N) | Durch den Benutzer festgelegte Einstellungen     130/230V 50Hz Dreieck., Aufzeichnungsinterval= 15min     130/230V 50Hz Stern., Aufzeichnungsinterval= 15min     230/400V 50Hz Dreieck., Aufzeichnungsinterval= 15min     230/400V 50Hz Stern., Aufzeichnungsinterval= 15min |  |  |
| Vert für Vorauswahl 0                                                                                   |                                                                                                    |  |  |
| Name                                                                                                    | Wert                                                                                                    |  |  |
| Frequenz                                                                                                | ● 50Hz                                                                                                    |  |  |
| Phase/Netzspannung                                                                                      | <ul> <li>● 130/230∨</li> <li>○ 230/400∨</li> </ul>                                                                                                    |  |  |
| Тур                                                                                                    | Stern; Dreiphasen-Vierleiter-Netz (mit N)     Dreieck; Dreiphasen-Dreileiter-Netz (ohne N)     1-phasig                                                                                                    |  |  |
| Aufzeichnungsintervall                                                                                  | ○ 10 min<br>● 15 min<br>○ 20 min                                                                                                    |  |  |
| ✔ Übernehmen                                                                                            |                                                                                                    |  |  |
| gure 44: Start screen of the Electrical                                                                 | menu                                                                                                    |  |  |

The econ sens3 can be used in various networks; e.g., in 2-wire, 3-wire, and 4-wire networks with any load. The instrument can be used in networks with rated voltages of 120V or higher (e.g. in the USA) and in networks with 230/400 V. The network frequency is 50 Hz.

Only a few settings are needed to configure the network in which the econ sens3 is used.

You can either use a preselected setting or put together all of the parameters yourself with the userdefined settings.

#### Explanation of user-defined settings:

In Europe, primarily 230/400 V networks are used. The 130/230 V setting should be used for networks in the USA; 400 V networks are used in large industrial plants or wind turbines.

The network frequency in Europe is 50 Hz. Before you make any change to these parameters, you should first determine what setting should be selected.

Generally speaking, you will use the econ sens3 in a network, or measure the power consumption of a user, that is supplied with three phases and a neutral conductor. Exceptions are symmetrical users; e.g., large electrical motors; these are only linked over three phases.

Therefore, you can still choose among the triangle option (three-phase, three-wire network without neutral conductor) and the star option (three-phase, four-wire network with neutral conductor) or a one-phase network.

| Name                   | Wert                                                                                                    |
|------------------------|----------------------------------------------------------------------------------------------------|
| Frequenz               | © 50Hz                                                                                                    |
| Phase/Netzspannung     | <ul> <li>◎ 130/230V</li> <li>◎ 230/400V</li> </ul>                                                                                    |
| Тур                    | <ul> <li>Stern; Dreiphasen-Vierleiter-Netz (mit N)</li> <li>Dreieck; Dreiphasen-Dreileiter-Netz (ohne N)</li> <li>1-phasig</li> </ul> |
| Aufzeichnungsintervall | <ul> <li>10 min</li> <li>15 min</li> <li>20 min</li> </ul>                                                                            |

The setting for *recording interval* defines whether you receive 15-minute or 20-minute mean values when exporting the energy consumption data, as described in the *Export* menu in Chapter 6.

#### Calculation of pulse weights:

Every pulse output over the two pulse outputs corresponds to an energy amount in Wh.

This is required because the pulse output can deliver a **maximum pulse frequency of 10 Hz**; this corresponds to 36,000 pulses/h.

The following equation can be used to calculate the maximum permissible pulse weighting factor.

$$X = \frac{(P*1h)}{36000}$$

P = connected maximum load in watts

X = pulse weighting factor in Wh/pulse

*Example*: The user to be measured is a machine with  $P_{Total} = 100 \text{ KW}$ 

$$X = \frac{100.000W * 1h}{36000} \approx 2.8 \frac{Wh}{imp}$$

In practice, with electricity meters there is often a pulse constant (referred to here as K) in imp/kWh. Conversion from X to this constant K is calculated by:

$$K = \frac{1}{X} * 1000$$
  
For our example, this means:  $K = \frac{1}{2.8} * 1000 = 357 \frac{imp}{kWh}$ 

Practice has shown that a pulse rate of **100 imp/kWh (= 10 Wh/imp)** is completely adequate. This calculation is the same as in setting the relationship with the input / output setting.

## **Electrical advanced submenu**

The settings on this page should only be changed if current or voltage transformers are used. At this time, it is possible (on request) to connect econ split current transformers (5A transformers). Additional functions and settings are currently still in development.

| Spannungsmessung         Direkte Messung           Spannungswandler: Die Spannungen der Primärseite des Wandlers werden berechnet aus Messwerten der Sekundärseite           Spannungswandler-Verhältnis           primär/sekundär) |
|----------------------------------------------------------------------------------------------------|
| Spannungswandler-Verhältnis 1                                                                                                    |
|                                                                                                    |
| Phasenverschiebung Primär/Sekundär         Ois Sekundärsette eilt um 30° nach           Ois Sekundärsette eilt um 30° vor                                                                                                    |
| Nominalspannung Primärseite 100<br>Ürr Ereignis-Berechnungen 100                                                                                                    |
| Name Wert                                                                                                    |
| Strom Messung  Strom Messung  3.Phasen Stromwandler  2.Phasen Stromwandler (Aron-Schaltung)                                                                                                    |
| Stromwandler Übersetzungsverhältnis 1000                                                                                                    |

## Input / Output submenu (LOG version)

In the input / output submenu the additional interfaces of the sens3 can be activated or deactivated as inputs / outputs. Once you have selected an interface and activated it, various settings must still be made (see Fig. 47).

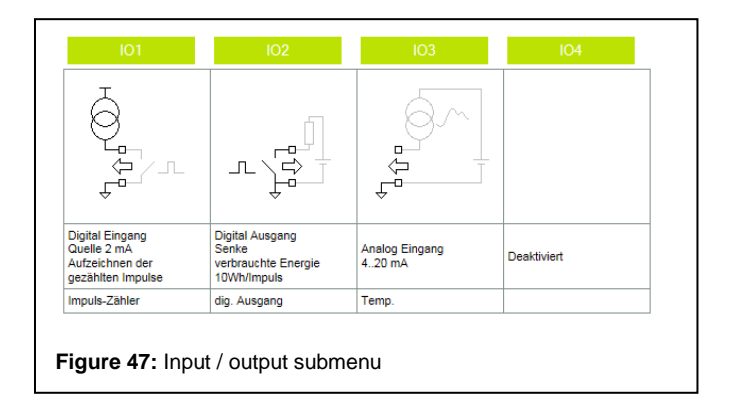

## Digital output

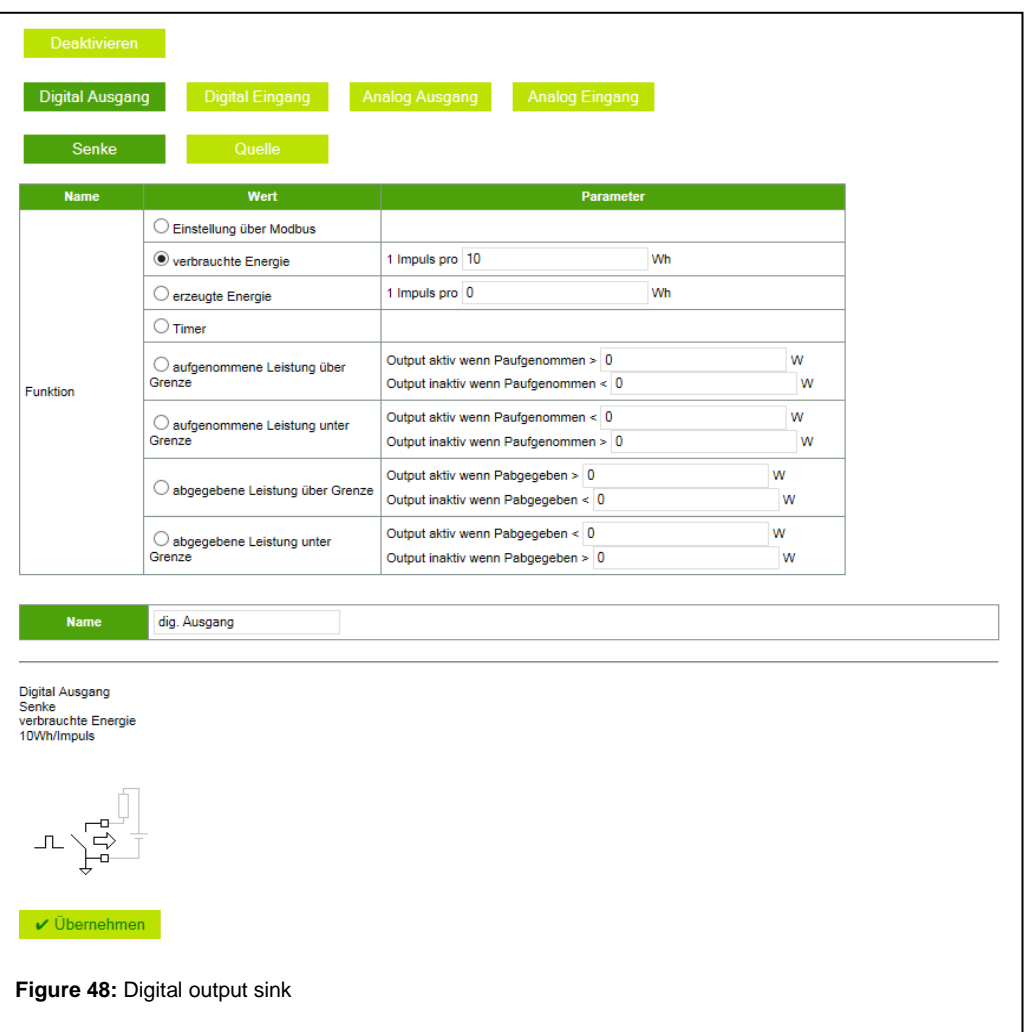

| Function                      | Description                                                    |  |  |  |
|-------------------------------|----------------------------------------------------------------|--|--|--|
| Setting over Modbus           | The value at the output is set or deleted in the Modbus        |  |  |  |
|                               | register (see Chapter on Modbus Register). The value at the    |  |  |  |
|                               | output is updated in 5 ms intervals.                           |  |  |  |
| Consumed energy               | The sens3 sends the amount of consumed energy as number        |  |  |  |
|                               | of pulses over the output. The user must define the factor for |  |  |  |
|                               | the number of Wh per pulse. Each pulse is 50 ms long and       |  |  |  |
|                               | has a minimum interruption between two pulses of 50 ms.        |  |  |  |
|                               | Therefore a maximum of 10 pulses per second can be sent.       |  |  |  |
|                               | An example for determination of the factor below the table.    |  |  |  |
| Generated energy              | The same as for consumed energy, only that the pulses          |  |  |  |
|                               | transmit the amount of generated energy.                       |  |  |  |
| Timer (currently in           | The output can be activated/deactivated at certain times using |  |  |  |
| development)                  | a timer. The resolution of the timer is approximately 1 s.     |  |  |  |
| Power input above/below limit | The output becomes active if the power input exceeds or falls  |  |  |  |
|                               | below a set limit.                                             |  |  |  |
| Power output above/below      | The output becomes active if the power output exceeds or       |  |  |  |
| limit                         | falls below a set limit.                                       |  |  |  |

An example of setting the factor for consumed energy:

Assumption: measurement with the sens3 of a machine with a consumption of 100 kWh. The sens3 transmits a maximum of 10 pulses per second; i.e., at 3,600 seconds / hour, a total of 36,000 pulses. This means with a factor of 1 that 36,000 Wh are transmitted. Therefore, with a measurement of 100,000 Wh (= 100 kWh), the factor should be increased. This would be, with 100,000 Wh / max. 36,000 pulses per hour = 2.778 a factor of at least 3.

#### Sink

To use the output as sink requires an external source and an external user, as shown in the circuit diagram below.

If the output of the sens3 is active, a NPN transistor pulls the output to low. The emitter of the transistor is connected to the IOGND.

# Important: the current of the output cannot be used to drive any inductive loads or relays. Only driving of an optocoupler is possible.

The current is limited to 21 mA and is monitored. If the current exceeds 21 mA it is deactivated for 5 seconds.

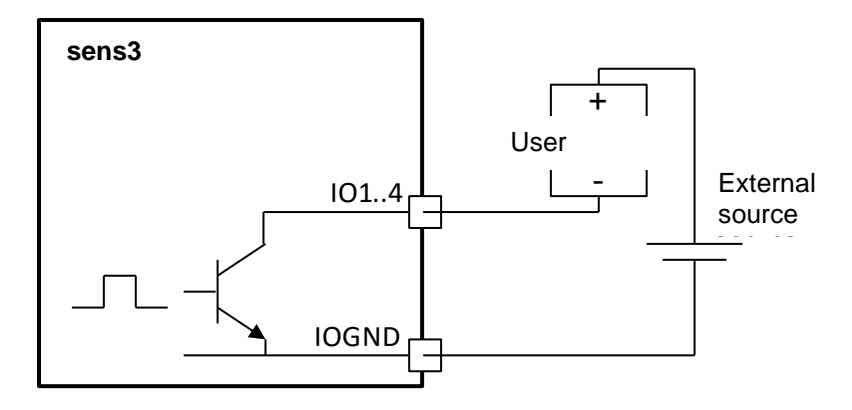

#### Source (pulse output)

Setting the output as source applies a current to the output. The consumer connected to it must be connected to the IOGND. The current can be set to 1 mA, 2 mA, 5 mA, 10 mA, or 20 mA. If the output is activated, the user draws the current.

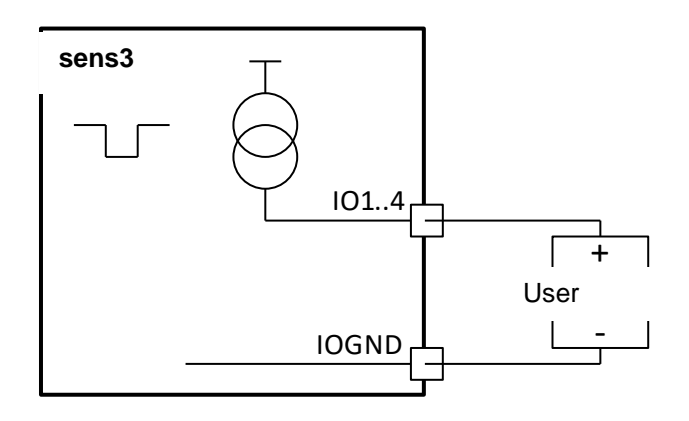

## Digital input

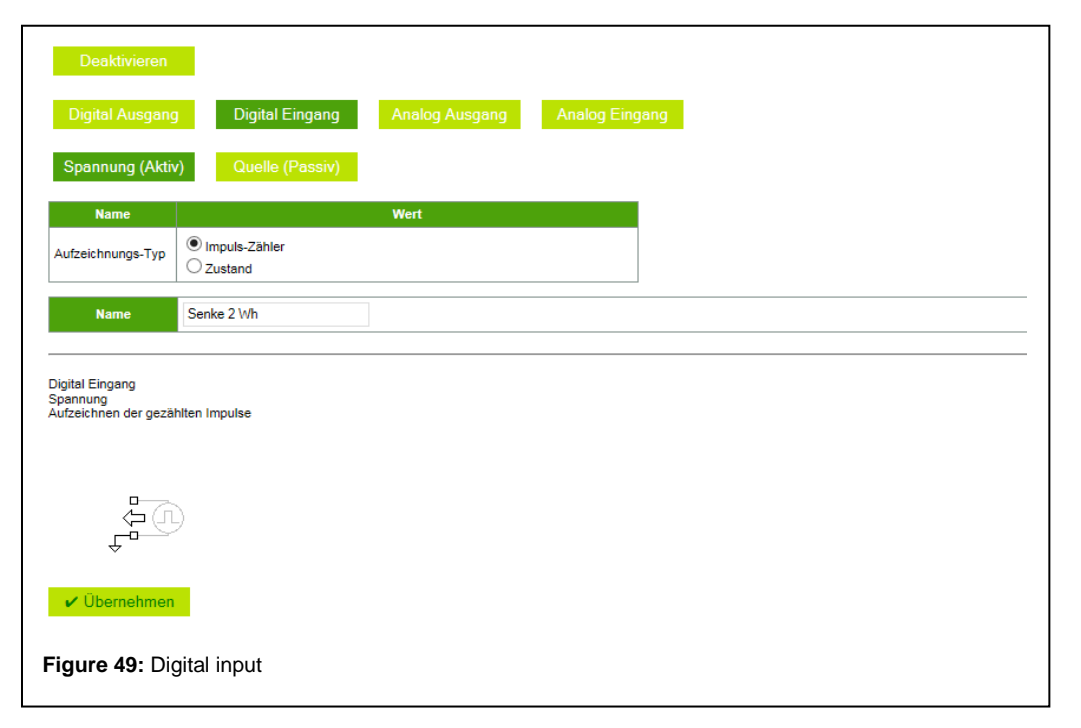

If the interface of the sens3 is activated as input, the instrument counts the pulses applied to the input. The pulses can be both voltage-controlled (active) as well as current-controlled (passive).

#### Active pulse (voltage-controlled)

The input is controlled by a voltage source. The counter increments on an active high input signal.

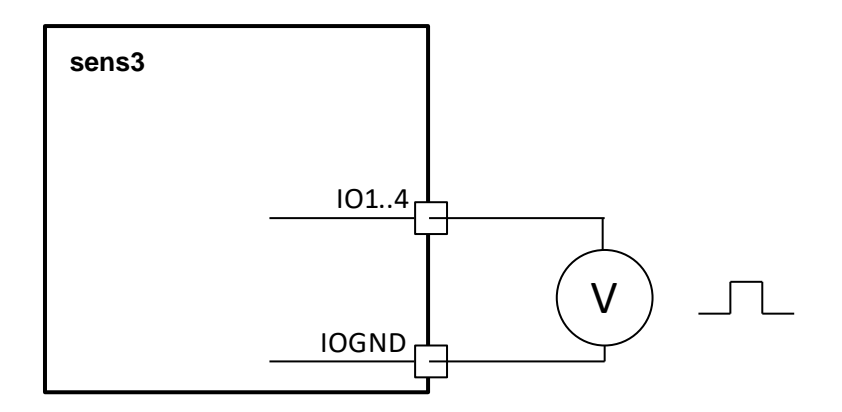

#### Passive pulse (current-controlled)

The sens3 applies a current supply to the input. This can be set to 1 mA, 2 mA, 5 mA, 10 mA, or 20 mA. The counter increments on an active low input signal. For this, an external switch can be connected. In the opened state, no current flows and the counter is incremented.

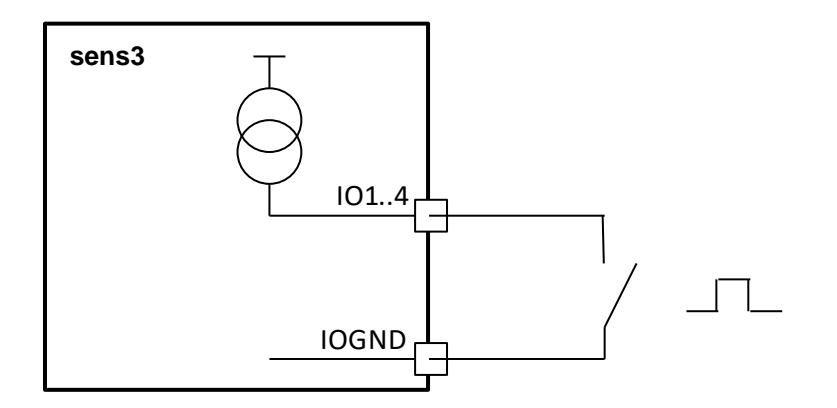

#### Input signal

For a digital input the voltage is measured on the input contact. A "high level" is present if the voltage is over 2.5 V. A "low level" is detected on the input if the voltage falls below 1.5 V. For voltage between 1.5 V and 2.5 V, the status of the input does not change.

57

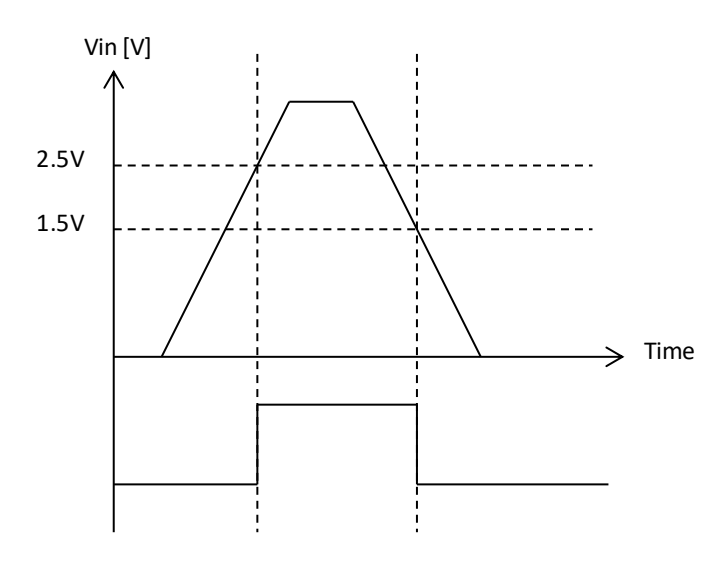

The input is scanned in 5 ms intervals. The collected scans are debounced and only if 3 consecutive scans are stable will the recognized level be changed. The following image shows the debouncing process. Peaks for the time from one or two scans are filtered out.

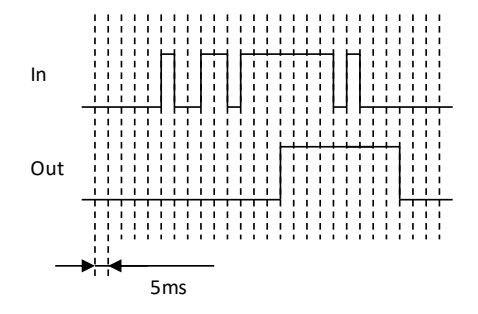

## Analog output

| Digital Ausga | ang Digital Eingang                       | Analog Ausgang                                      | nalog Eingang                                     |  |
|---------------|-------------------------------------------|-----------------------------------------------------|---------------------------------------------------|--|
| Name          | Wert                                      |                                                     | Parameter                                         |  |
|               | O Einstellung über Modbus                 |                                                     |                                                   |  |
|               | <ul> <li>aufgenommene Leistung</li> </ul> | 4mA für 0 W<br>20mA für 1000                        | W                                                 |  |
| unktion       | O abgegebene Leistung                     | 4mA für 0 W<br>20mA für 0                           | W                                                 |  |
|               | O Stromquelle                             | 0                                                   | mA                                                |  |
|               | Gesamtwirkleistung                        | 4mA für 0<br>20mA für 0<br>Gesamtwirkleistung = auf | W<br>W<br>enommene Leistung - abgegebene Leistung |  |
|               |                                           |                                                     |                                                   |  |
| Name          | Analog Ausgang                            | ·                                                   |                                                   |  |
| Name          | Analog Ausgang<br>istung<br>= 1000W       |                                                     |                                                   |  |

Through setting of the interface as analog output, the sens3 supplies the output with a current between 4 and 20 mA.

## This current cannot drive any inductive loads or relays.

Different functions are available for this:

| Function            | Description                                                     |
|---------------------|-----------------------------------------------------------------|
| Setting over Modbus | The current on the output is set by the value in the Modbus     |
|                     | register. The output is updated in 5 ms intervals.              |
| Power input         | The current on the output is proportional to the power input.   |
|                     | The user must determine how many watts (W) form the upper       |
|                     | limit and are equal 20 mA.                                      |
| Power output        | The same as with the power input, only that the upper limit for |
|                     | the power output is entered.                                    |
| Current source      | Current source with fixed value x mA                            |
| Total active power  | The current on the output is proportional to the total active   |
|                     | power. The upper and lower limit must be configured (4 mA =     |
|                     | xW; 20  mA = yW).                                               |

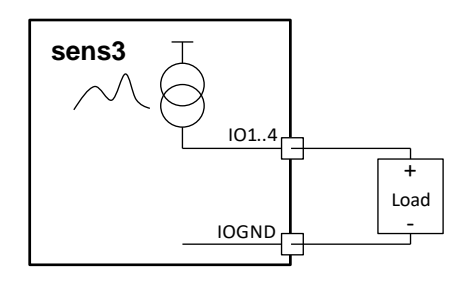

## Analog input

| Deaktivieren             |                 |                |                |
|--------------------------|-----------------|----------------|----------------|
| Digital Ausgang          | Digital Eingang | Analog Ausgang | Analog Eingang |
| 420 mA                   | 010 V           | 030 V          |                |
| Name Ana                 | alog Eingang    |                |                |
| Analog Eingang<br>420 mA |                 |                |                |
| <b>Figure 51:</b> Anal   | log input       |                |                |

The analog input measures currents from 4 to 20 mA on the input contact.

Important: the current on the input contact is limited to 21 mA. An electronic fuse protects the input by checking it every 5 seconds. If the current of 21 mA is exceeded, the fuse is opened. If the current is below 21 mA again during the next check, the fuse is closed again.

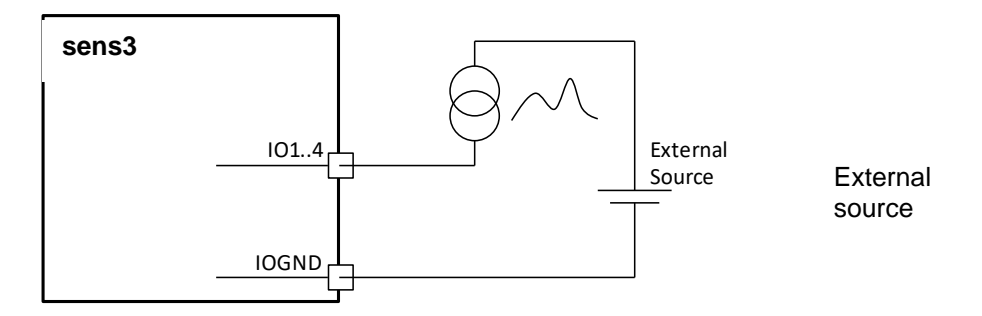

## Voltage

The voltage on the input contact is measured in V. There are two selectable operating ranges, 0 to 10 V and 0 to 30 V.

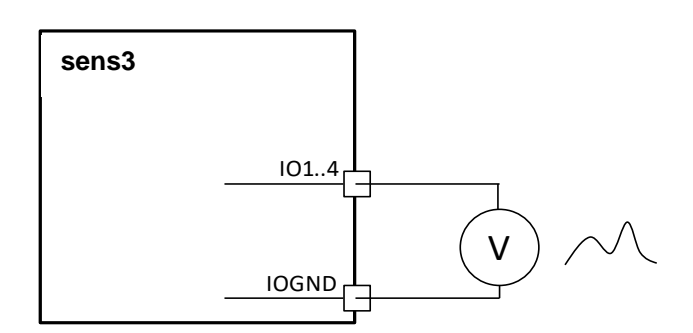

| Name                                        | Ereignisse aufzeichnen     | Einstellungen                                         | Wert |       |
|---------------------------------------------|----------------------------|-------------------------------------------------------|------|-------|
|                                             |                            | Frequenzschwankungen<br>Integrationsintervall         | 10   | s     |
| Frequenzschwankungen                        |                            | Frequenzschwankungen Untergrenze                      | 99   | %     |
|                                             |                            | Frequenzschwankungen Obergrenze                       | 101  | %     |
|                                             |                            | Langsame Spannungsänderungen<br>Integrationsintervall | 600  | s     |
| Langsame Spannungsänderungen                |                            | Langsame Spannungsänderungen<br>Untergrenze           | 90   | %     |
|                                             |                            | Langsame Spannungsänderungen<br>Obergrenze            | 110  | %     |
| Schnelle Spannungsänderungen                |                            | Schnelle Spannungsänderungen Grenze                   | 5    | %     |
| lisker Schörfegrad                          |                            | Schärfegrad Beobachtugnsinterval                      | 600  | s     |
| nicker Schanegrad                           |                            | Schärfegrad-Obergrenze                                | 10   |       |
| Spannungseinbruch                           |                            | Grenze für Spannungseinbrüche (< 1min)                | 90   | %     |
| Spannungsunterbrechung                      | $\checkmark$               | Grenze für Spannungunterbrechungen                    | 10   | %     |
| Zeitweilige netzfrequente<br>Überspannungen |                            | Zeitweilige netzfrequente<br>Überspannungen           | 110  | %     |
| Fransiente Überspannungen                   |                            | Transiente Überspannungen                             | 150  | %     |
| Spannungsunsymmetrie                        |                            | Spannungsunsymmetrie                                  | 2    | %     |
| Oberschwingungsspannung                     |                            | Oberschwingungsspannung                               | 8    | %     |
| Stromlevel                                  | $\checkmark$               | Überschreitung des Strom-Messbereichs                 | 3000 | Arms  |
| Frequenzverschiebung                        |                            | Grenze Frequenzverschiebung                           | 1000 | %     |
| /ektorsprung                                |                            | Vektorsprung                                          | 30   | ۰     |
| Neutralleiter-PE-Spannungsabfall            |                            | Neutralleiter -> PE-Spannung Obergrenze               | 10   | Vrms  |
| Betriebszustand                             |                            | -                                                     | -    |       |
| Oberschwingungsstrom                        |                            | Oberschwingungsstrom Grenzwert                        | 10   | %     |
| Änderung der internen Uhrzeit               |                            | -                                                     | -    |       |
| Wellenform Snapshot                         |                            | -                                                     | -    |       |
| Niedrigverbrauch Trigger                    |                            | Niedriger Energieverbrauch Phase                      | 5    | min   |
| acting verbraden i nigger                   |                            | Energieverbrauch unterer Grenzwert                    | 1    | kWh   |
|                                             | -                          | Event-Halbwertszeit                                   | 30   | Tagen |
| Einstellungen nach EN50160 anwenden         |                            |                                                       |      |       |
| - Übernehmen                                | ch                         |                                                       |      |       |
| V Übernehmen X Abbrue                       | ch                         |                                                       |      |       |
| gure 52: User-defined settings              | s in the Events submenu (P | RO version)                                           |      |       |

Over an optional activation key (option key, see *Options* in Chapter 8.10) the econ sens3 can be expanded to the PRO version. The limiting values for the event recording are executed in this table (Figure 52).

Through selection of "Use settings according to EN50160" the limits are set to default values in accordance with the stated standard. The event log and the waveforms are opened over the *Events* menu item.

#### The requirements for event recording are described below:

#### **Frequency fluctuations**

The average network frequency is checked every 10 seconds for deviations greater than +/-1% of the nominal frequency. The default values are: lower limit 99% / upper limit 101%.

#### Slow voltage changes

The average supply voltage is checked every 10 minutes for deviations greater than +/-10% from the nominal supply voltage. The default values are: lower limit 90% / upper limit 110%.

#### Fast voltage changes

The measuring voltages of the 3 phases are checked for sudden voltage changes of more than 5% of the nominal measuring voltage. The default value is 5%

#### Flicker sharpness level

The measuring voltages of the 3 phases are checked. The method for calculating flicker is an approximation of the standard method. The default value is the limit value x10.

#### Voltage dip

The measuring voltages of the 3 phases are checked for voltages below 90% of the nominal voltage and under 1 minute duration. A waveform for this event is saved. The default value is 90%.

#### **Voltage interruption**

The measuring voltages of the 3 phases are checked for voltages below 10% of the nominal voltage and under 3 minutes duration. A waveform for this event is saved. The default value is 10%.

#### Short overvoltages

The measuring voltages of the 3 phases are checked for overvoltages above 110% of the nominal voltage and under 3 minutes duration. A waveform for this event is saved. The default value is 110%.

#### **Transient overvoltages**

The measuring voltages of the 3 phases are checked for overvoltages above 150% of the nominal voltage and under 1 minute duration. A waveform for this event is saved. The default value is 150%.

#### Voltage asymmetries

The measuring voltages of the 3 phases are checked for asymmetries above 2%. A waveform for this event is saved. The default value is 2%.

#### Harmonic voltage

The measuring voltages of the 3 phases are checked for total harmonic distortions of voltage over 8%. Harmonics up to the 15th are detected. A waveform for this event is saved. The default value is 8%.

#### **Current limit**

The currents of the 3 phases are checked for currents above the maximum current range. A waveform for this event is saved. The default value is 3000Arms.

#### **Frequency shift**

The network frequency is checked for sudden changes in frequency of more than 1 Hz of the nominal measurement voltage. A waveform for this event is saved. The default value is 1000mHz.

#### Vector jump

The measuring voltages of the 3 phases are checked for whether the voltage angle exceeds 30°. A waveform for this event is saved. The default value is 30°.

#### Neutral conductor voltage

The neutral conductor voltage is checked for voltages over 10% of the nominal measurement voltage. The default value is 10%.

#### Switch on and switch off time

The last switch on and switch off times are documented.

#### Harmonic current

The measuring voltages of the 3 phases are checked for THDs over 2%. The default value is 100%.

#### **Clock time change**

Changes to the internal clock time are documented.

#### Waveform snapshot

With this function, snapshots (see *Measurement* submenu in Chapter 8.3) are saved and displayed in the events list.

#### Low consumption trigger

With this function, phases of low energy consumption can be defined. In this process, the time restriction as well as a value limit can be set.

In the Events submenu up to 6 parameters are recorded for each event. The description is found in the following table (unused parameter=0):

| Event                     | Parameter 1               | Parameter 2               | Parameter 3               | Parameter 4     | Parameter 5 | Parameter 6 |
|---------------------------|---------------------------|---------------------------|---------------------------|-----------------|-------------|-------------|
|                           | Measured                  | Ratio to                  | 0                         | 0               | 0           | 0           |
|                           | frequency [mHz]           | measured                  |                           |                 |             |             |
|                           |                           | nominal                   |                           |                 |             |             |
|                           |                           | frequency                 |                           |                 |             |             |
| Frequency fluctuations    | Management                | [%]                       | Manageral                 | Datia of        | 0           | 0           |
|                           | Weasured                  | Ivieasured                | Weasured                  | Ratio of        | 0           | 0           |
|                           | [d]/rms]                  | [d]/rms]                  | [d]/rms]                  | measured        |             |             |
|                           | [uviiii3]                 | [uviii5]                  | [uviiis]                  | voltage to      |             |             |
|                           |                           |                           |                           | nominal voltage |             |             |
| Slow voltage changes      |                           |                           |                           | [%]             |             |             |
|                           | Voltage change            | Voltage change            | Voltage change            | 0               | 0           | 0           |
| Fast voltage changes      | L 1 [dVrms]               | L 2 [dVrms]               | L 3 [dVrms]               |                 |             |             |
|                           | Short term                | Short term                | Short term                | 0               | 0           | 0           |
|                           | flicker L 1               | flicker L2 [-             | flicker L 3               |                 |             |             |
| Flicker snarpness level   | [-/10]                    | /10]                      | [-/10]                    | Duration [ma]   | 0           | 0           |
|                           | Lowest ratio to           | Lowest ratio to           | LOWEST TALIO LO           | Duration [ms]   | 0           | 0           |
|                           | nominal voltage           | nominal voltage           | nominal voltage           |                 |             |             |
| Voltage dip               | for L1 [%]                | for L2 [%]                | for L3 [%]                |                 |             |             |
|                           | Lowest voltage            | Lowest voltage            | Lowest voltage            | Duration [ms]   | 0           | 0           |
| Voltage interruption      | L1 [dVrms]                | L2 [dVrms                 | L3 [dVrms]                |                 |             |             |
|                           | Highest ratio to          | Highest ratio to          | Highest ratio to          | Duration [ms]   | 0           | 0           |
|                           | measured                  | measured                  | measured                  |                 |             |             |
| Temporary transient       | nominal voltage           | nominal voltage           | nominal voltage           |                 |             |             |
| overvoltage               | L1 [%]                    | L2 [%]                    | L3 [%]                    |                 |             | -           |
| <b>-</b>                  | Overvoltage L1            | Overvoltage L2            | Overvoltage L3            | Duration [ms]   | 0           | 0           |
| I ransient overvoltages   | [dvrms*s]                 | [dvrms*s]                 | [dvrms*s]                 | Duration [mc]   | 0           | 0           |
|                           | asymmetry   1             | asymmetry 12              | asymmetry 13              | Duration [ms]   | 0           | 0           |
| Voltage asymmetry         | [%]                       | [%]                       | [%]                       |                 |             |             |
|                           | Maximum                   | Maximum                   | Maximum                   | Duration [ms]   | 0           | 0           |
|                           | harmonic                  | harmonic                  | harmonic                  |                 |             |             |
|                           | distortion L1             | distortion L2             | distortion L3             |                 |             |             |
| Harmonic voltage          | [%]                       | [%]                       | [%]                       |                 |             |             |
|                           | Overcurrent L1            | Overcurrent L2            | Overcurrent L3            | Duration [ms]   | 0           | 0           |
|                           | [dArms*s]                 | [dArms*s]                 | [dArms*s]                 |                 | 0           | 0           |
|                           | Frequency                 | Frequency                 | 0                         |                 | 0           | 0           |
| Frequency shift           | [mHz]                     | [mHz]                     |                           |                 |             |             |
|                           | Vector jump L1            | Vector jump L2            | Vector jump L3            |                 | 0           | 0           |
| Vector jump               | [°]                       | [°]                       | [°]                       |                 | -           | -           |
|                           | Highest neutral           | Duration [ms]             | 0                         | 0               | 0           | 0           |
|                           | conductor                 |                           |                           |                 |             |             |
| Neutral conductor voltage | voltage [dVrms]           |                           |                           |                 |             |             |
| Supply voltage on/off     | 1=on, 0=off               | 0                         | 0                         | 0               | 0           | 0           |
|                           | Maximum                   | Maximum                   | Maximum                   | Duration [ms]   | 0           | 0           |
|                           | narmonic<br>distortion 11 | narmonic<br>distortion 12 | narmonic<br>distortion 12 |                 |             |             |
| Harmonic current          | [%]                       |                           |                           |                 |             |             |
| Change to internal clock  | Time difference           | 0                         | 0                         | 0               | 0           | 0           |
| time                      | [s]                       | -                         | -                         | -               |             |             |
| -                         | Energy                    | Duration of               |                           |                 |             |             |
|                           | consumption               | low energy                |                           |                 |             |             |
| Law and the state of      | limit [kWh]               | consumption               |                           |                 |             |             |
| Low consumption trigger   | 1                         | limini                    |                           | 1               |             |             |

## Modbus submenu

The settings for the Modbus communications option are made in this section.

| Name                                           | Wert                                                                                                    |
|------------------------------------------------|----------------------------------------------------------------------------------------------------|
| Modbus Schnittstelle                           | <ul> <li>Keine</li> <li>Modbus TCP (Ethernet)</li> <li>Modbus RTU (RS485)</li> <li>Modbus Gateway</li> <li>Modbus TCP &amp; RTU</li> </ul> |
| Modbus TCP Adresse                             | 1                                                                                                    |
| Modbus RTU Adresse                             | 1                                                                                                    |
| Modbus Baudrate                                | <ul> <li>9600</li> <li>9200</li> <li>38400</li> <li>57600</li> <li>115200</li> </ul>                                                       |
| Modbus Parität                                 | <ul> <li>Keine</li> <li>ungerade</li> <li>gerade</li> </ul>                                                                                |
| Modbus stop bits                               | ● 1<br>◎ 2                                                                                                    |
| Modbus Port Nummer                             | 502                                                                                                    |
| Modbus TCP delay (ms)                          | 1000                                                                                                    |
| Modbus RTU timeout (ms)                        | 1000                                                                                                    |
| Modbus Ereignis Flags min. Aktivitätszeit (ms) | 1000                                                                                                    |
| ✓ Übernehmen X Abbruch                         |                                                                                                    |

#### **Modbus settings**

The setup must be executed over the HTML side.

| Parameter               | Description                                                            |
|-------------------------|------------------------------------------------------------------------|
| Modbus interface        | Protocol selection:                                                    |
|                         | - None                                                                 |
|                         | - Modbus TCP                                                           |
|                         | - Modbus RTU (RS485)                                                   |
|                         | - Modbus Gateway                                                       |
| Modbus address          | Instrument address, applies to Modbus: 0 to 255                        |
| Modbus baud rate        | Baud rate,RS485: 9600, 19200, 38400, 57600, and115200                  |
| Modbus parity           | Parity, RS485: none, odd, even                                         |
| Modbus stop bits        | Stop bits: 1 or 2                                                      |
| Modbus port number      | Port number for Modbus over TCP/ IP.                                   |
|                         | Default value: 502. Other values are possible.                         |
| Modbus TCP delay        | This parameter is only used if the econ sens3 is used as Modbus        |
|                         | gateway. Values: 0 to 3600000 ms                                       |
| Modbus RS 485 time-out  | This parameter is only used if the econ sens3 is used as Modbus        |
|                         | gateway. Values: 0 to 3600000 ms                                       |
| Modbus event flag       | This parameter is used to set a minimum activity time of the event     |
| min. Activity time (ms) | flag. For this time (in ms), the event flag is held at 1. Values: 0 to |
|                         | 3600000 ms                                                             |

| Modbus | register | addresses |
|--------|----------|-----------|
|--------|----------|-----------|

| Address range | Description                 | Data type                 |
|---------------|-----------------------------|---------------------------|
| 2 to 110      | Measurement – current value | 32 bit, float             |
| 120 to 126    | Measurement – current value | 32 bit, float             |
| 200 to 217    | Event flag                  | 1 bit                     |
| 300 to 340    | Event settings              | 32 bit, integer           |
| 400 to 406    | System                      | 16 bit, integer           |
| 410 to 416    | System                      | 32 bit, integer           |
| 500 to 510    | Event – measured value      | 32 bit, float             |
| 600 to 603    | IO measured values          | 16 bit, integer           |
| 1002 to 1110  | Measurement – current value | 32 bit, float, switched   |
| 1120 to 1126  | Measurement – current value | 32 bit, float, switched   |
| 1300 to 1340  | Event settings              | 32 bit, integer, switched |
| 1500 to 1510  | Event – measured values     | 32 bit, integer, switched |

Included in the table are all register addresses that can be read over Modbus. All data are offered in data type: float with 2 registers and a total of 4 bytes.

The data are located in registers 2 to 110 and 1002 to 1110. The data in the Modbus registers can be retrieved in the format:

- Big endian (high byte before low byte) Register 2 to 110
- Little endian (low byte before high byte) Register 1002 to 1110.

The Modbus functions "Read Holding Registers" (0x03) and "Read Input Registers" (0x04) are supported. Register 2 to 110 (1002 to 1110) are addressed as 1 to 109 (1001 to 1119).

An example: if the register for the counter status active power of phase L3 is to be read out, register 7 is input for big endian byte order and 1007 for little endian.

| Name   | Register | Address | Description                     | Phase    | Unit  |
|--------|----------|---------|---------------------------------|----------|-------|
| Ptot   | 2        | 1002    | Active power (counter status)   | L1,L2,L3 | kWh   |
| P L1   | 4        | 1004    | Active power (counter status)   | L1       | kWh   |
| P L2   | 6        | 1006    | Active power (counter status)   | L2       | kWh   |
| P L3   | 8        | 1008    | Active power (counter status)   | L3       | kWh   |
| Qtot   | 10       | 1010    | Reactive power (counter status) | L1,L2,L3 | kvarh |
| Q L1   | 12       | 1012    | Reactive power (counter status) | L1       | kvarh |
| Q L2   | 14       | 1014    | Reactive power (counter status) | L2       | kvarh |
| Q L3   | 16       | 1016    | Reactive power (counter status) | L3       | kvarh |
| u(L1)  | 18       | 1018    | Voltage (current value)         | L1-L2    | V     |
| u(L2)  | 20       | 1020    | Voltage (current value)         | L2-L3    | V     |
| u(L3)  | 22       | 1022    | Voltage (current value)         | L3-L1    | V     |
| un(L1) | 24       | 1024    | Voltage (current value)         | L1-N     | V     |
| un(L2) | 26       | 1026    | Voltage (current value)         | L2-N     | V     |
| un(L3) | 28       | 1028    | Voltage (current value)         | L3-N     | V     |
| i(L1)  | 30       | 1030    | Current (current value)         | L1       | А     |
| i(L2)  | 32       | 1032    | Current (current value)         | L2       | A     |

| i(L3)   | 34  | 1034 | Current (current value)                    | L3        | А     |
|---------|-----|------|--------------------------------------------|-----------|-------|
| p(L1)   | 36  | 1036 | Active power (current value)               | L1        | kW    |
| p(L2)   | 38  | 1038 | Active power (current value)               | L2        | kW    |
| p(L3)   | 40  | 1040 | Active power (current value)               | L3        | kW    |
| q(L1)   | 42  | 1042 | Reactive power (current value)             | L1        | kvar  |
| q(L2)   | 44  | 1044 | Reactive power (current value)             | L2        | kvar  |
| q(L3)   | 46  | 1046 | Reactive power (current value)             | L3        | kvar  |
| s(L1)   | 48  | 1048 | Apparent power (current value)             | L1        | kVA   |
| s(L2)   | 50  | 1050 | Apparent power (current value)             | L2        | kVA   |
| s(L3)   | 52  | 1052 | Apparent power (current value)             | L3        | kVA   |
| PF tot  | 54  | 1054 | Power factor (current value)               | L1,L2,L3  |       |
| PF(L1)  | 56  | 1056 | Power factor (current value)               | L1        |       |
| PF(L2)  | 58  | 1058 | Power factor (current value)               | L2        |       |
| PF(L3)  | 60  | 1060 | Power factor (current value)               | L3        |       |
| Hdu(L1) | 62  | 1062 | Voltage distortion (current value)         | L1-N; THD | %     |
| Hdu(L2) | 64  | 1064 | Voltage distortion (current value)         | L2-N; THD | %     |
| Hdu(L3) | 66  | 1066 | Voltage distortion (current value)         | L3-N; THD | %     |
| Hdi(L1) | 68  | 1068 | Current distortion (current value)         | L1; THD   | %     |
| Hdi(L2) | 70  | 1070 | Current distortion (current value)         | L2; THD   | %     |
| Hdi(L3) | 72  | 1072 | Current distortion (current value)         | L3; THD   | %     |
| Temp    | 74  | 1074 | Temperature (current value)                |           | °C    |
| Freq    | 76  | 1076 | Frequency (current value)                  |           | Hz    |
| P+tot   | 78  | 1078 | Active power, recovery (counter status)    | L1,L2,L3  | kWh   |
| P+ L1   | 80  | 1080 | Active power, recovery (counter status)    | L1        | kWh   |
| P+ L2   | 82  | 1082 | Active power, recovery (counter status)    | L2        | kWh   |
| P+ L3   | 84  | 1084 | Active power, recovery (counter status)    | L3        | kWh   |
| P-tot   | 86  | 1086 | Active power, feed-back (counter status)   | L1,L2,L3  | kWh   |
| P- L1   | 88  | 1088 | Active power, feed-back (counter status)   | L1        | kWh   |
| P- L2   | 90  | 1090 | Active power, feed-back (counter status)   | L2        | kWh   |
| P- L3   | 92  | 1092 | Active power, feed-back (counter status)   | L3        | kWh   |
| Q+tot   | 94  | 1094 | Reactive power, recovery (counter status)  | L1,L2,L3  | kvarh |
| Q+ L1   | 96  | 1096 | Reactive power, recovery (counter status)  | L1        | kvarh |
| Q+ L2   | 98  | 1098 | Reactive power, recovery (counter status)  | L2        | kvarh |
| Q+ L3   | 100 | 1100 | Reactive power, recovery (counter status)  | L3        | kvarh |
| Q-tot   | 102 | 1102 | Reactive power, feed-back (counter status) | L1,L2,L3  | kvarh |
| Q- L1   | 104 | 1104 | Reactive power, feed-back (counter status) | L1        | kvarh |
| Q- L2   | 106 | 1106 | Reactive power, feed-back (counter status) | L2        | kvarh |
| Q- L3   | 108 | 1108 | Reactive power, feed-back (counter status) | L3        | kvarh |
| U (N)   | 110 | 1110 | Voltage (current value)                    | Ν         | V     |

Modbus register - current values/counter statuses Part 1

| Name  | Register | Description                           | Phase    | Unit |
|-------|----------|---------------------------------------|----------|------|
| i tot | 120      | Current, total (current value)        | L1,L2,L3 | А    |
| p tot | 122      | Active power, total (current value)   | L1,L2,L3 | kW   |
| q tot | 124      | Reactive power, total (current value) | L1,L2,L3 | kvar |
| s tot | 126      | Apparent power, total (current value) | L1,L2,L3 | kVA  |

Modbus register – current values/counter statuses Part 2

#### Modbus events (statuses)

The following list contains all of the statuses that can be read over the Modbus. Each event has a unique bit (flag). When the event commences, the bit (flag) is set by the econ sens3. The event flag remains set at least for the minimum activity time and at the most until the end of the event. The commands "Read Coils" (0x01), "Read Discrete Inputs" (0x02) Bit Register 200 to 216 are parameterized as 199 to 215.

| Name                                   | Register |
|----------------------------------------|----------|
| Frequency fluctuations                 | 200      |
| Slow voltage changes                   | 201      |
| Fast voltage changes                   | 202      |
| Flicker sharpness level                | 203      |
| Voltage dip                            | 204      |
| Voltage interruption                   | 205      |
| Temporary power frequency overvoltages | 206      |
| Transient overvoltages                 | 207      |
| Voltage asymmetry                      | 208      |
| Harmonic voltage                       | 209      |
| Current level                          | 210      |
| Frequency shift                        | 211      |
| Vector jump                            | 212      |
| Neutral conductor – PE voltage drop    | 213      |
| Supply voltage on/off                  | 214      |
| Harmonic current                       | 215      |
| Change of internal clock time          | 216      |

#### Table - Modbus events

#### Modbus events settings

The events settings must be read out over register 300 to 400 or 1300 to 1340.

| Name                               | Register |
|------------------------------------|----------|
| Frequency fluctuations interval    | 300      |
| Frequency fluctuations lower limit | 302      |
| Frequency fluctuations upper limit | 304      |
| Slow voltage changes interval      | 306      |
| Slow voltage changes lower limit   | 308      |
| Slow voltage changes upper limit   | 310      |
| Fast voltage changes limit                   | 312 |
|----------------------------------------------|-----|
| Flicker sharpness level interval             | 314 |
| Flicker sharpness level limit                | 316 |
| Voltage dip limit                            | 318 |
| Voltage interruption limit                   | 320 |
| Temporary power frequency overvoltages limit | 322 |
| Transient overvoltages limit                 | 324 |
| Voltage asymmetry limit                      | 326 |
| Harmonic voltage limit                       | 328 |
| Current level                                | 330 |
| Frequency shift limit                        | 332 |
| Vector jump limit                            | 334 |
| Neutral conductor – PE voltage drop limit    | 336 |
| Harmonic current limit                       | 338 |
| Event half-life period                       | 340 |

#### Modbus system register

| Name          | Register |
|---------------|----------|
| Serial number | 400      |
| Year          | 401      |
| Month         | 402      |
| Day           | 403      |
| Hour          | 404      |
| Minute        | 405      |
| Second        | 406      |

Table - Modbus system register

#### Modbus I/O register

| Name  | Register |
|-------|----------|
| I/O 1 | 600      |
| I/O 2 | 601      |
| I/O 3 | 602      |
| I/O 4 | 603      |

Table – Modbus I/O register

#### Events measurement register

Short term flicker strength (Pst) is measured over a time interval of ten minutes (variable). Long term flicker strength (Pt) is calculated from a sequence of 12 Pst values over a 2-hour interval.

| Name                               | Register |
|------------------------------------|----------|
| Short term flicker strength Pst L1 | 500      |
| Short term flicker strength Pst L2 | 502      |
| Short term flicker strength Pst L3 | 504      |
| Long term flicker strength Plt L1  | 506      |
| Long term flicker strength Plt L2  | 508      |
| Long term flicker strength Plt L3  | 510      |

Table - Modbus events measurement register

#### Modbus TCP

If the econ sens3 is used as Modbus slave over TCP/IP, the Modbus TCP specification suggests the port number 502 for use. Other values are possible.

#### Modbus RTU

If the econ sens3 is used as Modbus slave over RS485, the serial interface parameters are required.

#### Modbus gateway

If the econ sens3 is used as Modbus gateway, all parameters are required.

The Modbus TCP specification suggests use of port number 502. Other values are possible.

If the Modbus gateway receives a query over TCP/IP with a non-proprietary Modbus address, it will function as Modbus server. In this way, a device can serve simultaneously as both gateway and server. All queries with a different Modbus address are sent to the RS485 bus.

The TCP delay is the time in milliseconds after which the gateway sends a query to the RS485 bus. During the TCP delay, no new requests are placed on the TCP/IP input. This functionality is deactivated by setting the TCP delay to 0.

The RS485 timeout is the time that the gateway waits for a response over the RS485 line. If no response is received within this time, it sends an exception code 0xB "Gateway target device does not respond" to the master. 0 deactivates this function.

# Language / Measurement Details submenu

Various basic settings for the sens3 can be made in the language / measurement details submenu, as explained in the table below:

| Function                              | Description                                                            |
|---------------------------------------|------------------------------------------------------------------------|
| Language                              | Sets the language displayed in the sens3 web                           |
|                                       | Intenace                                                               |
| Phase color                           | Changes the color used to display the phases in the "Measurement" menu |
|                                       |                                                                        |
| Display UU column in "Measurement"    | Displays or omits the column with the voltage of                       |
|                                       | the phases against each other                                          |
| Display energy table in "Measurement" | Activates or deactivates display of the energy                         |
|                                       | table in the "Measurement" menu                                        |
| Decimal separator                     | Designates the use of a period or a comma to                           |
|                                       | designate the floating point                                           |

| Name                                  | Wert                                                                                       |
|---------------------------------------|--------------------------------------------------------------------------------------------|
| Sprache                               | <ul> <li>○ English</li> <li>○ Nederlands</li> <li>● Deutsch</li> <li>○ Français</li> </ul> |
| Phase Farbe                           | ● Rot/Grün/Blau<br>○ Braun/Schwarz/Grau                                                    |
| UU Spalte in "Messung" anzeigen       |                                                                                            |
| Energie-Tabelle in "Messung" anzeigen |                                                                                            |
| Dezimaltrennzeichen                   | ○.<br>●,                                                                                   |
| ✓ Übernehmen X Abbruch                |                                                                                            |
| igure 54: Language / Measurement Det  | ails submenu                                                                               |

# Alarms<sup>2</sup> submenu

If set limit values under *Events* are exceeded or undercut, an alarm can be triggered and saved to a specified FTP server.

<sup>&</sup>lt;sup>2</sup> Alarm pin function: currently in development

The FTP server must be defined in order to use the function.

| Frequenzschwankungen<br>Langsame Spannungsänderungen<br>Schnelle Spannungsänderungen |             |                |  |  |  |
|--------------------------------------------------------------------------------------|-------------|----------------|--|--|--|
| angsame Spannungsänderungen<br>Schnelle Spannungsänderungen                          |             |                |  |  |  |
| Schnelle Spannungsänderungen                                                         |             |                |  |  |  |
|                                                                                      |             |                |  |  |  |
| Flicker Schärfegrad                                                                  |             |                |  |  |  |
| Spannungseinbruch                                                                    |             |                |  |  |  |
| Spannungsunterbrechung                                                               |             |                |  |  |  |
| Zeitweilige netzfrequente Überspannungen                                             |             |                |  |  |  |
| Transiente Überspannungen                                                            |             |                |  |  |  |
| Spannungsunsymmetrie                                                                 |             |                |  |  |  |
| Oberschwingungsspannung                                                              |             |                |  |  |  |
| Stromlevel                                                                           |             |                |  |  |  |
| Frequenzverschiebung                                                                 |             |                |  |  |  |
| /ektorsprung                                                                         |             |                |  |  |  |
| Neutralleiter-PE-Spannungsabfall                                                     |             |                |  |  |  |
| Betriebszustand                                                                      |             |                |  |  |  |
| Oberschwingungsstrom                                                                 |             |                |  |  |  |
| Änderung der internen Uhrzeit                                                        |             |                |  |  |  |
| Wellenform Snapshot                                                                  |             |                |  |  |  |
| Niedrigverbrauch Trigger                                                             | Ereignis is | st deaktiviert |  |  |  |
| Name                                                                                 |             | Wert           |  |  |  |
| Alarm Pin Minimum in Zeit (ms)                                                       |             | 0              |  |  |  |
| Alarm Pin Minimum nicht in Zeit (ms)                                                 |             | 0              |  |  |  |
| Nama                                                                                 |             |                |  |  |  |
| Name                                                                                 |             | Went           |  |  |  |
|                                                                                      |             |                |  |  |  |
| Benutzername                                                                         |             |                |  |  |  |
| Passwort                                                                             |             |                |  |  |  |
| Pfad Name                                                                            |             |                |  |  |  |
| ✓ Übernehmen                                                                         |             |                |  |  |  |

### Autosave submenu

The *Autosave* submenu offers the option of having the data exports written to an FTP server or the integrated SD memory card.

The files to be saved are first selected; this is performed analogously to the export function (see *Export* submenu in Chapter 8.6). Additionally, determination is made to save to the SD card or the FTP server. The FTP server must be defined accordingly.

| Name                                                       | Wert                                                                                                    |
|------------------------------------------------------------|----------------------------------------------------------------------------------------------------|
| Schritt                                                    | Minute                                                                                                    |
|                                                            | O Intervall                                                                                                    |
| Intervall speichern                                        | Minute     Intervali     Stunde     Tag                                                                                                    |
| Datenauswahl                                               | alle Daten         ✓ Gesamt-Energieverbrauch         Phasenspannung (U-N)         Netzspannung (U-U)         Ströme         Wirkleistung (P1,P2,P3)         Blindleistung (Q1,Q2,Q3)         Wirkleistung je Phase (P1+,P2+,P3+,P1-,P2-,P3-)         ✓ Eingang/Ausgang         Gesamtwirkleistung (Ptot+/Ptot-)         Ereignisse |
| Leerzeilen einbeziehen                                     |                                                                                                    |
| Für nicht selektierte Spalten Leerzeichen einfügen         |                                                                                                    |
| Anzeige Sommerzeit / Winterzeit einschalten                |                                                                                                    |
| IO Dummy-Wert                                              | ● leere Spate<br>○ 0                                                                                                    |
| Dezimaltrennzeichen                                        | ●.<br>○,                                                                                                    |
| Trennzeichen                                               | ● TAB<br>○;                                                                                                    |
| Leistungsgrenze                                            | keine Grenze     Leerzeile weglassen wenn verbrauchte/erzeugte Leistung kleiner ist als     W                                                                                                    |
| Name                                                       | Wert                                                                                                    |
| Datei speichern auf SD Karte (*)                           |                                                                                                    |
| Datei senden über FTP                                      |                                                                                                    |
| (*) Nur die 100 letzten Einträge werden auf der SD-Karte g | espeichert, ältere Einträge werden gelöscht.                                                                                                    |
| Name                                                       | Wert                                                                                                    |
| FTP server                                                 |                                                                                                    |
| Benutzername                                               |                                                                                                    |
| Passwort                                                   |                                                                                                    |
| Pfad Name                                                  |                                                                                                    |
| ✓ Übernehmen                                               |                                                                                                    |

### Password submenu

You can change the password and the user name in the Password submenu.

| Name                      | Wert |
|---------------------------|------|
| Benutzername              | user |
| Passwort                  |      |
| Passwort Verifizierung    |      |
| ✓ Übernehmen X Abbruch    |      |
| gure 57: Password submenu |      |

The current active user name is shown in the user name field when entering this menu. To change the password or user name, proceed as follows:

Enter the new name and password in the user name and password fields and repeat the password in the confirm password field. When you click on *Accept* the following screen appears:

| Benutzername:                  | Passwort: | an und das alle Passwort ein) |
|--------------------------------|-----------|-------------------------------|
| Diese Meldung läuft ab in 56 s |           |                               |
|                                |           |                               |
| ✓ Übernehmen                   |           |                               |
|                                |           |                               |
|                                |           |                               |
|                                |           |                               |

Enter the old user name and the old password within 60 s. When you click on *Accept* the new name and, if applicable, the user name will be saved. You will be directed automatically to the *Config* start page and can log in by entering the new user name and password.

### **Settings File submenu**

The settings of the sens3 instrument can be saved in an XML file with the button "Write settings to file."

The XML configuration file can be selected through "Browse" and uploaded again into the sens3 instrument with "Load file settings."

| ACHTUNG: Die Einstellungs-Datei enthält alle Einstellungen bis auf die Netzwerkeinstellungen! |
|-----------------------------------------------------------------------------------------------|
| Einstellungen in Datei schreiben                                                              |
| Durchsuchen_ Keine Datei ausgewählt.                                                          |
| Einstellungen aus Datei laden                                                                 |
|                                                                                               |
|                                                                                               |
|                                                                                               |
| Figure 59: Settings File submenu                                                              |

## System submenu

The following functions are available in the system submenu:

|                       |                                 | Aktion |  |  |
|-----------------------|---------------------------------|--------|--|--|
| Keine Aktion          |                                 |        |  |  |
| O Löschen aller Ereig | nisaufzeichnungen               |        |  |  |
| O Löschen aller Leist | ngs- und Ereignisaufzeichnungen |        |  |  |
| O Arbeitszähler zurü  | ksetzen                         |        |  |  |
| O Gerät neu starten   |                                 |        |  |  |
| V Übernehmen          |                                 |        |  |  |
| gure 60: System       | submenu                         |        |  |  |

#### **Deleting all event recordings:**

Deletes all data from the instrument that were created from event recordings (in the network analysis). The network analysis function can be activated optionally.

#### Deleting all power and event recordings:

Deletes all measured power and event records from the instrument.

#### Reset work meter

This resets the total counter of the active power of the sens3 and the instrument can be used at a different location.

#### **Restart instrument**

Restarts the econ sens3 (not a reset).

### **Options submenu**

In the options submenu, the option keys can be used to enable the PRO or LOG expanded versions. The display shows the date (month/year) until which the options are enabled.

| Die folgenden Optionen sind aktiviert:<br>- Ereignisse : aktiviert bis 12/2099<br>- Ein-/Ausgang : aktiviert bis 12/2099 |  |
|----------------------------------------------------------------------------------------------------|--|
| Bitte Options-Key eingeben:                                                                                              |  |
| ✔ Übernehmen ¥ Abbruch                                                                                                   |  |
| Figure 61: Options submenu                                                                                               |  |

### Update submenu

Firmware updates of the sens3 can be downloaded in two ways. The firmware update file can be selected using "Browse" and uploaded into the instrument with "Upload" or the content of the file can be copied and pasted into the text field "Program update" and transmitted to the sens3 using "Send file."

| Programmupdate aus der Datei        |  |
|-------------------------------------|--|
| Durcharden Vaire Datainungunith     |  |
| Durchsuchen. Keine Datei ausgewahlt |  |
| Upload                              |  |
| Programmupdate                      |  |
|                                     |  |
|                                     |  |
|                                     |  |
|                                     |  |
|                                     |  |
|                                     |  |
|                                     |  |
|                                     |  |
|                                     |  |
|                                     |  |
|                                     |  |
|                                     |  |
|                                     |  |
|                                     |  |
|                                     |  |
|                                     |  |
| Figure 62: Undate submenu           |  |
|                                     |  |

Version 3.0

# 9 Maintenance and Service

## 9.1 Adjustment / Calibration

The instrument was adjusted / calibrated by the manufacturer prior to delivery. If the required ambient conditions are maintained, no subsequent adjustment is needed.

# 9.2 Cleaning

If necessary, the exterior of the instrument can be cleaned with a dry cloth.

#### Caution!

### Damage from cleaning agents

Cleaning agents can damage the instrument. Do not use any cleaning agents.

#### Attention!

#### Damage from moisture

Moisture or dampness can impair the function of the components. Make sure that no moisture or dampness gets into the instrument. Use only a dry, lint-free cloth to clean the components.

## 9.3 Firmware update

The econ sens3 Multifunctional Measuring Instrument supports the updating of firmware (firmware update). See the *Update* submenu in Chapter 8.10 for information on installing updates. Like all write access, the update function can be password-protected. As a registered user (see Chapter 1.10) you will automatically receive the latest firmware via email.

### 9.4 Reset

The econ sens3 has a four-stage reset logic. If the reset button on the instrument is pressed and held, the LED of the IO 1 begins to flash and sequences consecutively through the other LEDs. Each LED has its own reset functionality that can be seen in the following table. The reset taste should be released when the desired reset stage is reached.

| LED  | Reset function                                                      |
|------|---------------------------------------------------------------------|
| IO 1 | The instrument is restarted.                                        |
| IO 2 | The IP address is reset to the factory default.                     |
| IO 3 | The IP address and the password of the instrument are reset to the  |
|      | factory default.                                                    |
| IO 4 | The instrument boots into a rescue system. (In case the main system |
|      | no longer responds)                                                 |

### 9.5 Repair

#### Attention!

Loss of certification and warranty

Opening the instrument or an accessory part included in the delivery will invalidate the certification and the warranty from econ solutions GmbH for the instrument or the accessory part. Repairs to the instrument or accessory parts must be performed only by the manufacturer. Return defective or damaged instruments or accessory parts to econ-solutions for repair or replacement.

If the instrument or an accessory part is defective or damaged, proceed as follows:

- 1. Remove the instrument or the accessory part.
- 2. Package the instrument or the accessory part ready for shipment (use the original packaging if possible) so that it cannot be damaged during transport.
- Return the instrument or the accessory part, including completed RMA form, to econsolutions. The address is found on the RMA form (http://static.econ-sens.com/de/RMA-Formular.pdf).

# 10 Troubleshooting

Comprehensive help is available to you in case of problems with the installation or functions of the econ sens3:

# 10.1 FAQ

You can access a list of the most frequently asked questions at http://faq3.econ-solutions.de/.

# 10.2 Email contact

For additional assistance, please contact our support team by email at <u>sens3-support@econ-</u> <u>solutions.de</u>.

# 10.3 RMA

In case of an instrument defect, please complete the RMA form (see <u>http://static.econ-</u> <u>sens.com/de/RMA-Formular.pdf</u>) and send it, together with the faulty instrument, to econ solutions. Before doing this, please review the FAQ (see Chapter 10.1) and contact econ solutions (see Chapter 10.2) if necessary.

# 11 Technical Data

## 11.1 econ sens3 basic instrument

### Conditions for transport and storage

The following information applies to instruments transported and/or stored in their original packaging.

| Temperature       | -25°C to +70°C |
|-------------------|----------------|
| Relative humidity | 0 to 90% RH    |

| Ambient | operating | conditions |
|---------|-----------|------------|
|---------|-----------|------------|

The econ sens3 power meter is intended for weather-protected, stationary operation in enclosed areas.

| Nominal temperature range               | -10°C to +55°C                                            |
|-----------------------------------------|-----------------------------------------------------------|
| Relative humidity                       | 0 to 75% (non condensing)                                 |
| Operating altitude above NN             | max. 2000m                                                |
| Degree of contamination                 | 2                                                         |
| Installation position                   | Horizontal on carrier rail*                               |
| Ventilation                             | Distance to neighboring<br>devices on both sides 6<br>mm* |
| Protection class according to IEC 60529 | IP20                                                      |

\*Details are found in Chapter 5 of this handbook

| AC supply voltage                       |                              |  |
|-----------------------------------------|------------------------------|--|
| Installation overvoltage category       | 300V OC3                     |  |
| Protection of the supply voltage (fuse) | 1A, Type C (UL/IEC approved) |  |
| Nominal range                           | 100V - 240V (45 to 65Hz)     |  |
| Operating range                         | +-10% of nominal range       |  |
| Power consumption                       | max. 6VA / 5W                |  |

| Connection capacity of the "AC supply voltage" clamping point               |      |     |
|-----------------------------------------------------------------------------|------|-----|
| Plug connector: pluggable MSTBT 2.5HC/4 screw terminal                      |      |     |
| Rigid, stranded, or fine-wire conductors without ferrule [mm <sup>2</sup> ] | 0.2  | 2.5 |
| Fine wire with ferrule with/without plastic collar [mm <sup>2</sup> ]       | 0.25 | 2.5 |
| Fine-wire with TWIN ferrule with plastic collar [mm <sup>2</sup> ]          | 0.5  | 1.5 |
| Min/max AWG conductor cross sections                                        | 24   | 12  |
| Stripping length                                                            | 7mm  |     |
| Min/max tightening torque [Nm]                                              | 0.5  | 0.6 |

| Voltage measurement                                               |                                              |
|-------------------------------------------------------------------|----------------------------------------------|
| Protection of the measuring voltage (fuse)                        | 10A                                          |
| Three-phase 4-wire system with nominal voltages up to             | 277V/400V (+-10%)                            |
| Three-phase 3-wire system, unearthed, with nominal voltages up to | IT 400V (+-10%)                              |
| Overvoltage category                                              | 300V CAT III                                 |
| Rated surge voltage                                               | 4kV                                          |
| L-N measuring range                                               | 0 to 300Vrms                                 |
| L-L measuring range                                               | 0 to 520Vrms                                 |
| Dissolution                                                       | 0.1V                                         |
| Crest factor                                                      | 2.45<br>(with regard to the measuring range) |
| Impedance                                                         | 3 MOhm/phase                                 |
| Power consumption                                                 | approx. 0.1VA                                |
| Sampling frequency                                                | 160 Khz for each measuring channel           |
| Fundamental frequency                                             | 45Hz to 65Hz                                 |
| Dissolution                                                       | 0.01Hz                                       |
| Rel. measuring deviation, voltage                                 | 0.5%                                         |

| Connection capacity of the "voltage measurement" clamping point            |      |     |
|----------------------------------------------------------------------------|------|-----|
| Plug connector: pluggable GMSTBT 2.5HV/3-ST-7.25 screw terminal            |      |     |
| Rigid, stranded, or fine-wire conductor without ferrule [mm <sup>2</sup> ] | 0.2  | 2.5 |
| Fine-wire with ferrule with/without plastic collar [mm <sup>2</sup> ]      | 0.25 | 2.5 |
| Fine-wire with TWIN ferrule with plastic collar [mm <sup>2</sup> ]         | 0.5  | 1   |
| Min/max AWG conductor cross sections                                       | 24   | 12  |
| Stripping length                                                           | 8mm  |     |
| Min/max tightening torque [Nm]                                             | 0.5  | 0.6 |

| Current measurement interface                                                                                   |                                                              |  |
|----------------------------------------------------------------------------------------------------|--------------------------------------------------------------|--|
| Only for connection to alternating current systems via the Rogowski coils ("econ coils") included with delivery |                                                              |  |
| Plug connector: RJ12 (6P6C)                                                                                     |                                                              |  |
| Measuring range                                                                                                 | Dependent on the connected coil                              |  |
| Dissolution [A]                                                                                                 | 0.1                                                          |  |
| Rel. measuring deviation, current                                                                               | 1% of 8 to 400/3000A, 2% of 3 to 8A (of the displayed value) |  |
| Crest factor                                                                                                    | 1.98                                                         |  |
| Sampling frequency                                                                                              | 10 Khz for each measuring channel                            |  |

\*The rel. measuring deviation depends significantly on the correct installation of the coils. Information on this is found in Chapter 6.3.

| Ethernet interface          |                     |
|-----------------------------|---------------------|
| Plug connector: RJ45 (8P8C) |                     |
| Usable cable types          | 100-Base-TX (Cat 5) |
| Supported protocols         | Modbus TCP          |
| Transmission rate           | 10/100 Mbit fix     |

| MODBUS              |                             |  |
|---------------------|-----------------------------|--|
| Function            | 1 master and max. 31 slaves |  |
| Baud rate [Bd]      | 9600,19200,38400,57600,     |  |
|                     | 115200 (Modbus)             |  |
| Supported protocols | Modbus RTU                  |  |
| Max line length [m] | 1200                        |  |

| Connection capacity of the "MODBUS" clamping point                         |      |      |
|----------------------------------------------------------------------------|------|------|
| Plug connector: pluggable MC 1.5/5-ST terminal screw                       |      |      |
| Rigid, stranded, or fine-wire conductor without ferrule [mm <sup>2</sup> ] | 0.14 | 1.5  |
| Fine-wire with ferrule without plastic collar [mm <sup>2</sup> ]           | 0.25 | 1.5  |
| Fine-wire with ferrule with plastic collar [mm <sup>2</sup> ]              | 0.25 | 0.5  |
| Fine-wire with TWIN ferrule with plastic collar [mm <sup>2</sup> ]         | 0.5  | 0.5  |
| Min/max AWG conductor cross sections                                       | 28   | 16   |
| Stripping length                                                           | 7m   | m    |
| Min/max tightening torque [Nm]                                             | 0.22 | 0.25 |

| Multiple I/O Open collector output |               |  |
|------------------------------------|---------------|--|
|                                    |               |  |
| Switching current                  | max. 20 mA DC |  |
| Maximum switching frequency        | 10 Hz         |  |
| Digital input                      |               |  |
| Minimum voltage                    | 2 VDC         |  |
| Maximum voltage                    | 30 VDC        |  |
| Minimum pulse length               | 20 ms         |  |
| Input for potential-free contact   |               |  |
| Minimum pulse length               | 20 ms         |  |
| Analog voltage input               |               |  |
| Switching voltage                  | max. 30 VDC   |  |

| Connection capacity of the "multiple I/O" clamping point                   |      |      |
|----------------------------------------------------------------------------|------|------|
| Plug connector: pluggable MC 1.5/5-ST screw terminal                       |      |      |
| Rigid, stranded, or fine-wire conductor without ferrule [mm <sup>2</sup> ] | 0.14 | 1.5  |
| Fine-wire with ferrule without plastic collar [mm <sup>2</sup> ]           | 0.25 | 1.5  |
| Fine-wire with ferrule with plastic collar [mm <sup>2</sup> ]              | 0.25 | 0.5  |
| Fine-wire with TWIN ferrule with plastic collar [mm <sup>2</sup> ]         | 0.5  | 0.5  |
| Min/max AWG conductor cross sections                                       | 28   | 16   |
| Stripping length                                                           | 7r   | nm   |
| Min/max tightening torque [Nm]                                             | 0.22 | 0.25 |

| DC supply voltage                       |                        |  |
|-----------------------------------------|------------------------|--|
| Protection of the supply voltage (fuse) | 2A                     |  |
| Nominal range                           | 12 to 28V              |  |
| Operating range                         | +-10% of nominal range |  |
| Power consumption                       | max. 6W                |  |

### Dimensions in mm

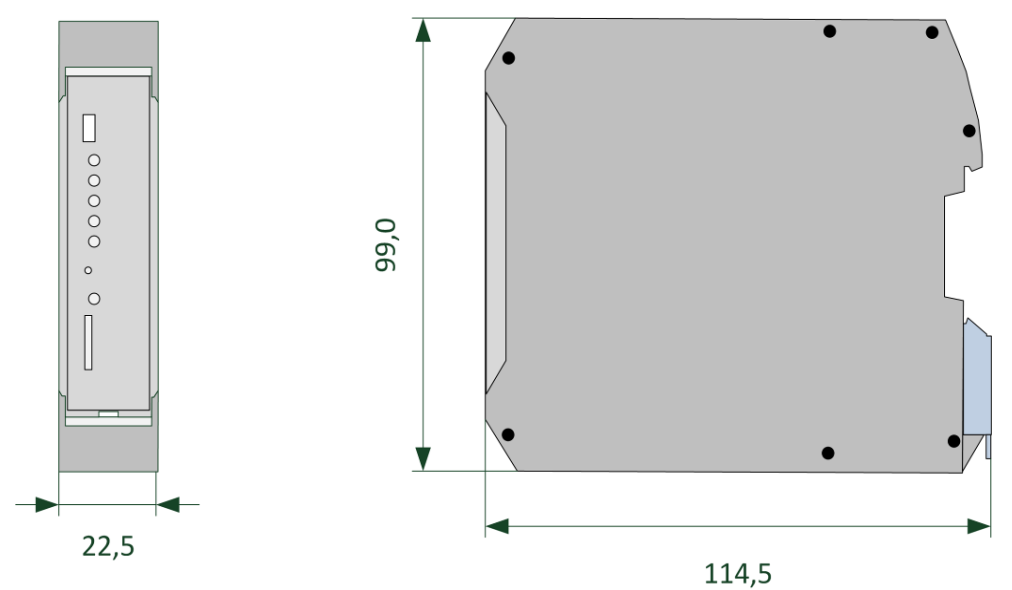

Figure 63: Dimensions

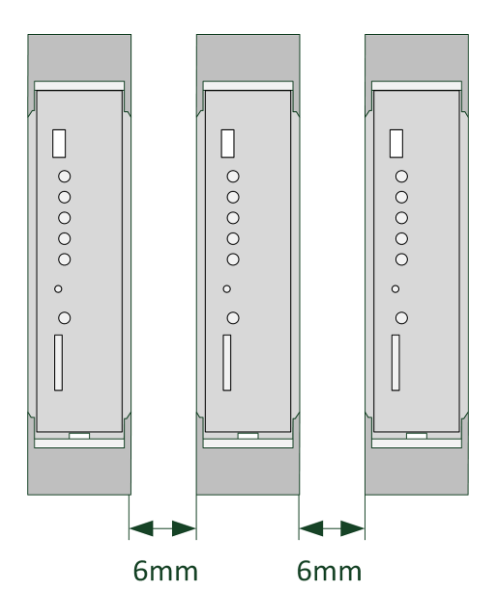

Figure 64: Distance to neighboring devices

# 11.2 econ sens3 measuring coils

|                            |        | Coil 200 | Coil 400  |
|----------------------------|--------|----------|-----------|
| Mechanical                 |        |          |           |
| Total coil length          | [mm]   | 200      | 400       |
| Measurable cable diameter  | [mm]   | 40       | 65        |
| Maximum bend radius        | [mm]   | 3        | 5         |
| Length of connecting cable | [m]    | 2        | 2         |
|                            |        |          |           |
| Electrical                 |        |          |           |
| Measuring range            | [Arms] | 3 to 400 | 3 to 3000 |

### 11.3 Storage capacity of the measurement data memory

The econ sens3 has 4 GB of internal data memory. This storage capacity is adequate to record 1minute values over a period of 39 days. The 15-minute values are calculated dynamically from the 1minute values.

## 11.4 Factory settings

#### <u>Network</u>

The econ sens3 normally looks for a DHCP server; if no DCHP server is available in the network, the following applies:

| IP address:                 | 169.254.1.1                                  |
|-----------------------------|----------------------------------------------|
| Subnet mask:                | 255.255.0.0                                  |
| Date/time settings          |                                              |
| <u>Time / date:</u>         | Assume time and date from time server        |
| Network settings            |                                              |
| Network topology:           | Three-phase 4-wire network (230/400V, 50 Hz) |
| Pulse weighting             |                                              |
| Pulse weighting [Wh/pulse]: | 10 Wh/pulse = 100 imp/kWh                    |
| <u>User name:</u>           | user                                         |
| Password:                   | pass                                         |

# 12 Appendix

# 12.1 Measuring parameters and their meaning

| Measuring parameter | Description                                    |
|---------------------|------------------------------------------------|
| Time                | Time stamp                                     |
| Samples             | Number of values for average value calculation |
| Frequency           | Network frequency                              |
| Temp                | Temperature in the sensor housing              |
| Code                | Data record error code                         |
| L1 Urmsavg          | L1 average voltage                             |
| L1 Urms min         | L1 minimum voltage                             |
| L1 Urmsmax          | L1 maximum voltage                             |
| L1 U THD avg        | L1 voltage average harmonic distortion         |
| L1 Irmsavg          | L1 average current                             |
| L1 Irms min         | L1 minimum current                             |
| L1 Irmsmax          | L1 maximum current                             |
| L1 I THD avg        | L1 current average harmonic distortion         |
| L1 Pactiveavg       | L1 average active power                        |
| L1 Qreactiveavg     | L1 average reactive power                      |
| L1 Pactiveposavg    | L1 average active power consumption            |
| L1 Pactivenegavg    | L1 average active power generation             |
| L1 PF avg           | L1 power factor                                |
| L2 Urmsavg          | L2 average voltage                             |
| L2 Urms min         | L2 minimum voltage                             |
| L2 Urmsmax          | L2 maximum voltage                             |
| L2 U THD avg        | L2 voltage average harmonic distortion         |
| L2 Irmsavg          | L2 average current                             |
| L2 Irms min         | L2 minimum current                             |
| L2 Irmsmax          | L2 maximum current                             |
| L2 I THD avg        | L2 current average harmonic distortion         |
| L2 Pactiveavg       | L2 average active power                        |
| L2 Qreactiveavg     | L2 average reactive power                      |
| L2 Pactiveposavg    | L2 average active power consumption            |
| L2 Pactivenegavg    | L2 average active power generation             |
| L2 PF avg           | L2 power factor                                |
| L3 Urmsavg          | L3 average voltage                             |
| L3 Urms min         | L3 minimum voltage                             |
| L3 Urmsmax          | L3 maximum voltage                             |
| L3 U THD avg        | L3 voltage average harmonic distortion         |
| L3 Irmsavg          | L3 average current                             |
| L3 Irms min         | L3 minimum current                             |
| L3 Irmsmax          | L3 maximum current                             |
| L3 I THD avg        | L3 current average harmonic distortion         |
|                     |                                                |

| L3 Pactiveavg       | L3 average active power                        |
|---------------------|------------------------------------------------|
| L3 Qreactiveavg     | L3 average reactive power                      |
| L3 Pactiveposavg    | L3 average active power consumption            |
| Qreactive total avg | Total average reactive power (over L1, L2, L3) |
| N Urmsavg           | Average neutral conductor voltage              |
| N Urms min          | Minimum neutral conductor voltage              |
| N Urmsmax           | Maximum neutral conductor voltage              |

# 12.2 Revision History

| Revision | Date     | Changes                                                                                              |
|----------|----------|----------------------------------------------------------------------------------------------------|
| 3.0      | May 2016 | Various changes and additions;<br>description of new functions for firmware<br>of 5.0.3.21 and later |